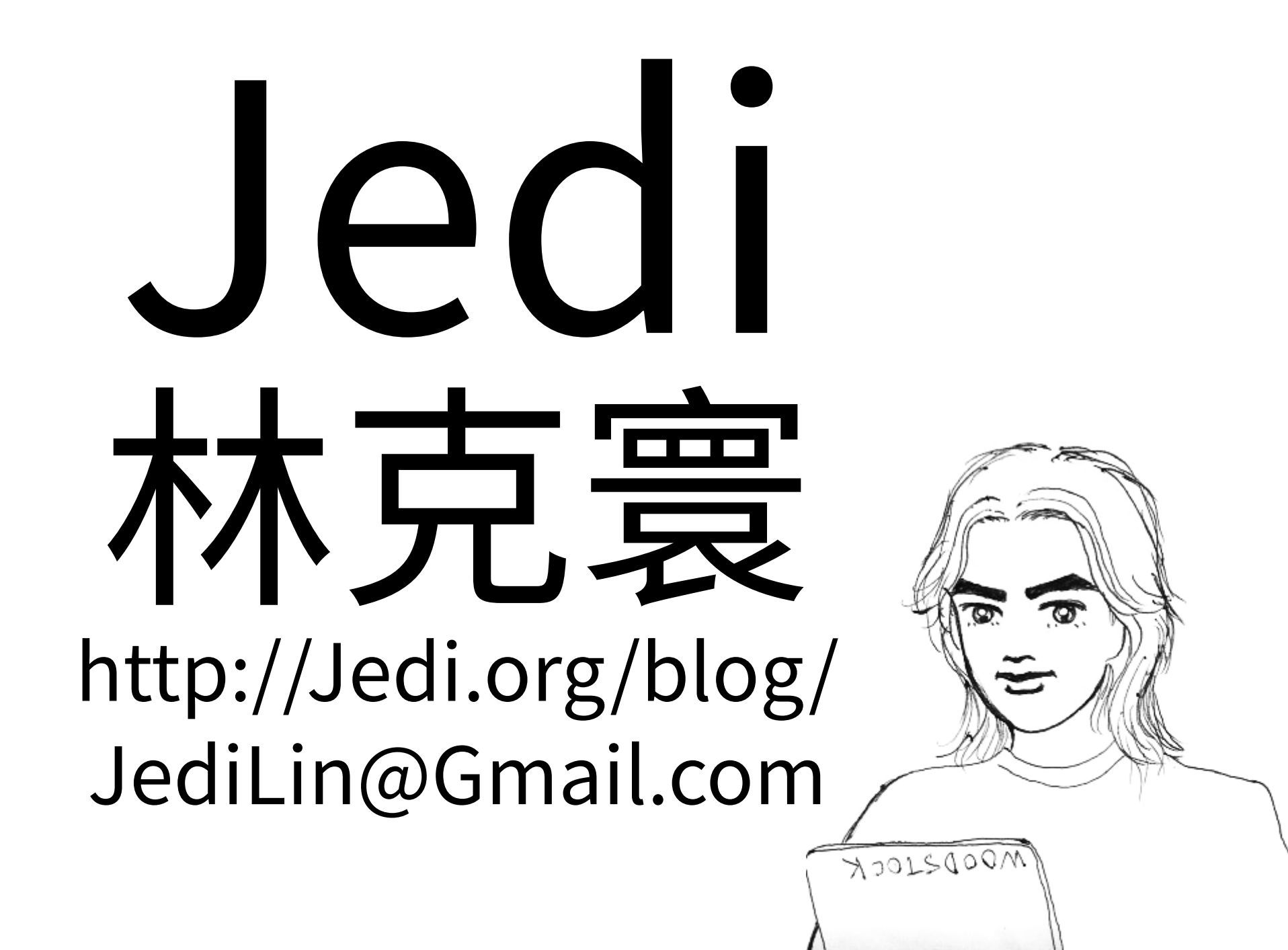

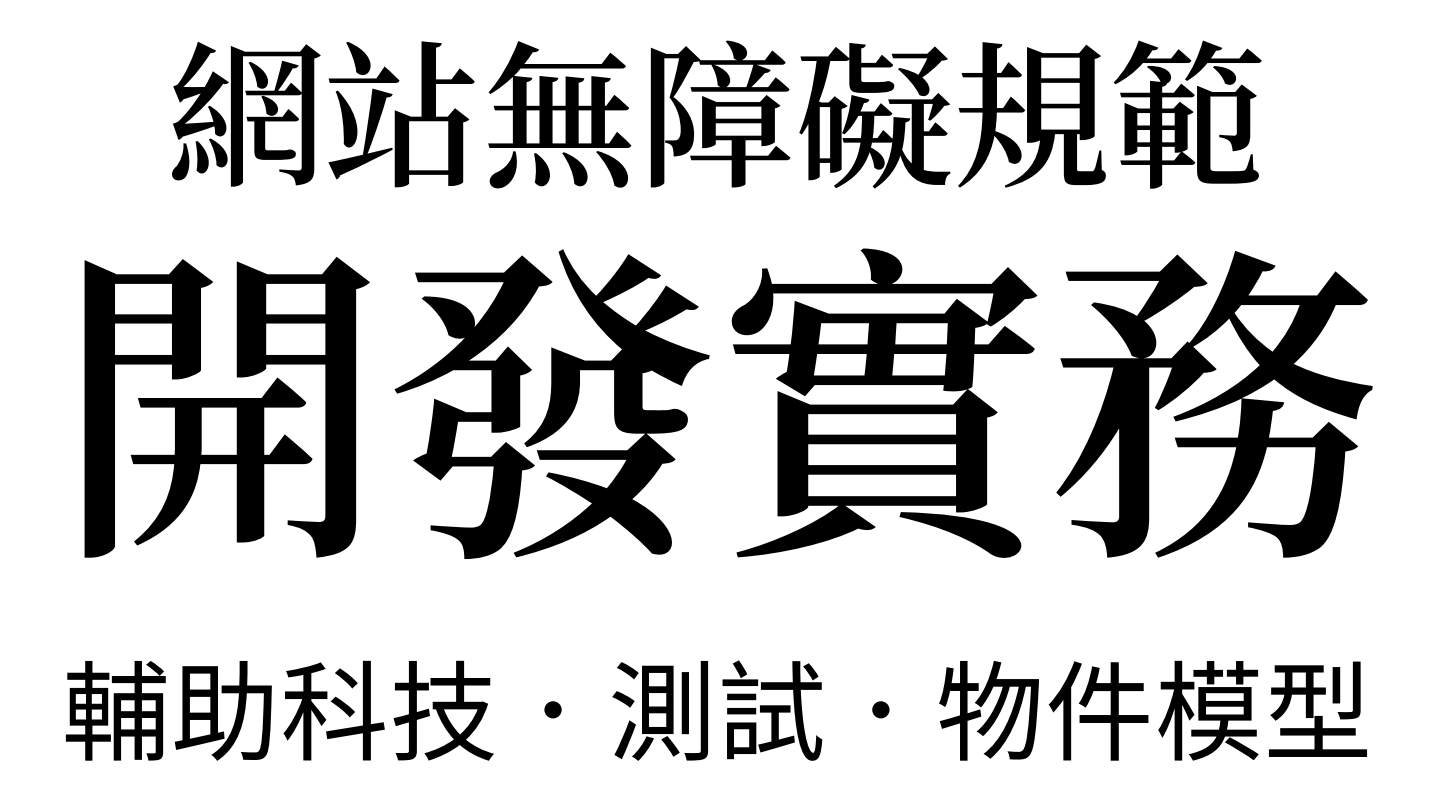

### Gil v. Winn-Dixie Stores (2017)

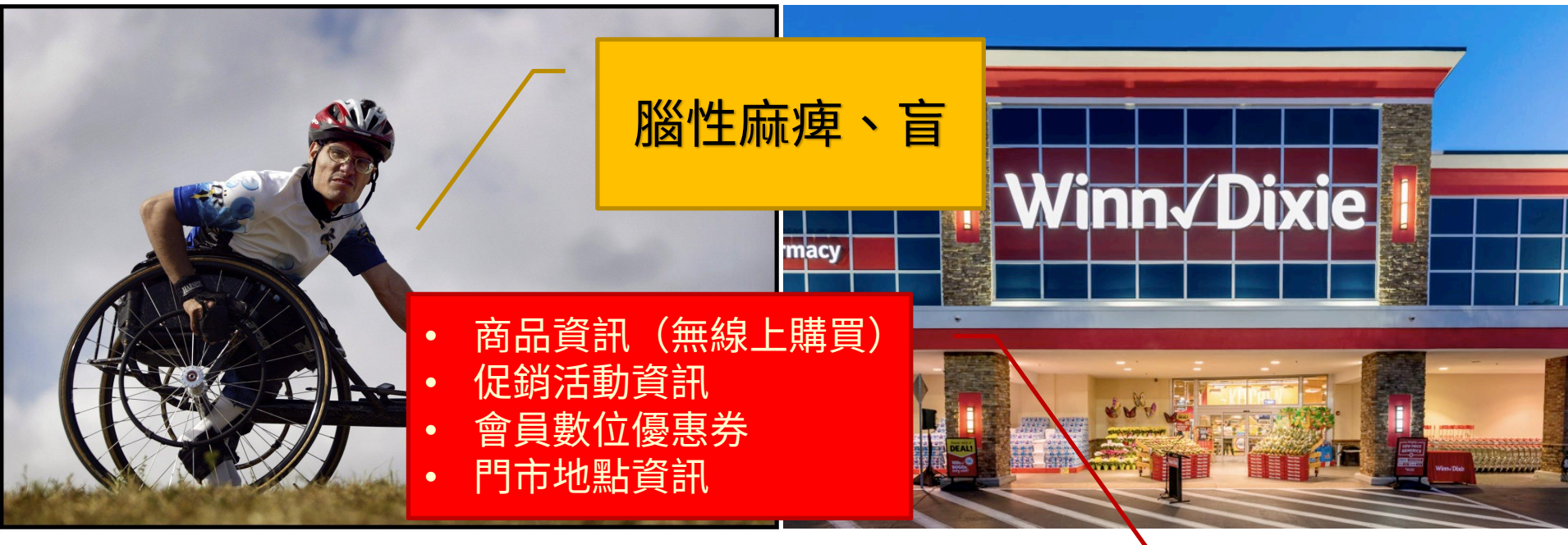

#### Juan Carlos Gil www.winndixie.com

#### United States District Court for the Southern District of Florida

Juan Carlos Gil, Plaintiff

**V.** 

Winn-Dixie Stores, Inc., Defendant

Civil Action No. 16-23020-Civ-Scola

### Gil v. Winn-Dixie Stores (2017)

# 原告勝訴

Winn-Dixie Stores, Inc. 的網站無法讓身心障礙者順利使用, 屬於法律上的歧視,違反 ADA 第三章「公共設施無障礙」之要求。 被告應修改網站使其更具親和力,並負擔原告的訴訟及律師費用。

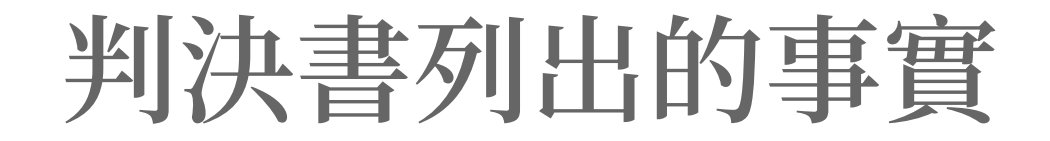

### WDSI 花 \$7,000,000 改網站 WDSI 預估需要 \$250,000 來讓網站符合法院判決要求

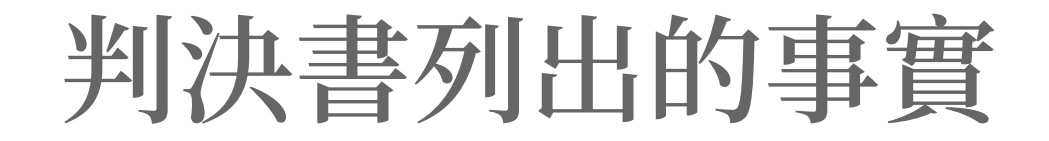

# Equal Access 預估: 全網站稽核 \$11,000 修正問題 \$20,000 修正後稽核 \$ 6,000

#### 美國的網站無障礙聯邦訴訟

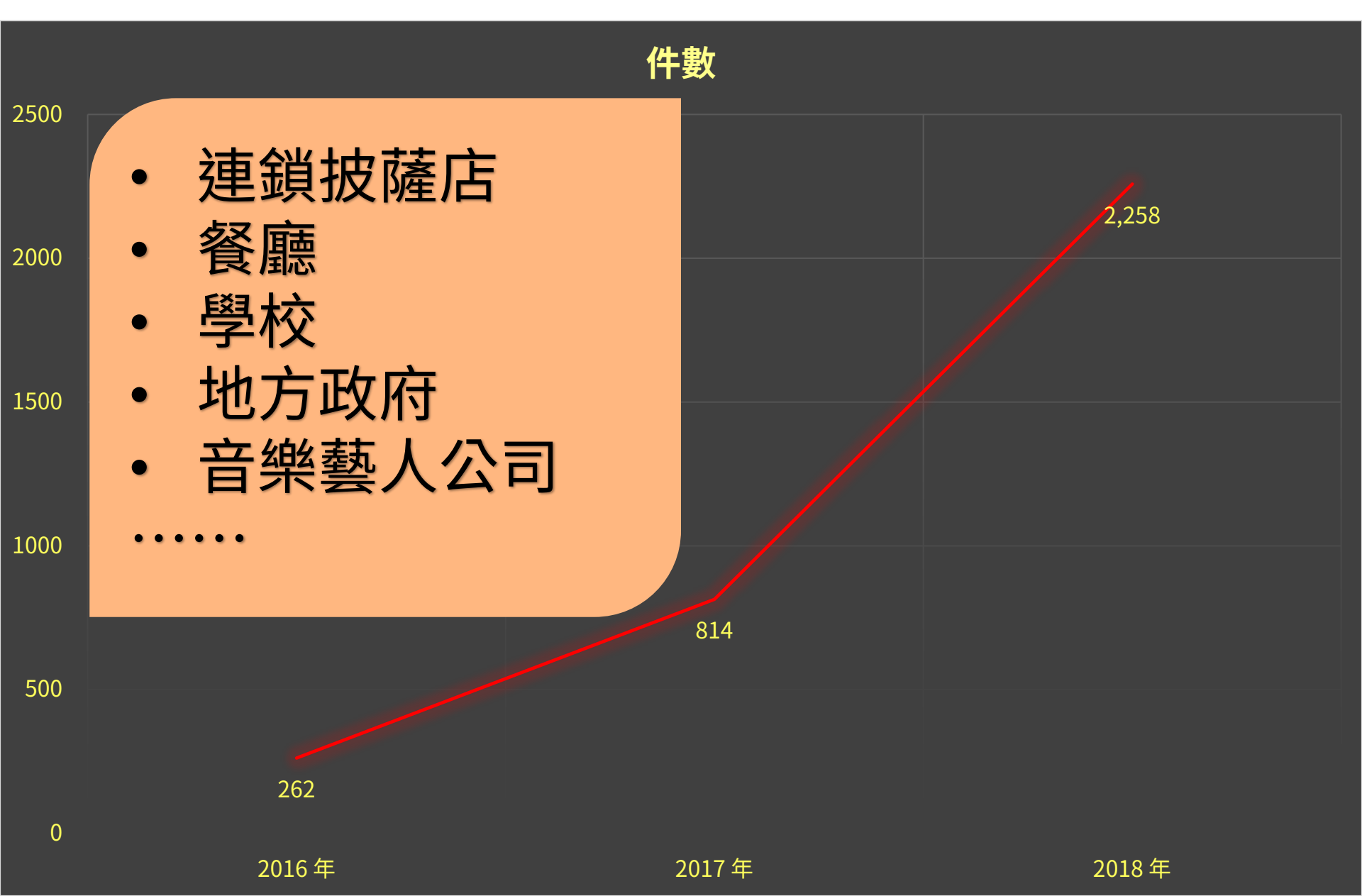

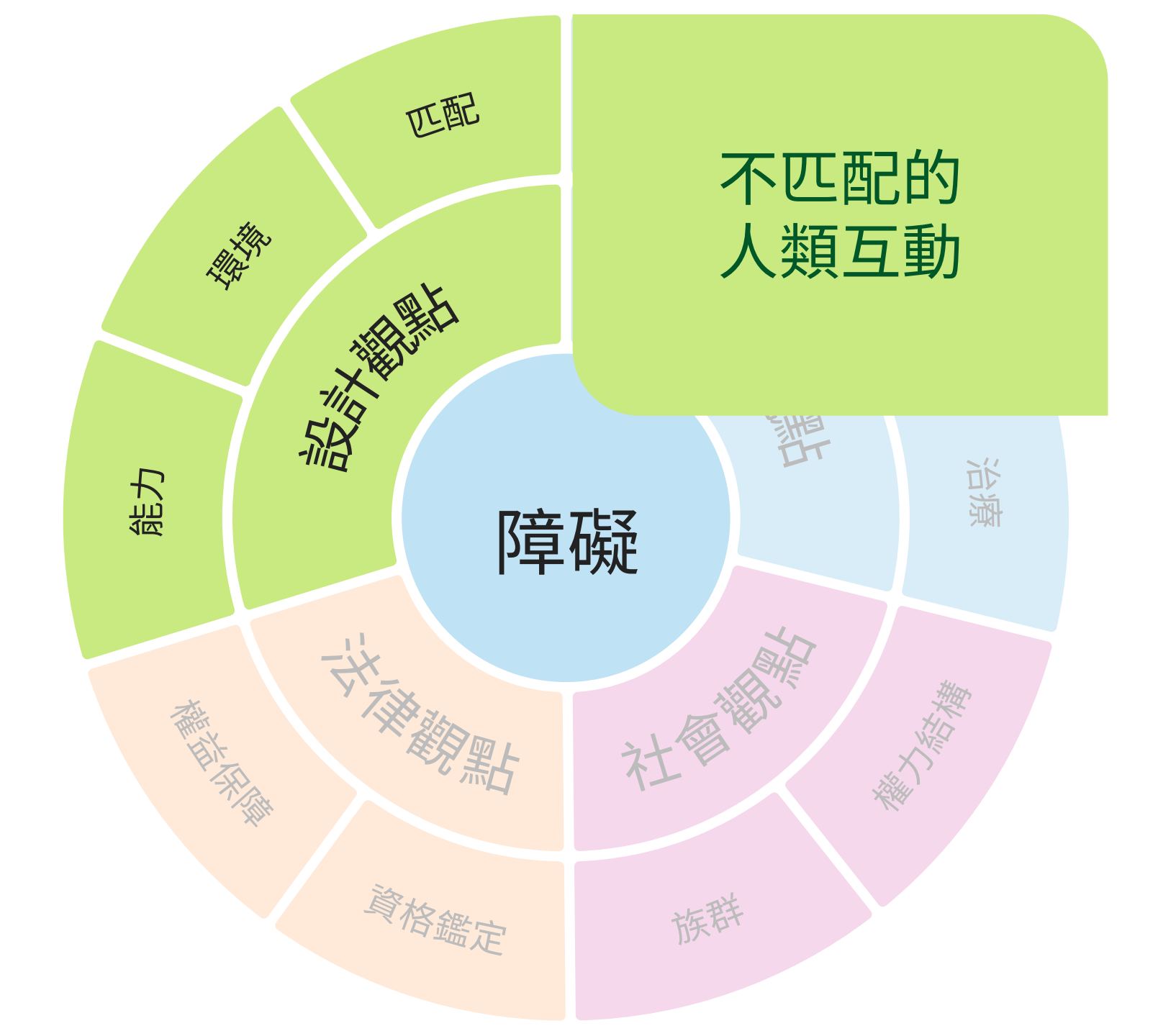

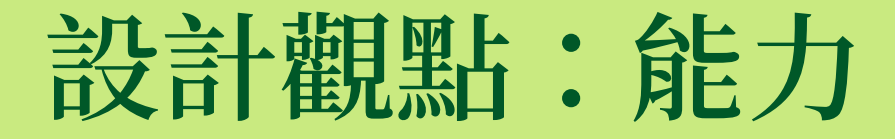

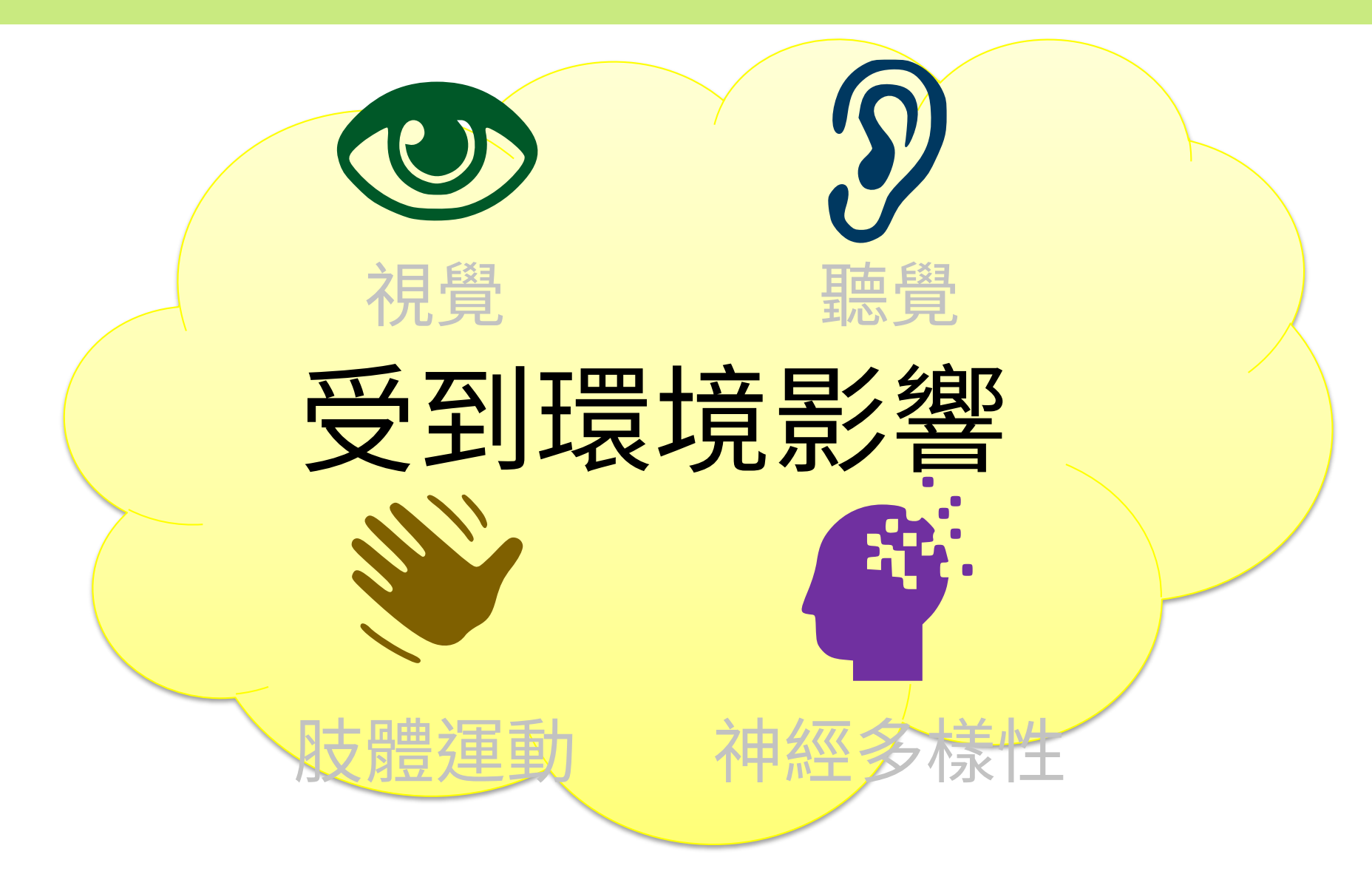

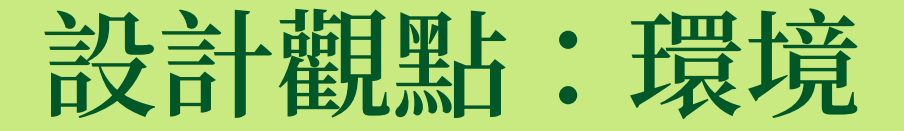

# 實體空間

自家住宅、圖書館、市中心、郊外、自用車內、公車捷運上

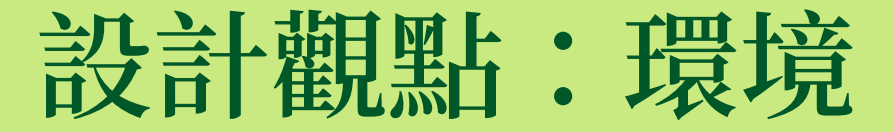

# 社會情境

獨處、同僚、親友 協助者、陌生人、群眾

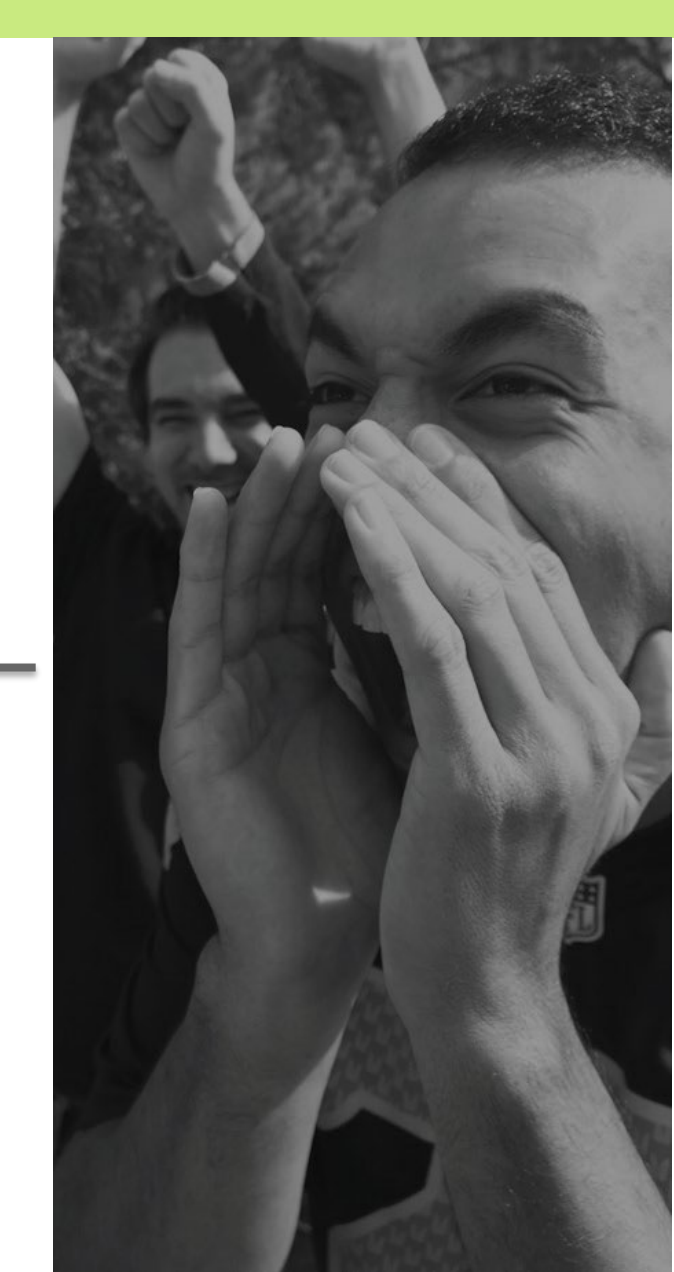

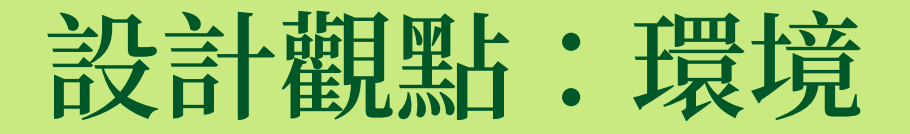

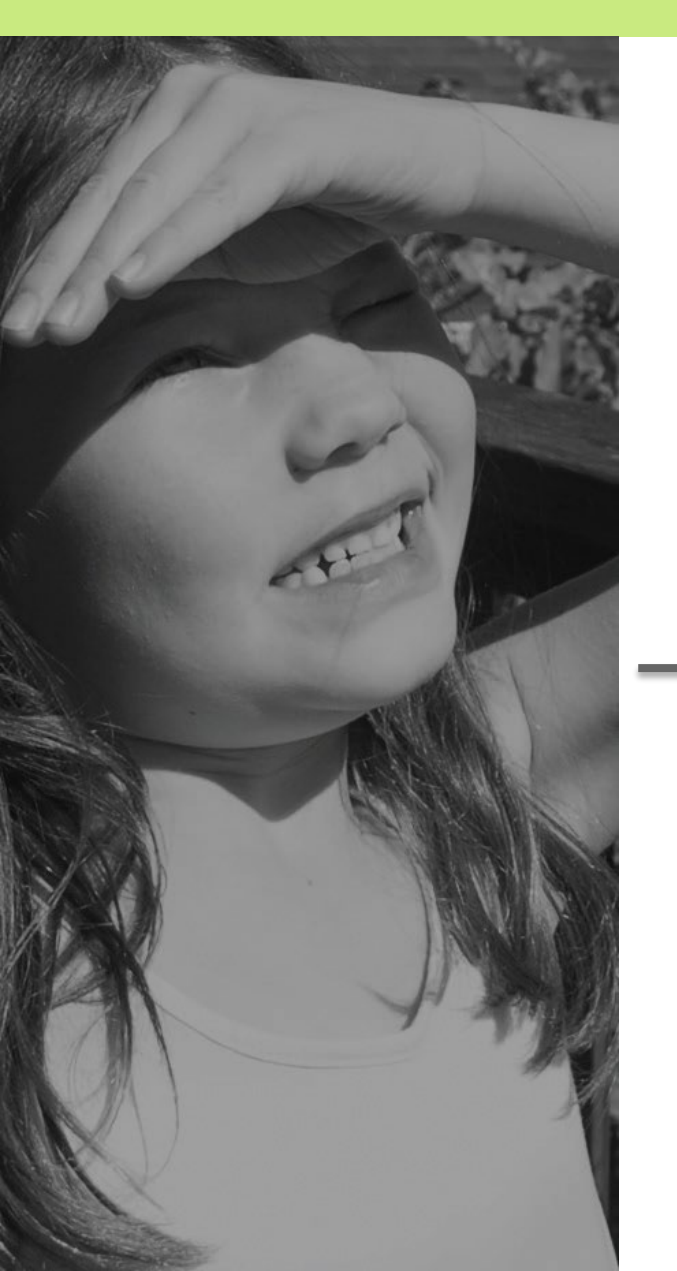

氣象變化

#### 烈日、狂風、落雨 熾熱、酷寒、夜闌

設計觀點:環境

# 從事多工

#### 行進、烹飪、育兒、用餐、修繕

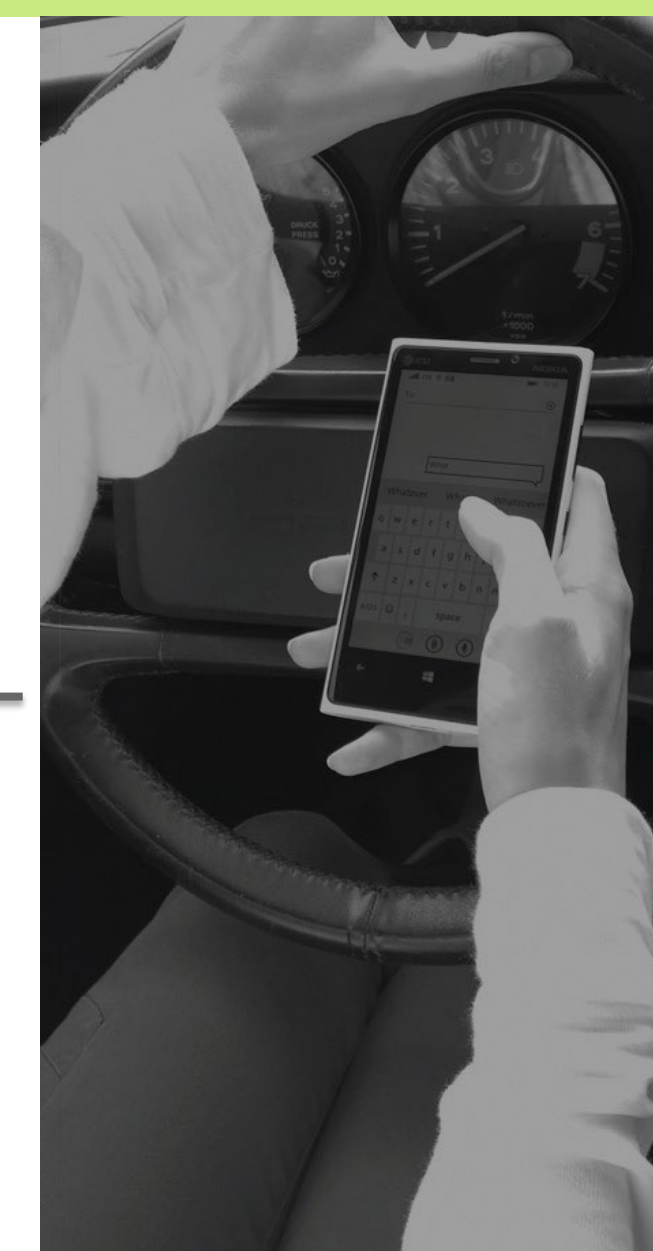

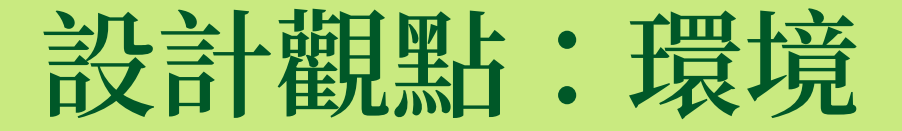

# 電腦類型

#### 桌上型、膝上型、平板、 智慧型手機、穿戴型設備

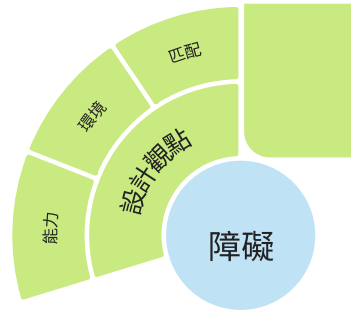

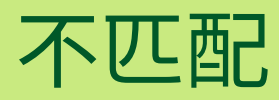

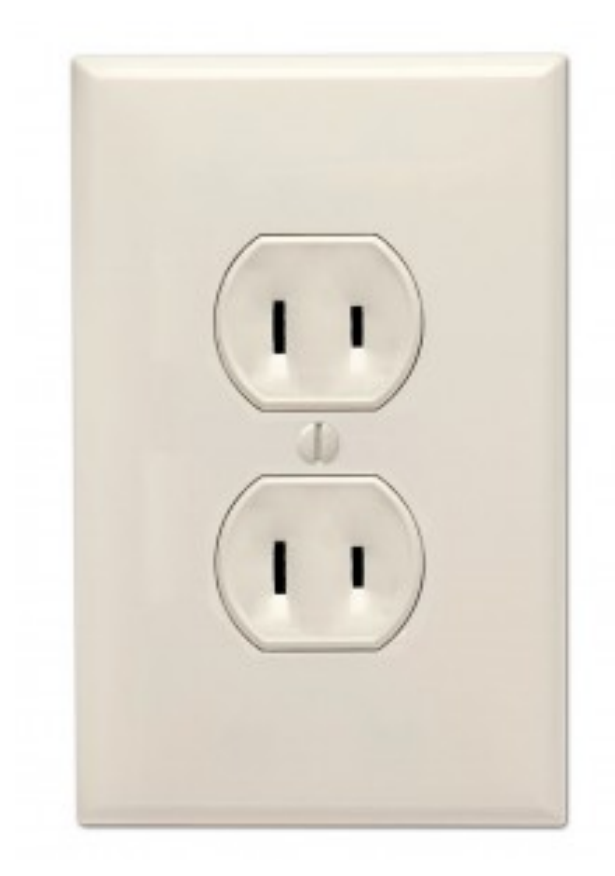

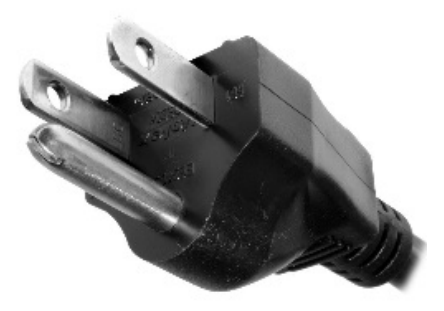

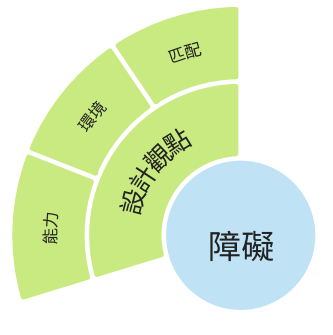

# 長期性

# 暫時性

# 情境性

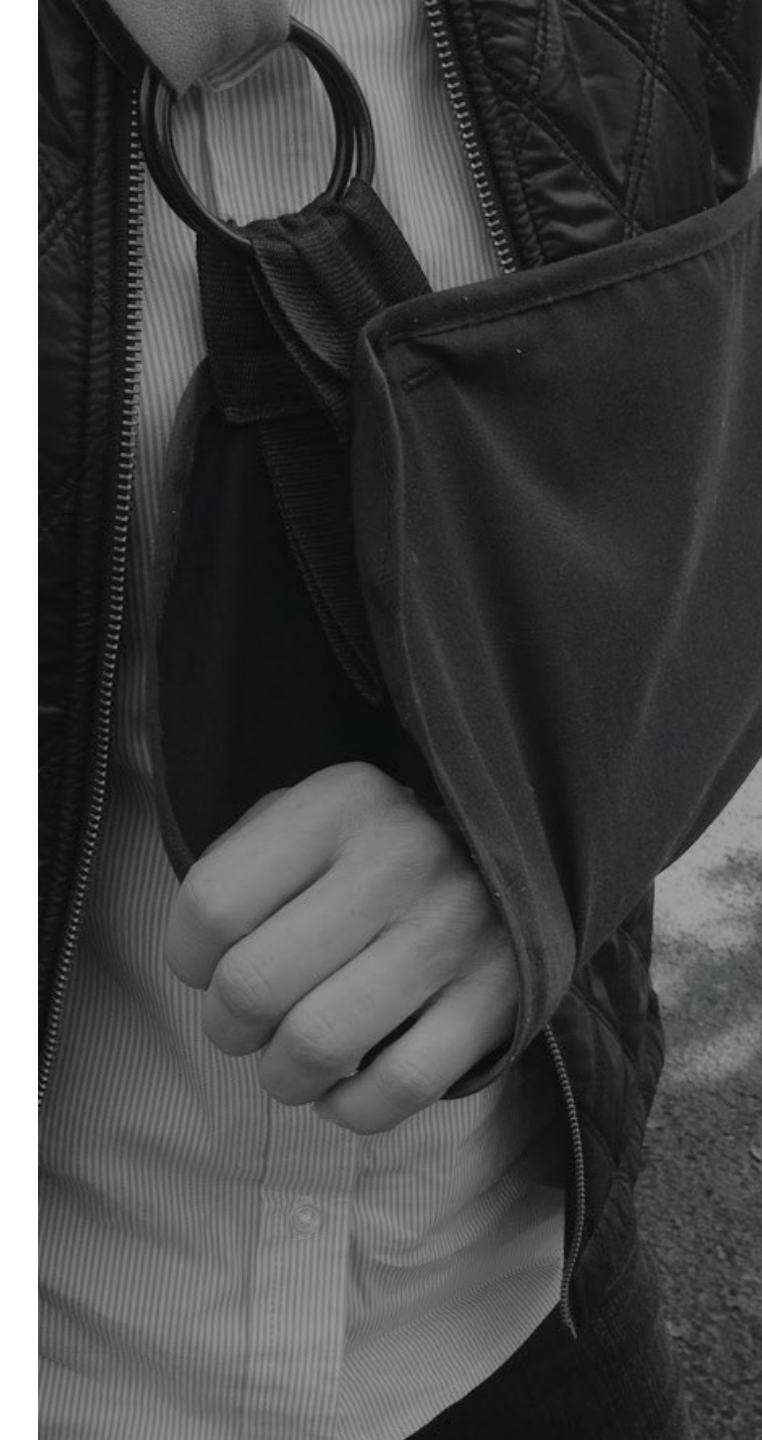

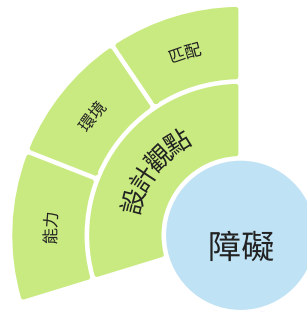

# 行動科技增長 障礙時刻戀多

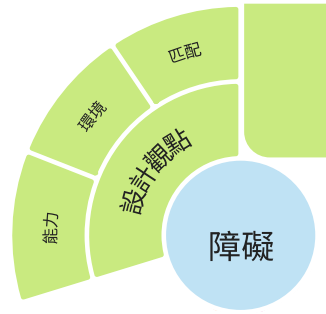

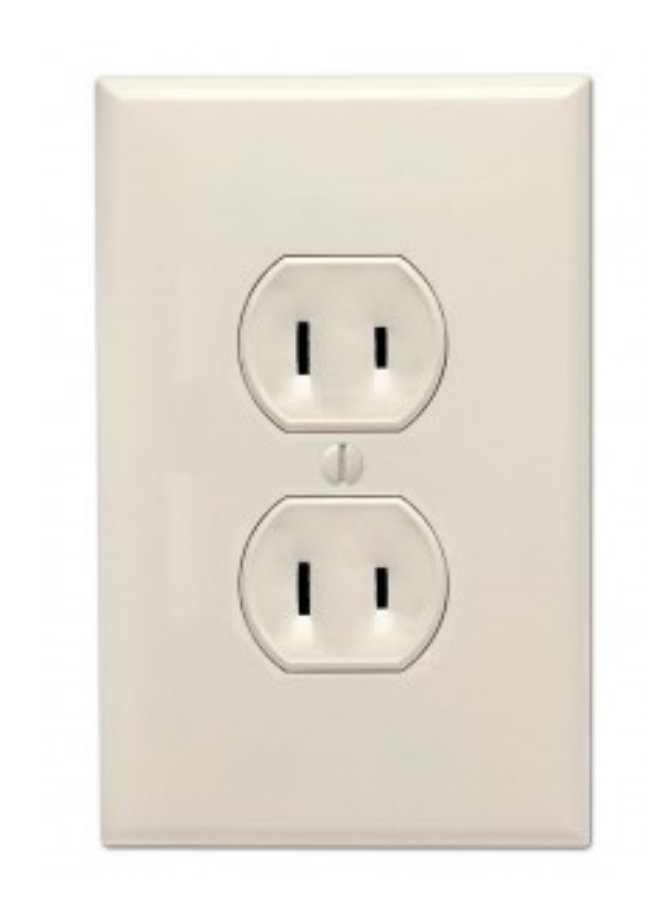

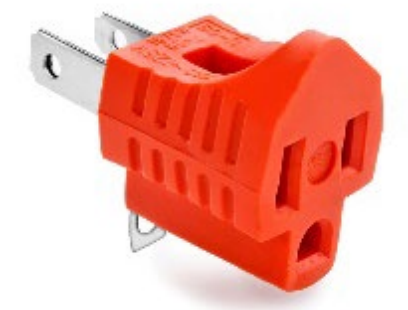

匹配

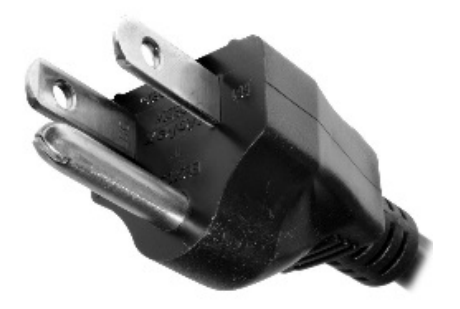

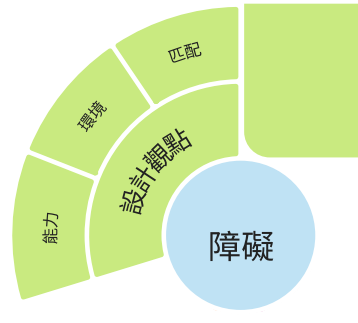

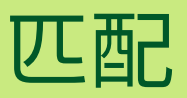

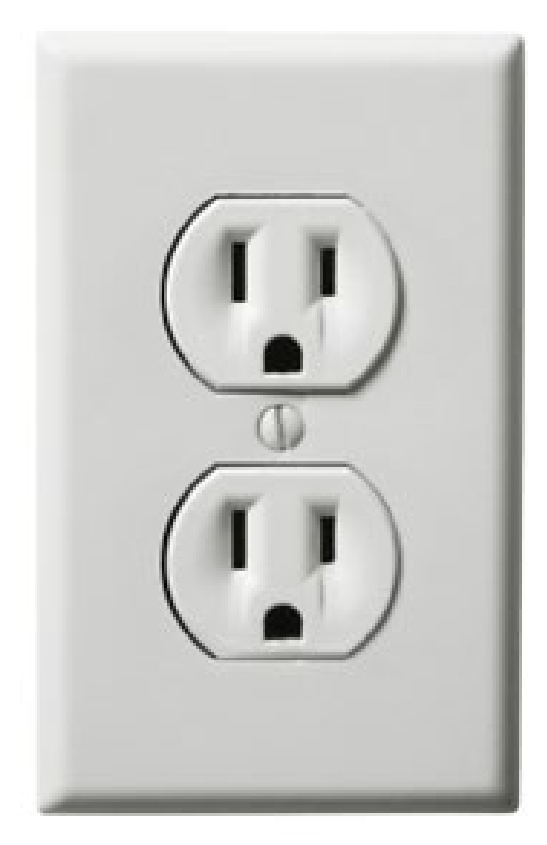

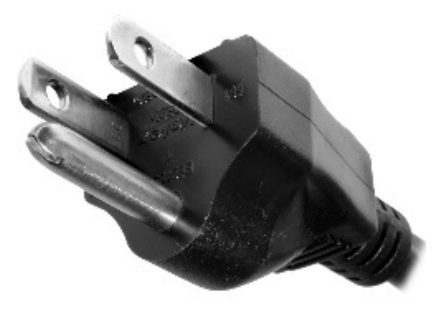

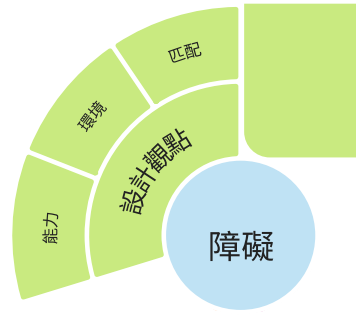

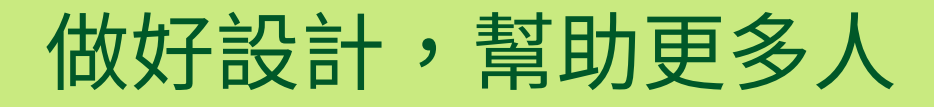

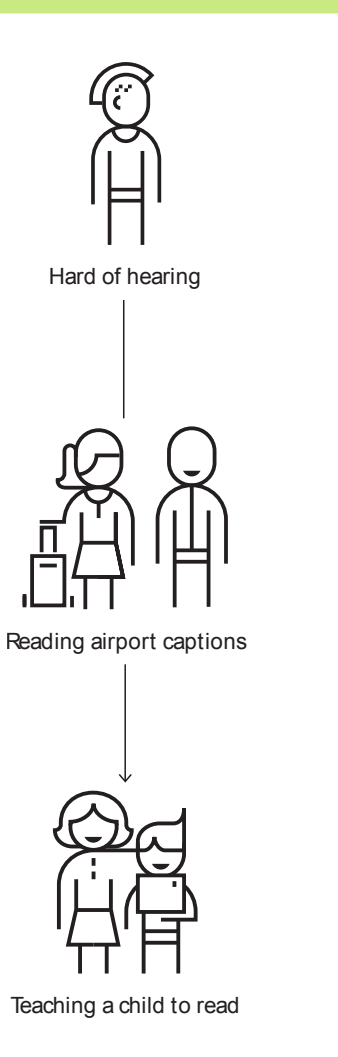

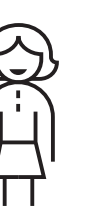

One arm

Arm injury

New parent

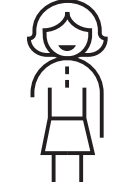

Permanent 26K

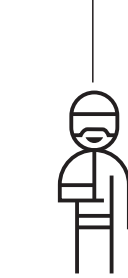

Temporary **13M** 

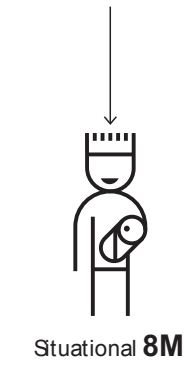

Total: **21M +** 

摘自:Microsoft Inclusive Design Toolkit Manual https://www.microsoft.com/design/inclusive/

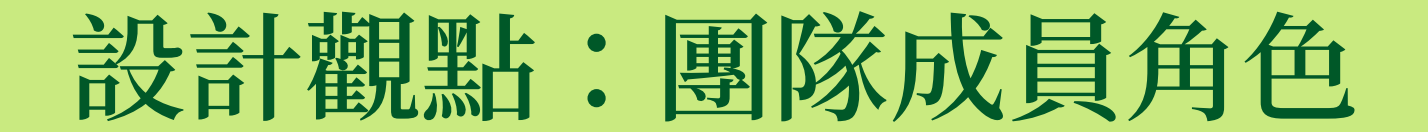

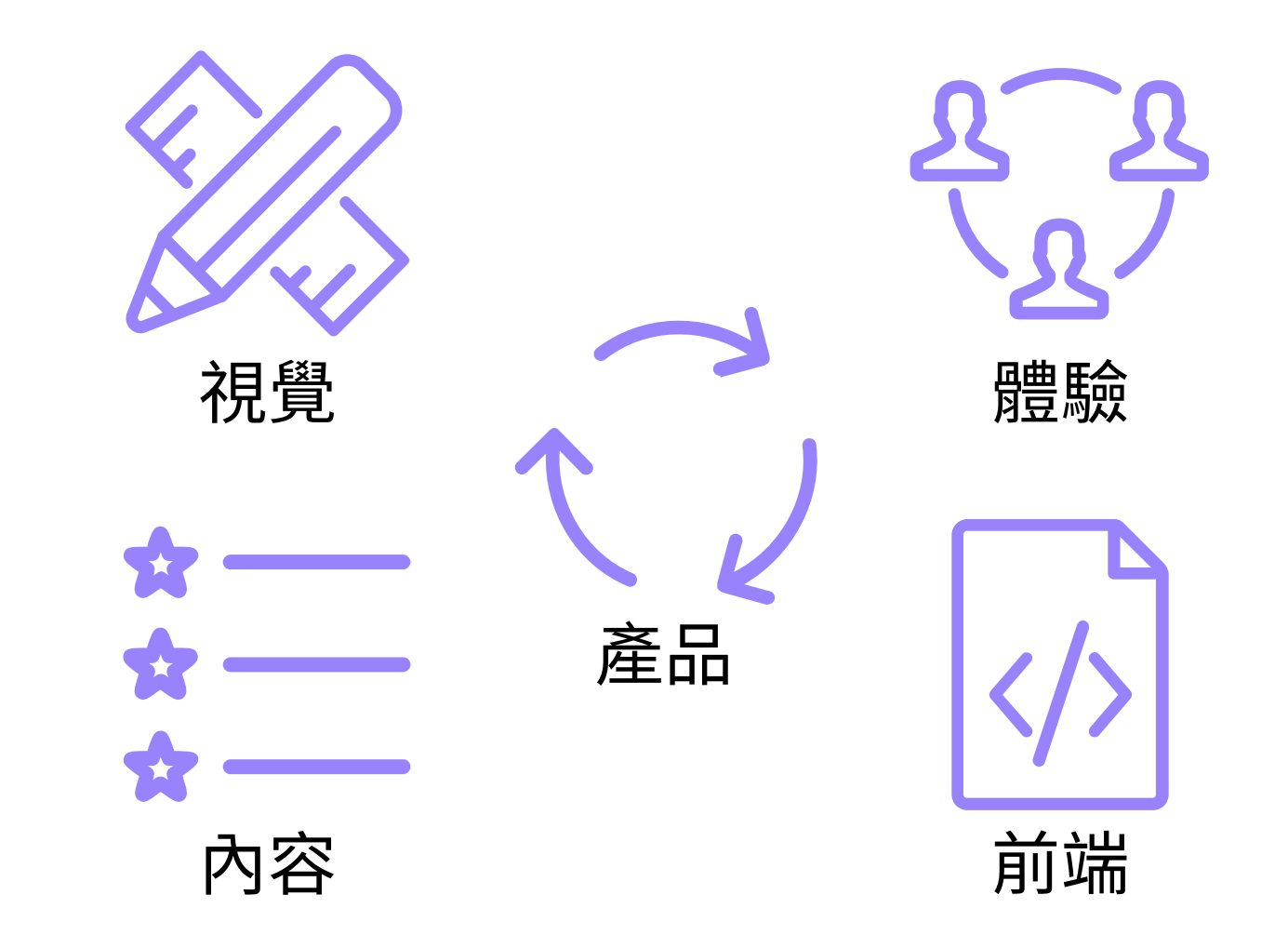

來源:美國行政事務管理局 Accessibility for Teams https://accessibility.digital.gov/

#### 設計觀點:團隊成員角色

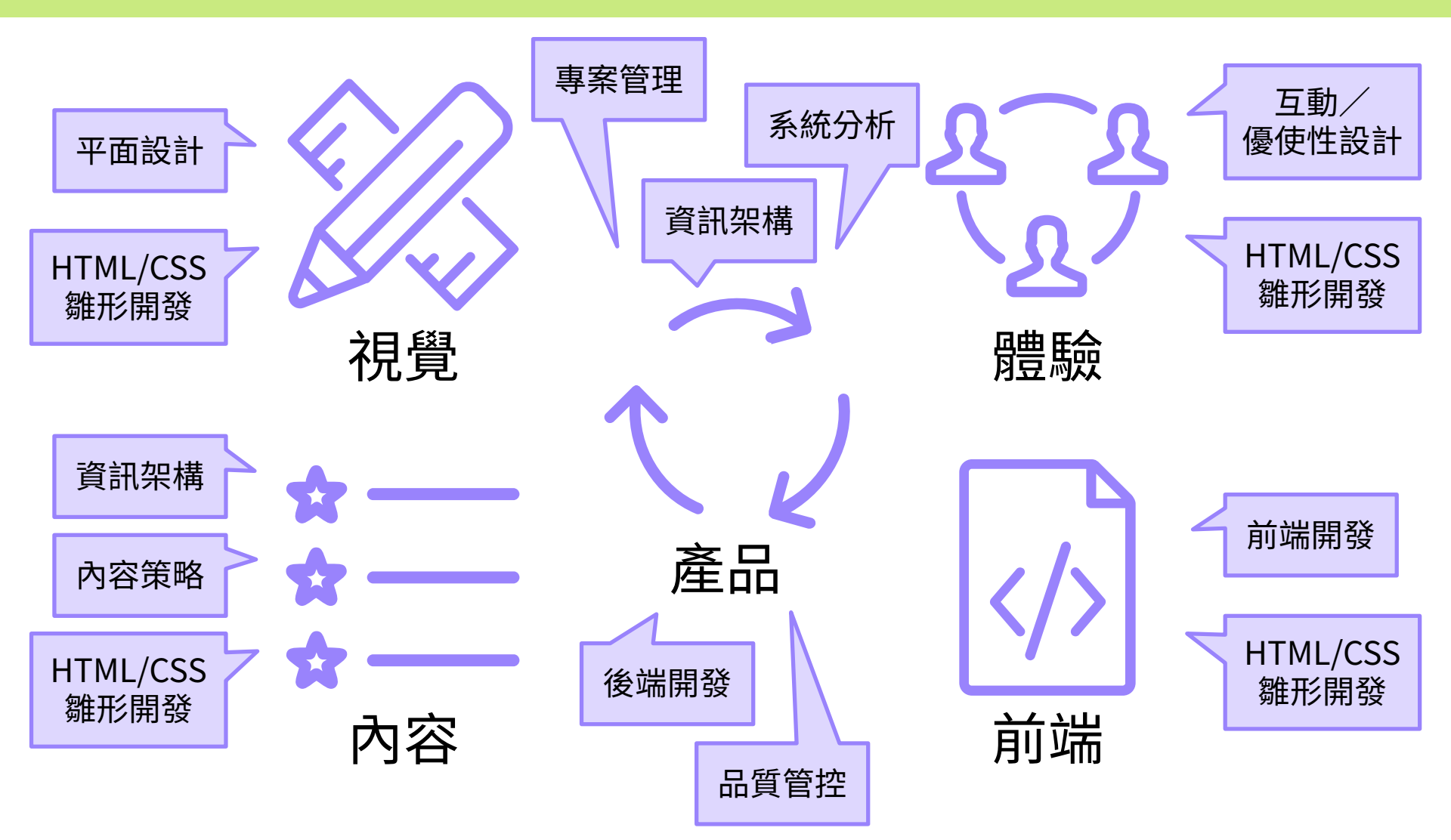

來源:Accessibility Responsibility Breakdown – WAI-Engage https://www.w3.org/community/wai-engage/wiki/Accessibility\_Responsibility\_Breakdown

### Nihil de nobis, sine nobis (Nothing About Us Without Us)

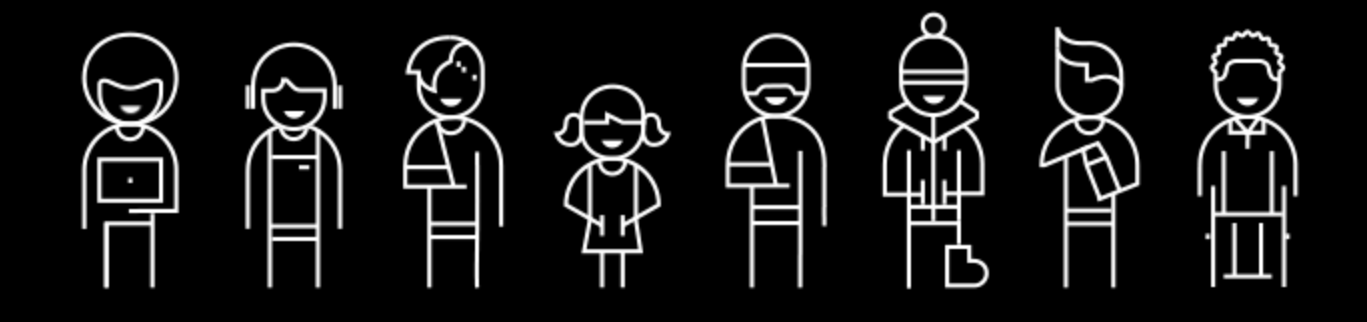

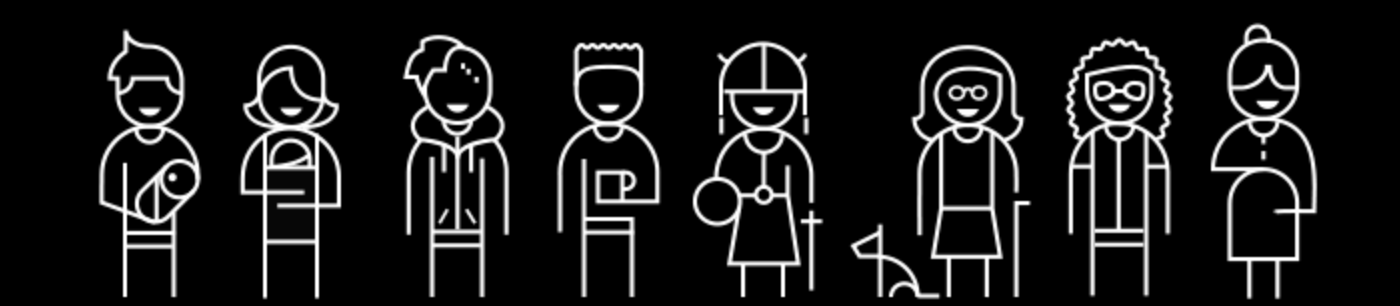

#### https://www.nngroup.com/articles/guerrilla-hci/

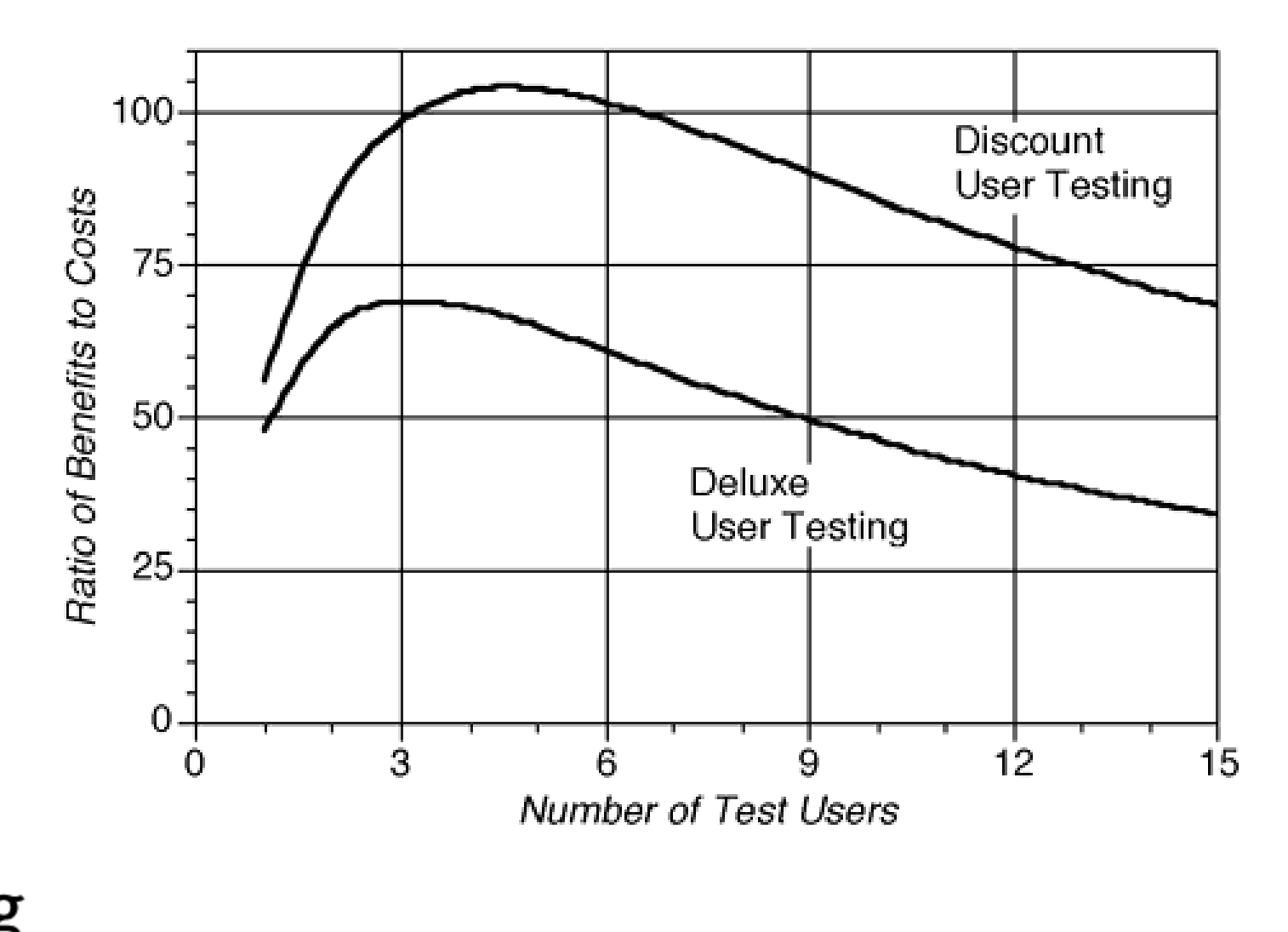

**NN/g** Nielsen Norman Group https://www.nngroup.com/articles/ why-you-only-need-to-test-with-5-users/

# $T=1-(1-L)^n$

T:總共可以發現的問題比例
 L:對一位使用者進行測試可以發現的問題比例,通常為 31%
 n:進行測試的使用者人數

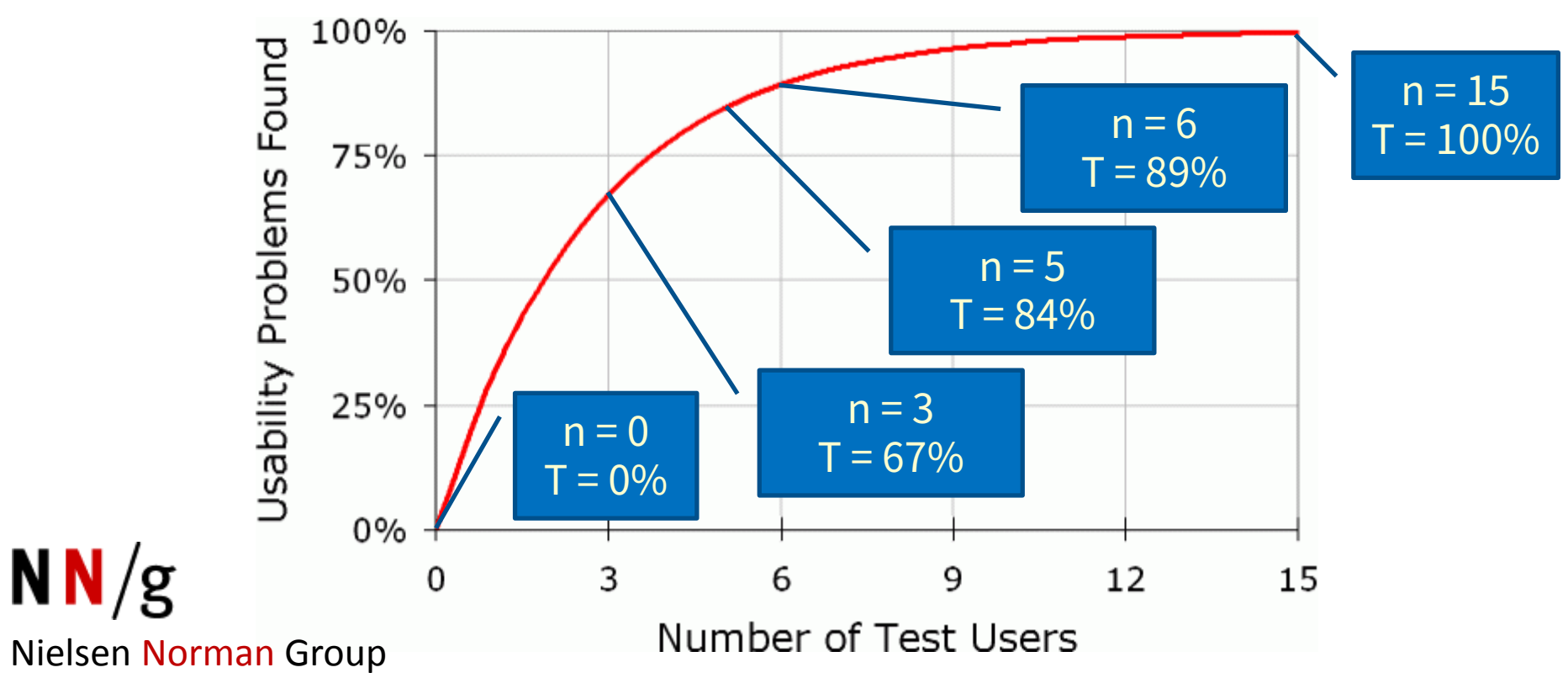

#### https://www.nngroup.com/articles/ why-you-only-need-to-test-with-5-users/

- 不做使用者測試,會錯失所有可發現的問題
- 對 15 位使用者進行測試,才能發現全部的問題
- 對 5 位使用者進行測試,可以發現絕大多數問題
- 與其找 15 位使用者進行大型測試,
   不如做三次 5 位使用者的小型測試,
   迭代修正產品
- 同一次測試中可將使用者分成多組, 但每組至少需有3位使用者

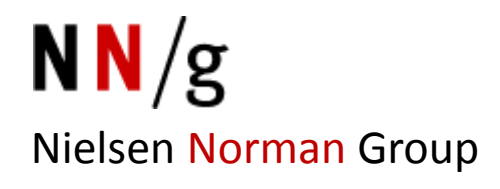

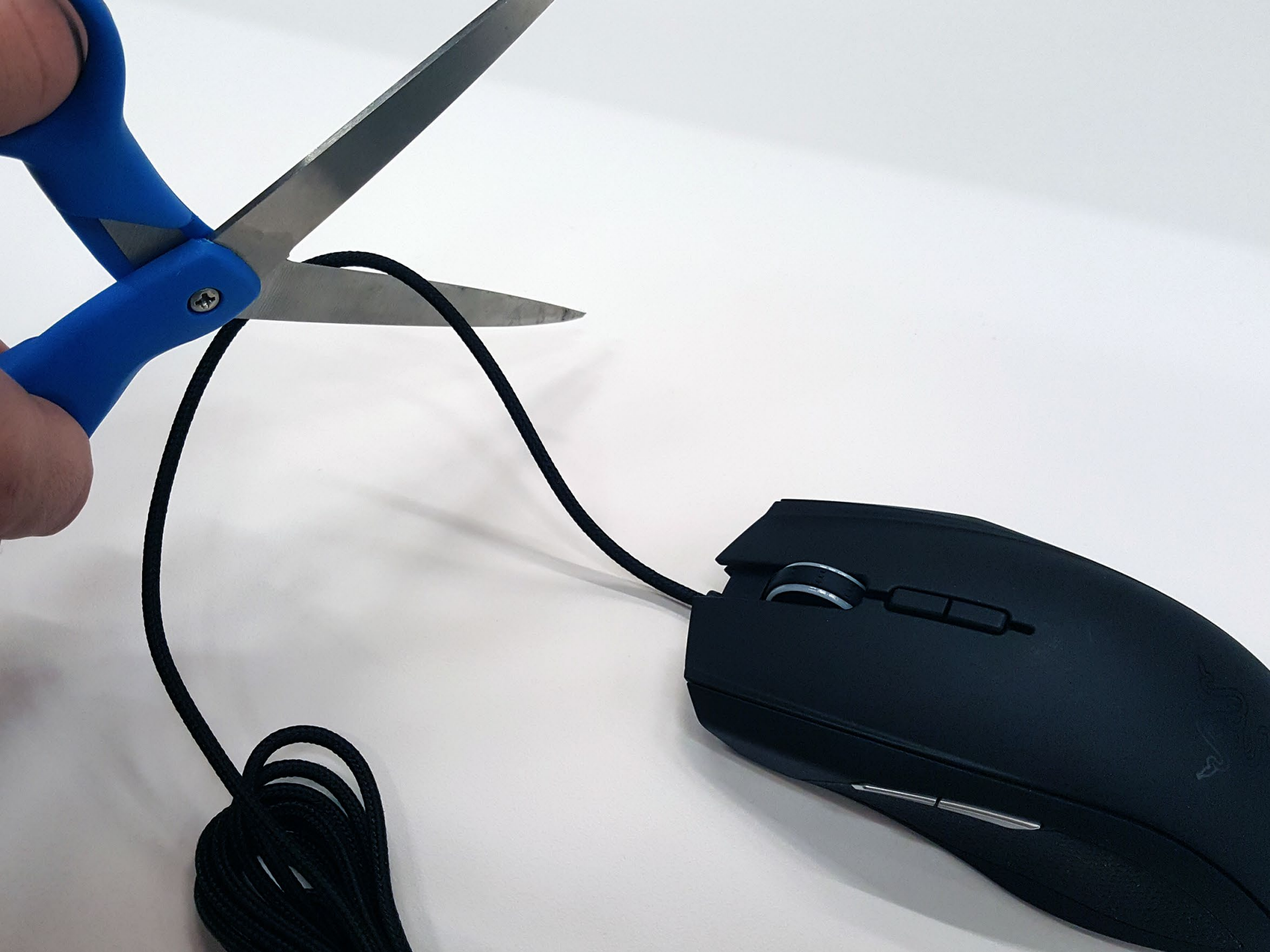

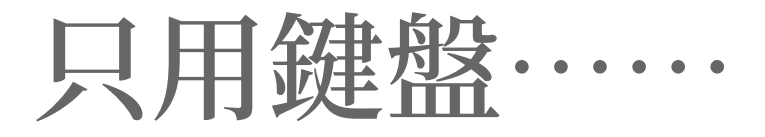

#### 1. 啟動瀏覽器 2. 開啟 google.com<sup>Ctrl</sup> 3. 搜尋「秋行軍蟲」 4. 切換成「圖片」搜尋 Tab 5. 返回「全部」搜尋<sup>ℙksp</sup> 6. 開啟第一筆結果

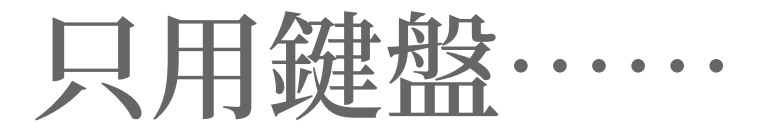

# 7. 開啟瀏覽器新分頁 8. 開啟 www.gov.tw 9. 搜尋「秋行軍蟲」 10.開啟第一筆結果

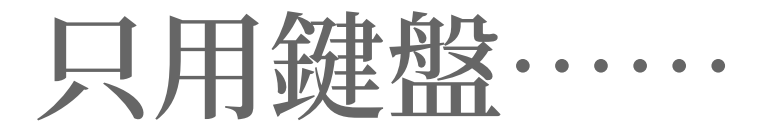

### 11.開啟瀏覽器新分頁 12.開啟 www.bot.com.tw 13.嘗試登入網路銀行

| <b>《</b> 網路銀行 | 網路銀行登入▶                              | 網路 ATM 登入 🖸 | 安全宣言 | English | 網路銀行隨身版 🖸 | 臺銀隨身Pay 🕐 |  |  |
|---------------|--------------------------------------|-------------|------|---------|-----------|-----------|--|--|
| 诺音獅           | 網路銀行 登入                              |             |      |         |           |           |  |  |
| 焖息伽           | 2 身分證字號                              | Ζ           |      |         |           |           |  |  |
| C. S.         |                                      |             |      |         |           |           |  |  |
|               | ■形験證碼 ● 12121217 ■新産生                |             |      |         |           |           |  |  |
| Bank 3.0      |                                      |             |      |         |           |           |  |  |
| 新手上路          | □□□□□□□□□□□□□□□□□□□□□□□□□□□□□□□□□□□□ |             |      |         |           |           |  |  |
| 業務問答          |                                      |             |      |         |           |           |  |  |

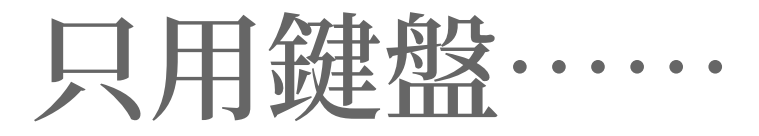

### 14.開啟瀏覽器新分頁 15.開啟 www.citibank.com.tw 16.嘗試啟動「登入網銀」功能

| 花旗網路銀行    |      |
|-----------|------|
| 請選擇服務     | w.   |
| 登入網銀      |      |
| 信用卡網路服務   | 登入網銀 |
| 帳戶餘額與交易明細 |      |
| 信用卡帳單查詢   |      |
| 轉帳\繳費\換匯  |      |
| 信用卡代繳生活帳單 |      |
| 法定公開揭露事具  |      |

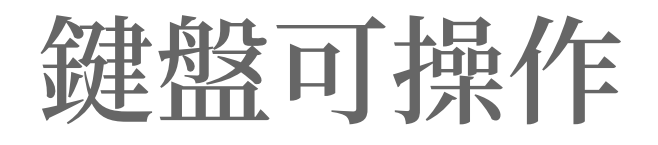

輸入焦點指示 1. 跳位導覽順序 2. 3. 避免跳位陷阱 網頁導覽選單 4. 5. 跳至主要內容 避免強迫開新分頁, 6. 延續瀏覽歷程 7. 表單操作

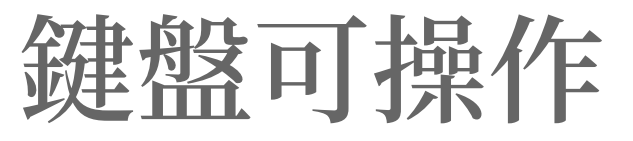

| 鍵盤可操作      | Google 搜尋       | 我的E政府          | 臺灣銀行              | 花旗銀行 |
|------------|-----------------|----------------|-------------------|------|
| 焦點指示       | 部分預設樣式<br>及隱藏元件 | 隱藏元件及<br>不必要元件 | 預設樣式且<br>網銀登入網頁沒有 | 沒有   |
| 跳位順序       |                 |                | 網銀登入頁面混亂          | 混亂   |
| 避免<br>跳位陷阱 |                 |                | 充滿陷阱              |      |
| 導覽選單       |                 |                | 繁瑣                | 無法抵達 |
| 跳至<br>主要內容 |                 | 跳錯地方           | 網銀登入網頁沒有          | 沒有   |
| 延續<br>瀏覽歷程 |                 |                | 強迫開新分頁            |      |
| 表單操作       |                 | 不完整            |                   |      |

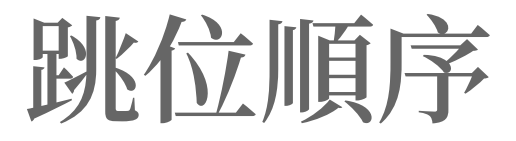

### 不要用 tabindex= 指定絕對順序 ■ tabindex 不要大於 0 視覺順序與 DOM 順序 盡量一致

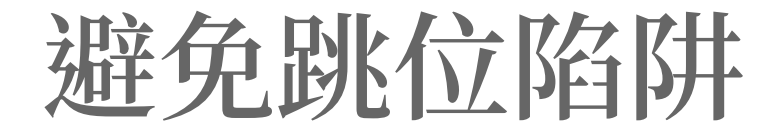

### 如果需要自己管理跳位 切記要可以往後、往前
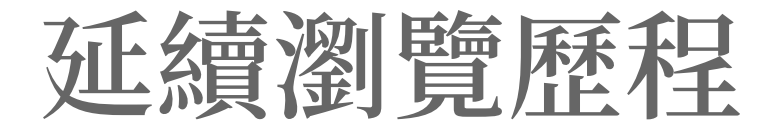

# 竭盡一切所能,避免 target="\_blank"

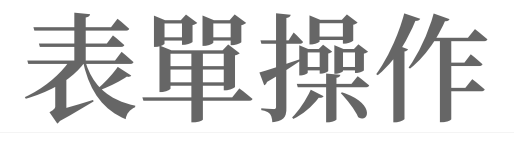

#### •••

- 1 <form action="/search" id="tsf" method="GET" name="f" onsubmit="return q.value!=''">
- 2 <input maxlength="2048" name="q" type="text" title="Google 搜尋" value="">
- 3 <input value="Google 搜尋" name="btnK" type="submit">
- 4 < / form >

### 

- 1 <form method="post" action="./Default.aspx?Create=1" id="form1">
- 2 <label for="txt\_Search">關鍵字搜尋</label>
- 3 <input id="txt\_Search" type="search" title="關鍵字搜尋" placeholder="颱風、秋行軍蟲">
- 4 <a href="#" class="CCMS\_SearchBtn" title="搜尋">搜尋</a>
- 5 <script type="text/javascript">
- 6 \$(function () {

```
$("#txt_Search").on("keydown", function (event) {
```

```
if (event.which == 13) {
```

```
doSearch();
```

```
return false;
```

}

```
11
```

```
12     });
```

```
13 });
```

```
14 </script>
```

```
15 </form>
```

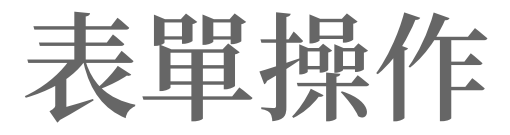

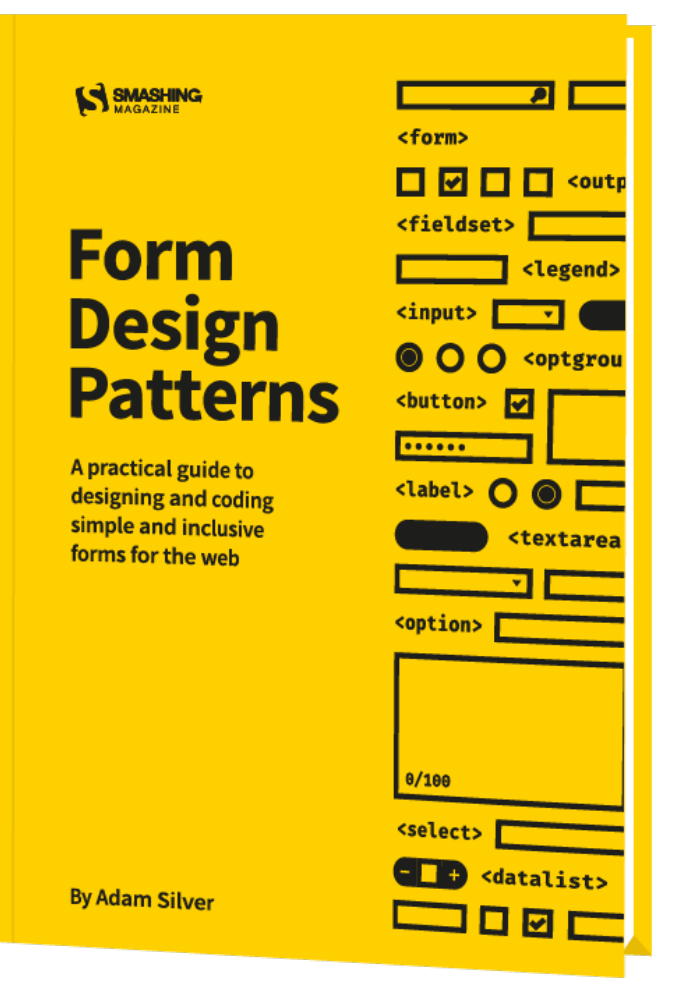

# Form Design Patterns By Adam Silver

ISBN: 978-3-945749-73-9

焦點指示

# Q: 為什麼不做? A: 很醜 S:至少保留給鍵盤

# Lindsay Evans' remove-focus-outline

#### •••

```
1 /*! outline.js v1.2.0 - https://github.com/lindsayevans/outline.js/ */
2 (function(d){
       var style_element = d.createElement('STYLE'),
           dom_events = 'addEventListener' in d,
           add_event_listener = function(type, callback){
               // Basic cross-browser event handling
               if(dom_events){
                   d.addEventListener(type, callback);
               }else{
                   d.attachEvent('on' + type, callback);
           },
           set_css = function(css_text){
               // Handle setting of <style> element contents in IE8
               !!style_element.styleSheet ? style_element.styleSheet.cssText = css_text : style_element.innerHTML = css_text;
           }
       d.getElementsByTagName('HEAD')[0].appendChild(style_element);
       // Using mousedown instead of mouseover, so that previously focused elements don't lose focus ring on mouse move
       add_event_listener('mousedown', function(){
           set_css(':focus{outline:0}::-moz-focus-inner{border:0;}');
       });
       add_event_listener('keydown', function(){
           set_css('');
       });
31 })(document);
```

# Lindsay Evans' remove-focus-outline

# GitHub: https://github.com/lindsayevans/outline.js

# DEMO: https://codepen.io/JediLin/pen/QerLya

# Jeremy Fields' What Input?

# 更進一步,區分: 鍵盤、滑鼠、觸控/手寫筆

# Jeremy Fields' What Input?

### What Input?

A global utility for tracking the current input method (mouse, keyboard, or touch), as well as the current *intent* (mouse, keyboard, or touch).

Tab, click or tap the links and form controls to see how What Input allows them to be styled differently.

| Cras justo odio         | Example Text Input |
|-------------------------|--------------------|
| Dapibus ac facilisis in | Selection          |
| Morbi leo risus         | Select an Option   |
| Porta ac consectetur ac | Example Textarea   |
| Vestibulum at eros      |                    |
| Do Something            | Check me out       |
|                         | Form Submit        |

# Jeremy Fields' What Input?

# GitHub: https://github.com/ten1seven/what-input

DEMO: https://ten1seven.github.io/what-input/

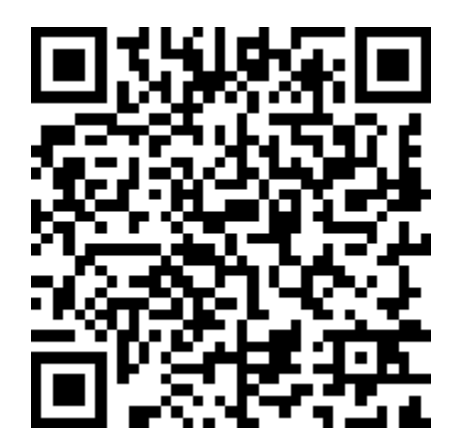

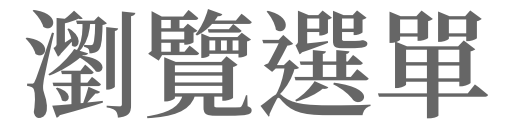

# 如果選單很複雜 可能需要更豐富的 鍵盤操作機制

# Adobe's Accessible Mega Menu

Perceivable

Operable Understandable

Robust

### 1. Perceivable

Information and user interface components must be presentable to users in ways they can perceive.

| 1.1 Text Alternatives                                                                                                    | 1.2 Time-based Media                                                                                                    | 1.3 Adaptable | 1.4 Distinguishable                                                                                                    |    |  |
|----------------------------------------------------------------------------------------------------|----------------------------------------------------------------------------------------------------|---------------|----------------------------------------------------------------------------------------------------|----|--|
| Provide text alternatives<br>any non-text content so that it<br>can be changed into other<br>forms people need, such as<br>large print, braille, speech,<br>symbols or simpler language.<br>1.1.1 Non-text Content | Provide alternatives for time-<br>based media.Create content that can be<br>presented in different ways (for<br>example simpler layout)<br>without losing information or<br>structure.1.2.1 Audio-only and Video-<br>only (Prerecorded)1.2.2 Captions (Prerecorded)1.2.2 Captions (Prerecorded)1.3.1 Info and Relationships<br>1.3.2 Meaningful Sequence<br>1.3.3 Sensory Characteristics |               | Make it easier for users to see<br>and hear content including<br>separating foreground from<br>background.<br>1.4.1 Use of Color<br>1.4.2 Audio Control |    |  |
|                                                                                                    | 1.2.4 Captions (Live)<br>1.2.5 Audio Description<br>(Prerecorded)                                                                                                    | 1 5.65        | 1.4.5 Images of Text                                                                                                    |    |  |
|                                                                                                    | 1.2.6 Sign Language<br>(Prerecorded)                                                                                                    |               | 1.4.6 Contrast (Enhanced)<br>1.4.7 Low or No Background<br>Audio                                                                                        | ie |  |
|                                                                                                    | 1.2.7 Extended Audio<br>Description (Prerecorded)<br>1.2.8 Media Alternative                                                                                                    |               | 1.4.8 Visual Presentation<br>1.4.9 Images of Text (No<br>Exception)                                                                                     | me |  |
|                                                                                                    | (Prerecorded)<br>1.2.9 Audio-only (Live)                                                                                                    |               |                                                                                                    | ng |  |

Pressing the Escape key closes the submenu and restores focus to the parent menu item.

by typing the first character in the link name, which speeds up keyboard navigation considerably.

### Adobe's Accessible Mega Menu

Blog: https://blogs.adobe.com/ accessibility/2013/05/adobe-com.html

GitHub: https://github.com/ adobe-accessibility/Accessible-Mega-Menu/

DEMO: https://adobe-accessibility.github.io/ Accessible-Mega-Menu/

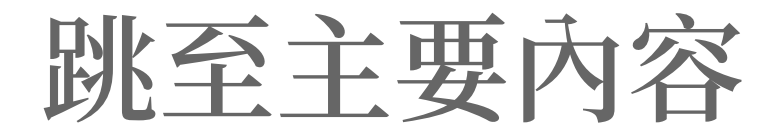

# 主要內容是什麼? 是否一躍可及? 還可以跳去哪裡?

SkipTo By PayPal Accessibility Team & University of Illinois

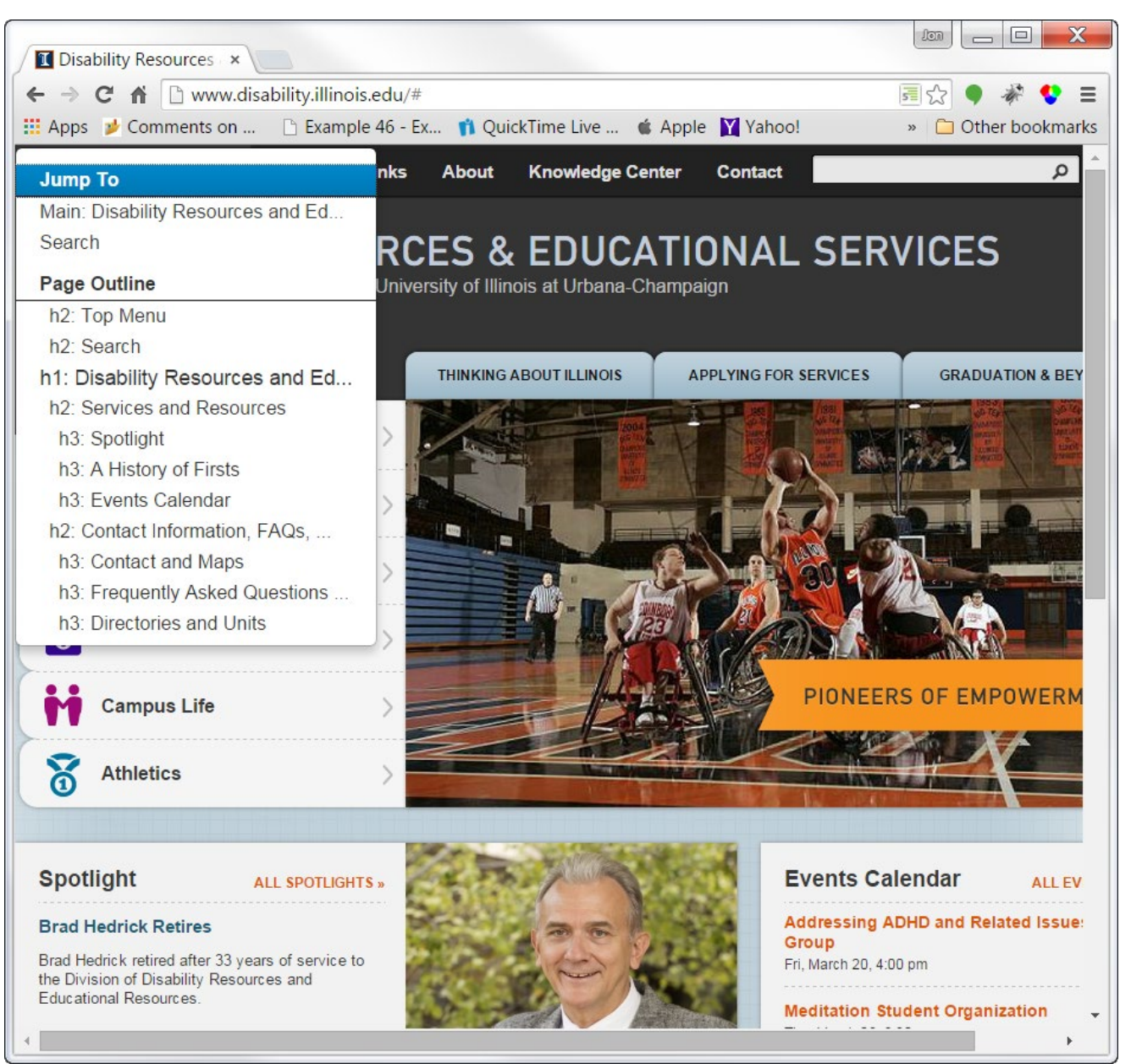

SkipTo

By PayPal Accessibility Team & University of Illinois

Page: https://paypal.github.io/skipto/

GitHub: https://github.com/paypal/SkipTo

DEMO: https://codepen.io/JediLin/pen/WVJRPe

# **#GUCCIHALLUCIATION**

# http://springsummer.gucci.com/

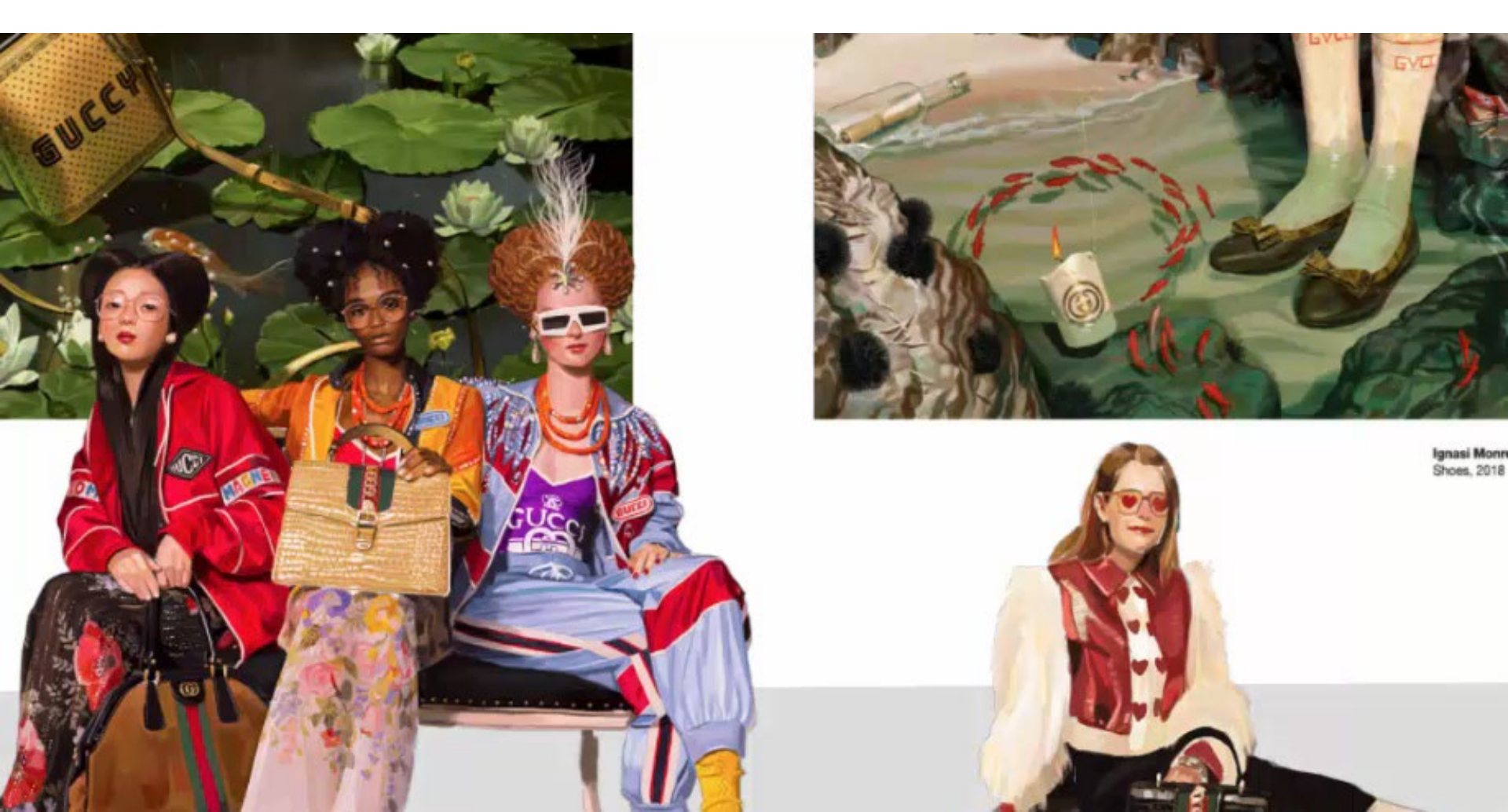

Millennials Are Screwed - The Huffington Post

# https://highline.huffingtonpost.com/ articles/en/poor-millennials/

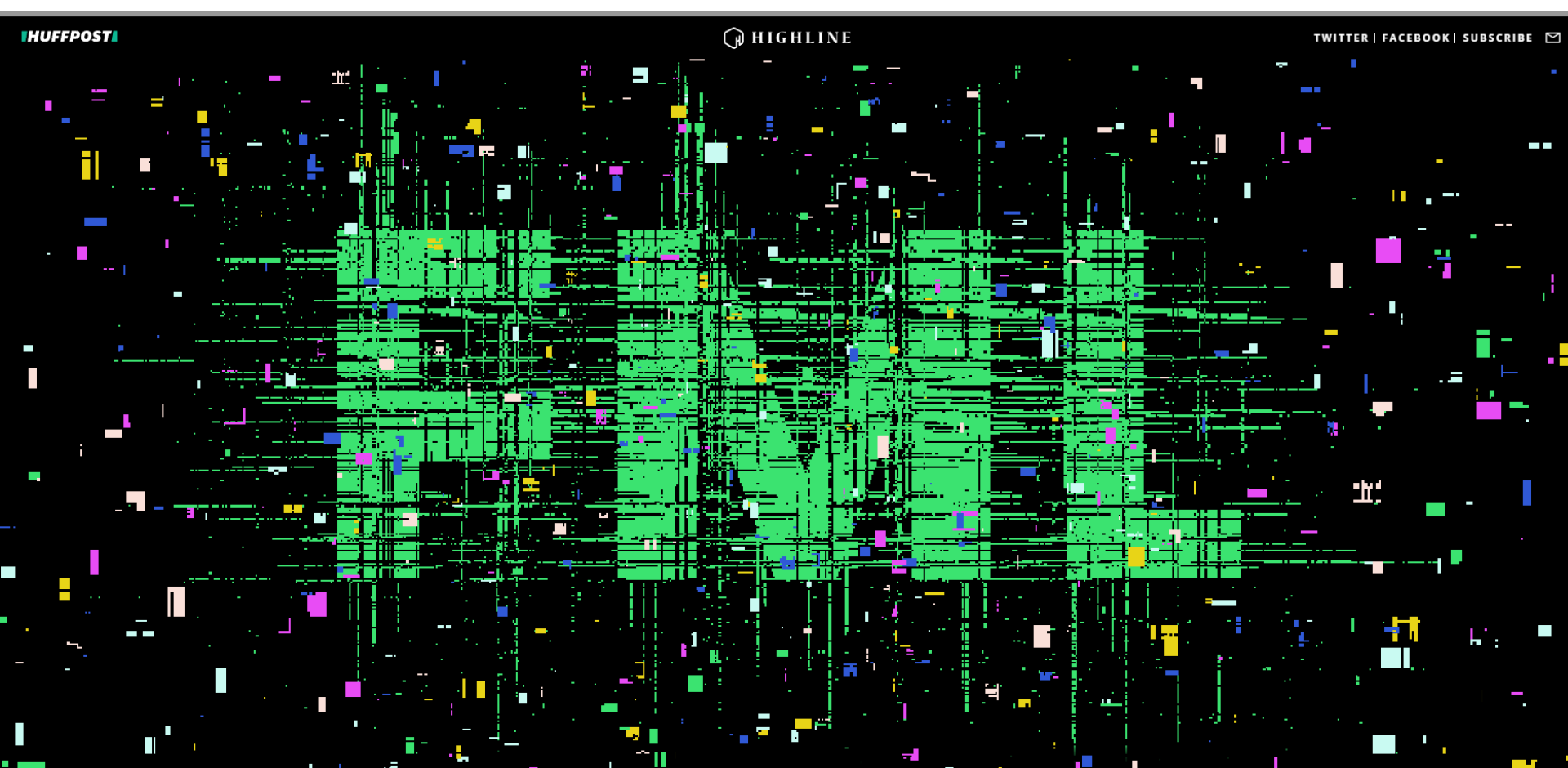

Opinion | Penn Station Reborn - The New York Times

# https://www.nytimes.com/interactive/2016/09/ 30/opinion/penn-station-reborn.html?\_r=1

The New Hork Eimes

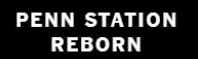

Decades ago, New York lost one of its grand entryways. What if a new one were hiding in plain sight? SEPT. 30, 2016

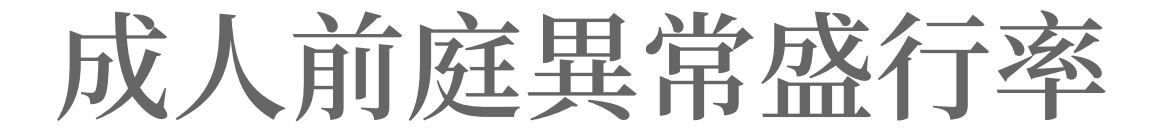

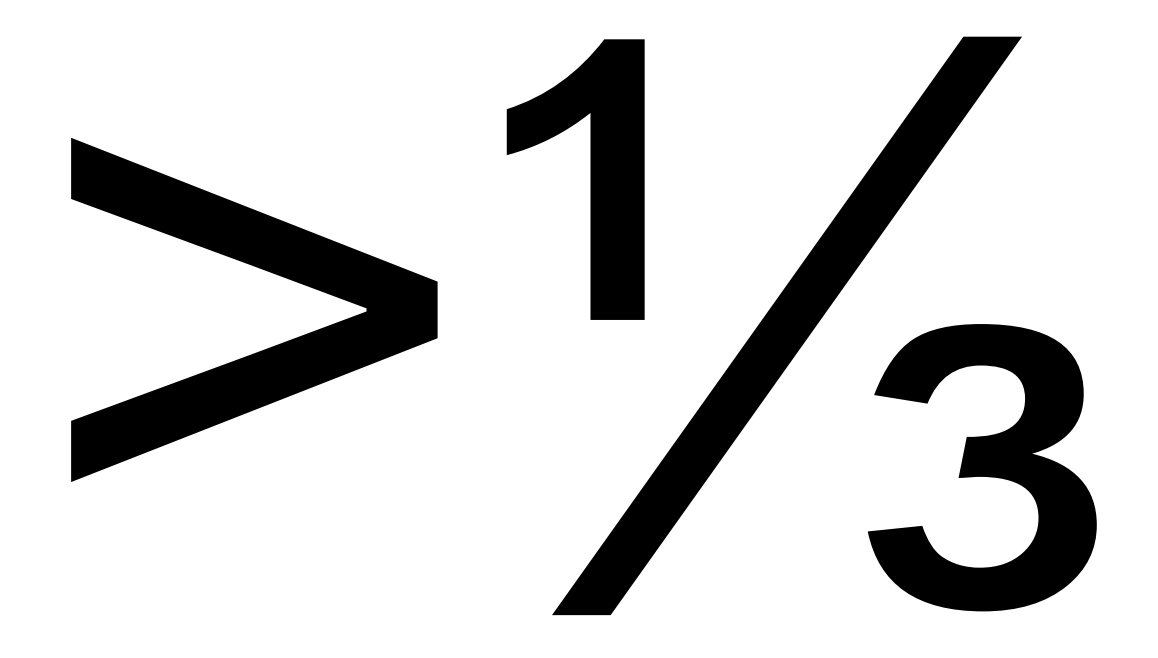

### 很多人蒙受動暈症困擾,嚴重者需要住院

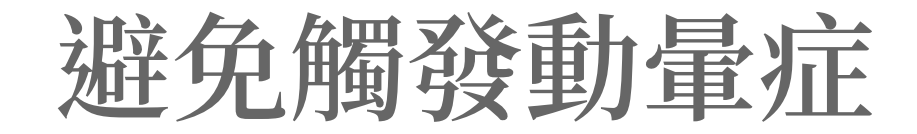

# Q: 為什麼非做不可? A: 標案/業主要求 S: 尊重使用者選擇

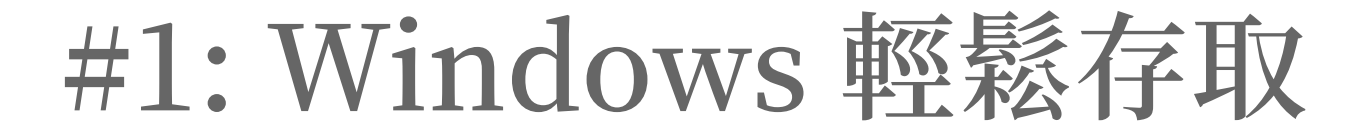

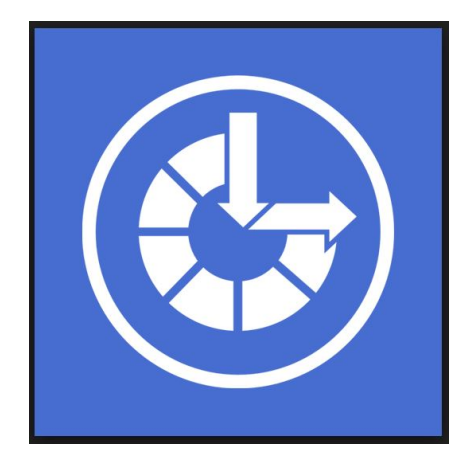

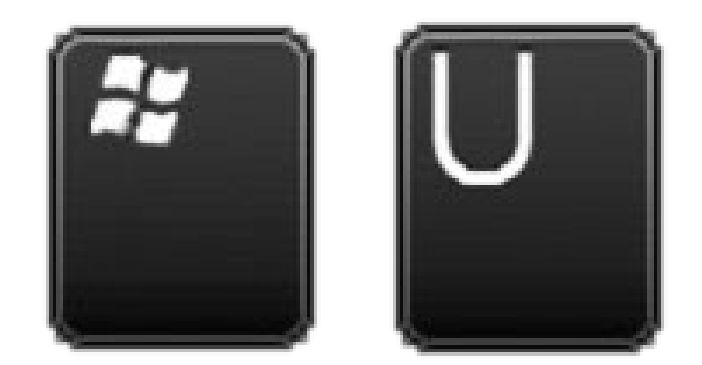

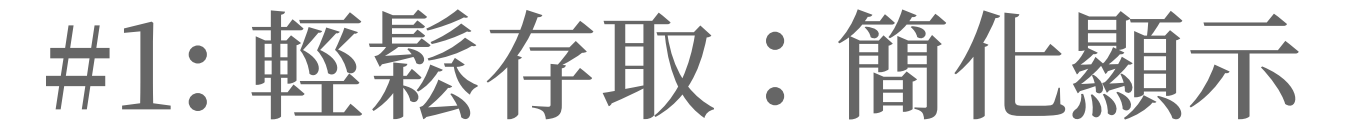

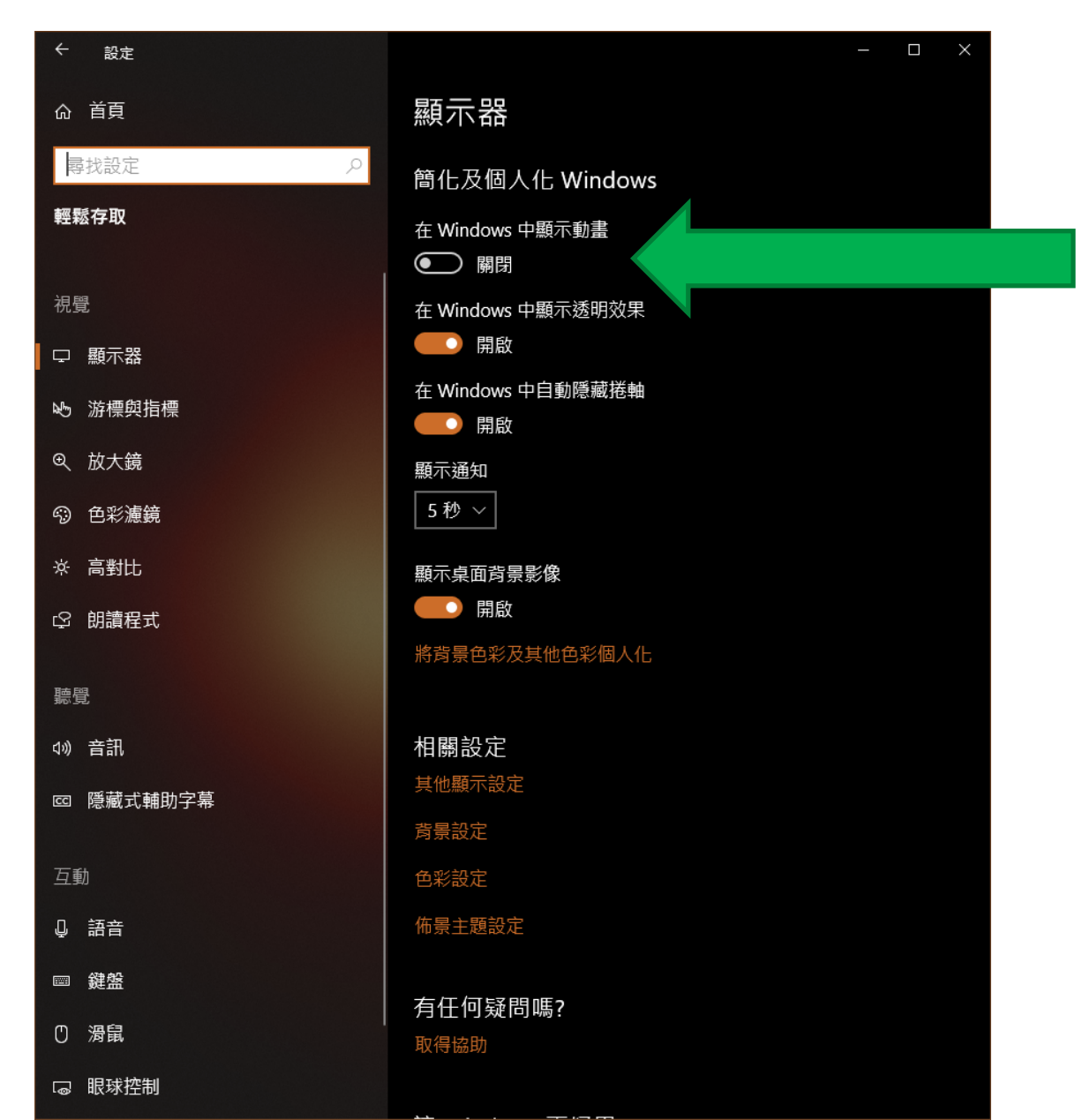

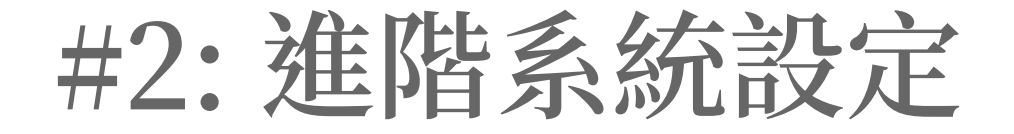

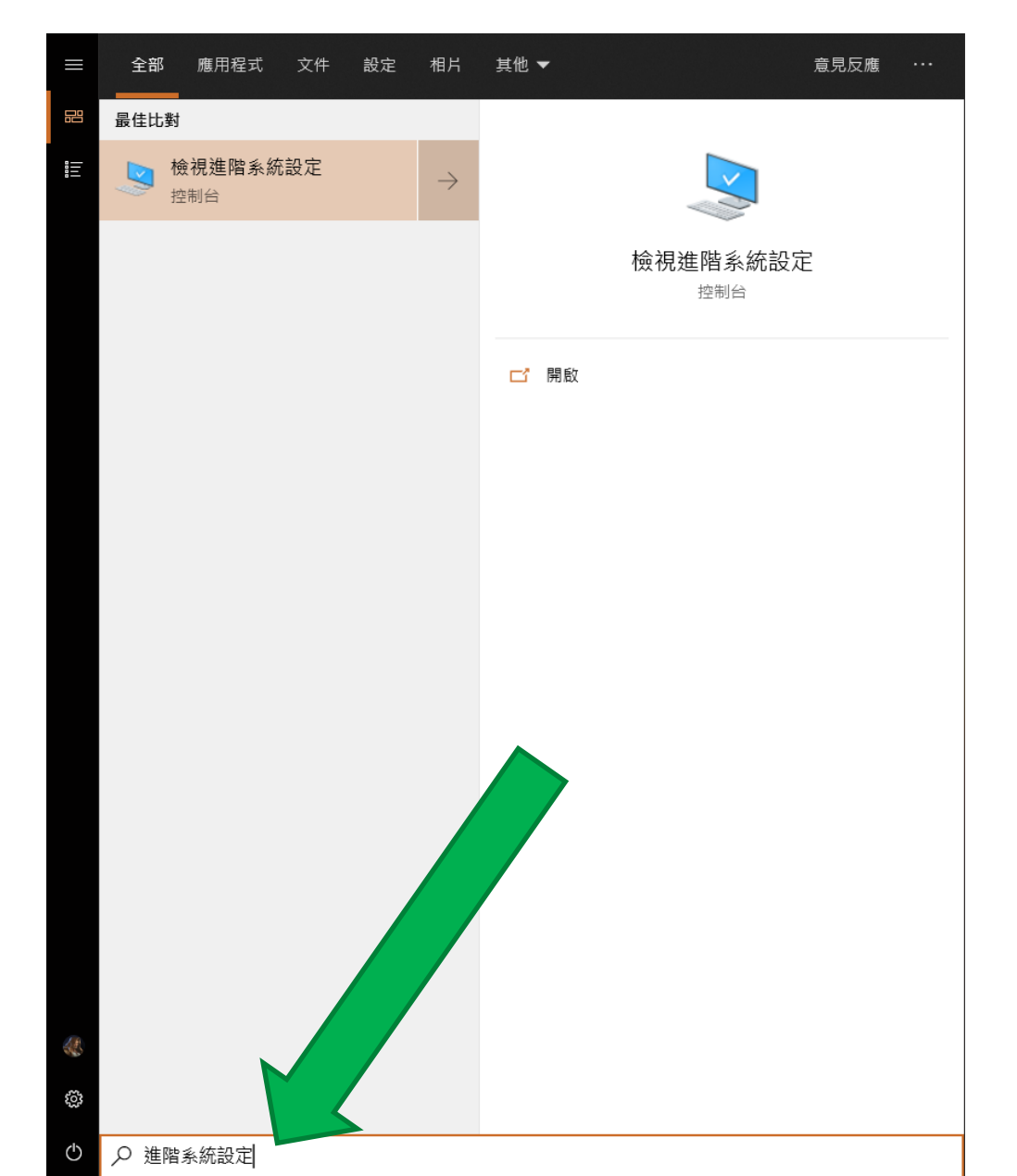

| #2: 進階系統設定                   |
|------------------------------|
|                              |
| 系統內容 ×                       |
| 電腦名稱 硬體 進階 系統保護 遠端           |
| 您必須以系統管理員的身分登入,才能變更這裡的大部分設定。 |
| 視覺效果、處理器排程、記憶體使用量和虛擬記憶體      |
| 設定(S)                        |
| 使用者設定檔                       |
| 關於您登入時的桌面設定                  |
| 設定(E)                        |
|                              |
| 系統啟動、系統失敗、及慎錯資訊              |
| 設定(T)                        |
| 環境變數(N)                      |
| 確定 取消 套用(A)                  |

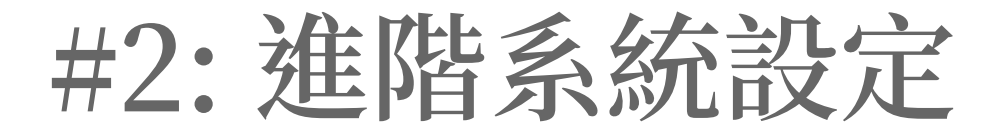

| 效能選項                                  | ĸ |
|---------------------------------------|---|
| 視覺效果 進階 資料執行防止                        |   |
| 攫取您要在這部電腦上執行的 Windows 的外觀及效能的設定。      |   |
|                                       |   |
| ○ 讓 Windows 選擇對我的電腦最佳的方式(L)           |   |
| ○ 調整成最佳外觀( <u>B</u> )                 |   |
| ○ 調整成最佳效能(P)                          |   |
| ● 自訂(C):                              |   |
| ☑ 工作列中的動畫                             |   |
| ☑ 去除螢幕字型毛邊                            |   |
| ◎ 午海港動的演車方處<br>◎ 在視窗下顯示陰影             |   |
| □ 在視窗內部以動量方式顯示控制項和元素                  |   |
| □ 在滑鼠指標下顯示陰影                          |   |
| ▶ 按支時顯小祝園内容<br>▶ 按下功能表項目後淡出           |   |
| ☑ 愈用 Peek                             |   |
| ☑ 將工具提示淡出或滑動到檢視                       |   |
| ▶ 將切屍表沒面或海動到做祝<br>▶ 將視窗最大化或最小化時顯示視窗動畫 |   |
| ☑ 滑動開啟下拉式方塊                           |   |
| ☑ 對桌面上的圖示標籤使用陰影                       |   |
| □□ 備仔工作列緬甸損克                          |   |
|                                       |   |
|                                       |   |
|                                       |   |
| 確定 取消 套用( <u>A</u> )                  |   |

# #3: 讓電腦更容易使用

| 😢 讓電腦更容易使用                                                                                                    | — | × |
|----------------------------------------------------------------------------------------------------|---|---|
| ← → ▼ ↑ 🕹 > 控制台 > 輕鬆存取 > 輕鬆存取中心 > 讓電腦更容易使用 ∨ 0 授尋控制台                                                                |   | م |
| □ 啟動音訊描述(I)<br>段聽視訊中的內容 (需環境配合)。                                                                                    |   | ^ |
| 讓螢幕上的內容更大一些<br>變更文字及圖示大小(Z)<br>□開啟放大鏡(N)<br>放大鏡會放大螢暮的任何地方,讓該區域內的所有內容放大。你可以四處移動放大鏡、鎖定在一個地                            | ħ |   |
| 放入就智放入量為17年13月37~1000年13月3月1日放入~10月3月1000天晚,就是在一個2<br>方,或者調整大小。<br>讓螢幕上的內容看得更清楚———————————————————————————————————— |   | 1 |
| 微調顯示器效果(C) □ 讓焦點矩形變厚一些(K)                                                                                           |   |   |
| 設定閃爍游櫄的寬度(B): 2 ✓ 預覽:<br>☑ 關閉所有不需要的動畫 (需環境配合)(W)                                                                    |   |   |
| □ 移除背景影像 (需環境配合)(G)                                                                                                 |   |   |
| 請參閱<br>個人化外觀和音效(R)                                                                                                  |   |   |
| <u>深入了解線上的其他輔助技術</u><br>其他安裝的程式————————————————————————————————————                                                 |   |   |
| 確定(O) 取消 套用(P                                                                                                    | ) | × |

# Windows 7

|                                                    |       | x |
|----------------------------------------------------|-------|---|
| 😋 🔵 🗢 😒 ▶ 控制台 ▶ 輕鬆存取 ▶ 輕鬆存取中心 ▶ 讓電腦更容易使用 🛛 🗸 🍕     | 搜尋控制台 | ٩ |
|                                                    |       | - |
| 讓電腦史容易使用<br>當你選取這些設定時,每次你營入時它們就會自動啟動。              |       |   |
|                                                    |       |   |
| 同對比<br>羅提高對比倫異主頭(R)                                |       |   |
| 》當按下方邊的ALT + 左邊的SHIFT + PRINT SCREEN 時,開啟或關閉高對比(L) |       |   |
| 使用鏈盤快速鏈啟動「輕鬆存取」設定時:                                |       |   |
| ✓ 開啟設定時顧示警告訊息(A)                                   |       |   |
| ■ 開啟或開閉設定時發出聲音(M)                                  |       |   |
|                                                    |       |   |
|                                                    |       |   |
|                                                    |       |   |
| 的資程或有大聲閱讀室幕上的任何义子,因此忽需要喇叭。                         |       |   |
| ■ 啟動音訊描述(1)                                        |       | E |
| 聆聽視訊中的內容 (需環境配合)。                                  |       |   |
| 讓螢幕上的內容更大一些                                        |       |   |
| 變更文字及圖示大小(Z)                                       |       |   |
| 開設放大鏡(N)                                           |       |   |
| 放大鏡會拉近螢幕的任何地方,讓該區域內的所有內容放大。您可以四處移動放大鏡、鎖定在一個地       | l.    |   |
| 力,就看調整入小。                                          |       |   |
| 讓螢幕上的內容看得更清楚————————————————————————————————————   |       |   |
| 調整視窗框線的色彩和透明度(J)                                   |       |   |
| 微調顯示器效果(C)                                         |       |   |
| ■ 譲焦點矩形變厚一些(K)                                     |       |   |
| 設定閃爍游櫄的寬度(B): 1 ▼ 預覽:                              |       |   |
| ☑ 關閉所有不需要的動畫 (需環境配合)(W)                            |       |   |
| ─ 移除背景影像 (需環境配合)(G)                                |       |   |
| 羊条用                                                |       |   |
| ■ 至 阅<br>個人化外觀和音效(R)                               |       | _ |
|                                                    |       | - |
|                                                    |       |   |

# macOS

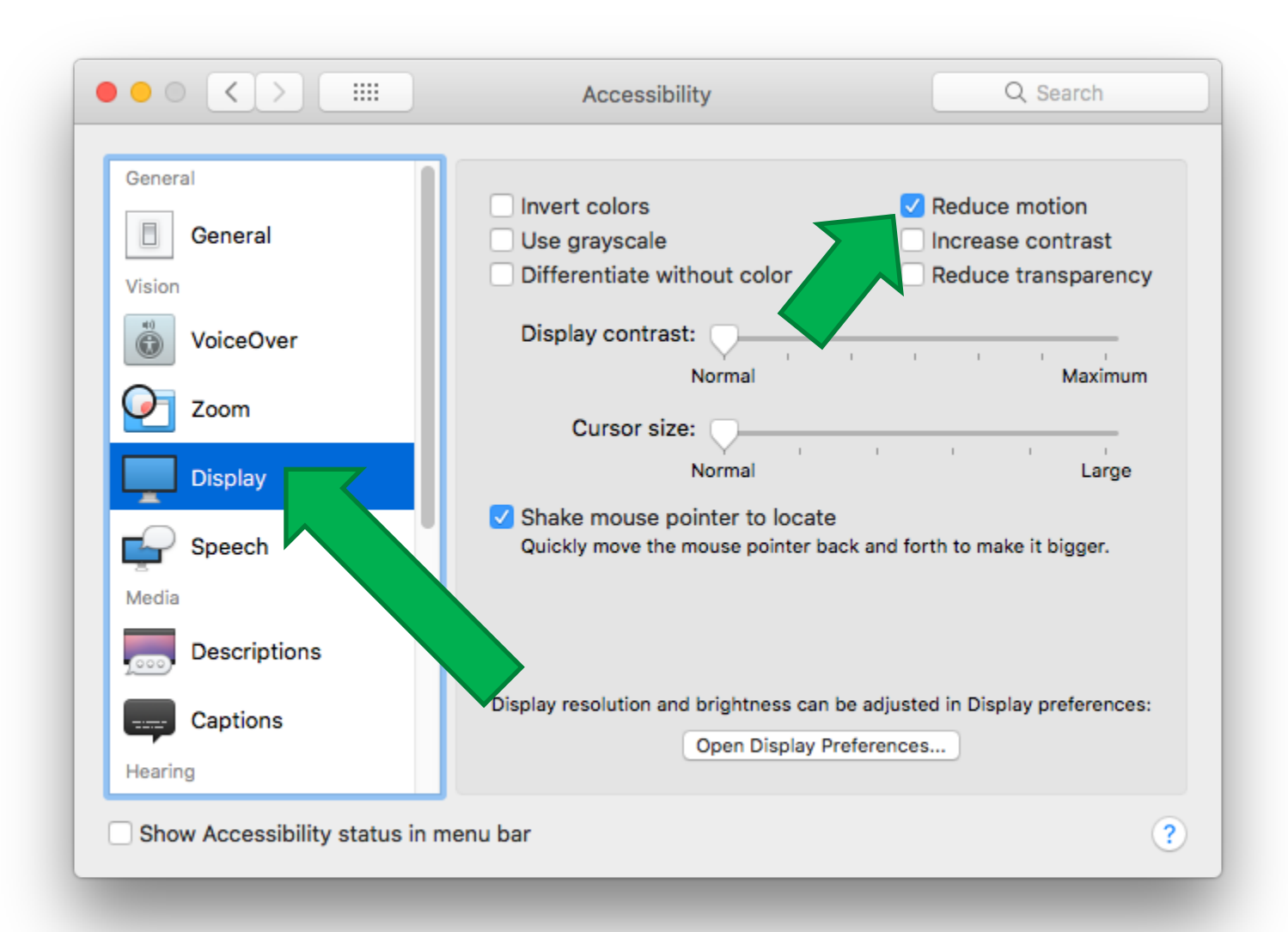

# Android

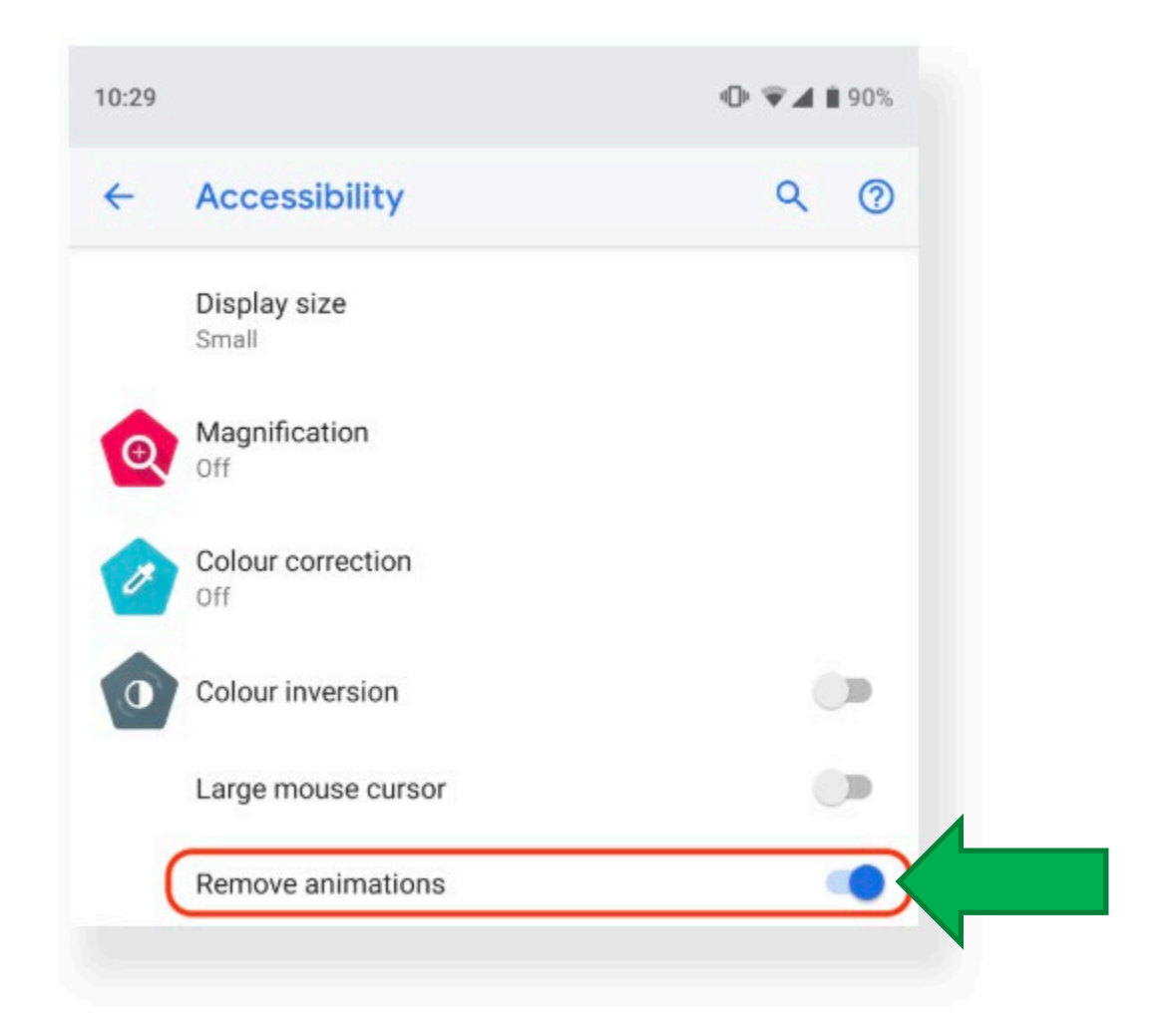

# iOS

| 33 8月9日 週3 | 5      |                  |               |                | 🗢 VPN 🔮 🕈 60% 🔳 🤊 |
|------------|--------|------------------|---------------|----------------|-------------------|
|            | 設定     |                  | <b>く</b> 輔助使用 | 減少動態效果         |                   |
|            |        |                  |               |                |                   |
| 一 飛航模      | 式      | $\bigcirc \circ$ | 減少動態效果        | 2              |                   |
| 🔊 Wi-Fi    |        | JediWAP          | 減少使用者介面的      | 的動態,包含圖像的視差效果。 | 5                 |
| ▶ 藍牙       |        | 開啟               | 自動播放訊息        | 見效果            | $\bigcirc \circ$  |
| 1 行動數      | 據      | 關閉               |               |                |                   |
| 2 個人熱      | 黑山     | 關閉               |               |                |                   |
| PN VPN     |        |                  |               |                |                   |
|            |        |                  |               |                |                   |
| 通知         |        |                  |               |                |                   |
| ₩ 聲音       |        |                  |               |                |                   |
| 勿擾模        | 式      |                  |               |                |                   |
| Ⅰ 螢幕使      | 用時間    |                  |               |                |                   |
|            |        |                  |               |                |                   |
| ≵ 一般       |        |                  |               |                |                   |
| 2 控制中      | 心      |                  |               |                |                   |
| A 螢幕顯      | 示與亮度   |                  |               |                |                   |
| ● 背景圖      | Н      |                  |               |                |                   |
| Siri 與排    | 搜尋     |                  |               |                |                   |
| Touch      | ID 與密碼 |                  |               |                |                   |
| - 電池       |        |                  |               |                |                   |
| ▶ 隠私權      |        |                  |               |                |                   |
|            |        |                  |               |                |                   |

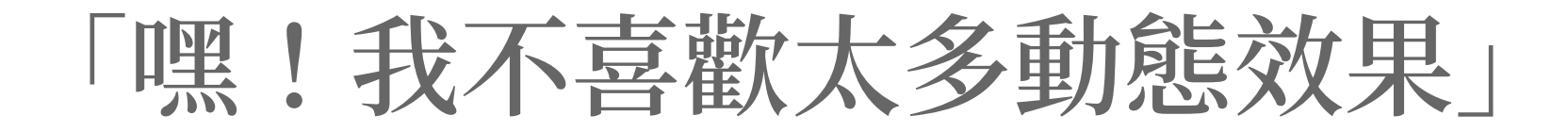

# DEMO: https://prefers-reduced-motion.glitch.me/

With: Edge 76+, Firefox 63+, Chrome 74+, Safari 10.1+, iOS Safari 10.3+, Android Browser 67+

# **CSS Media Query**

### •••

1 @media (prefers-reduced-motion: reduce) {
2 /\* *若使用者想要減少動態效果或動畫效果* \*/
3 }

1 @media (prefers-reduced-motion: no-preference) {
2 /\* 若使用者「沒有」想要減少動態效果或動畫效果 \*/
3 }

# **CSS Media Query**

### •••

```
1 const mediaQuery = window.matchMedia('(prefers-reduced-motion: reduce)');
2 mediaQuery.addEventListener('change', () => {
3    console.log(mediaQuery.media, mediaQuery.matches);
4    // 偵測到使用者想要減少動態效果或動畫效果,停掉 JavaScript 動畫效果
5 });
6
7
```

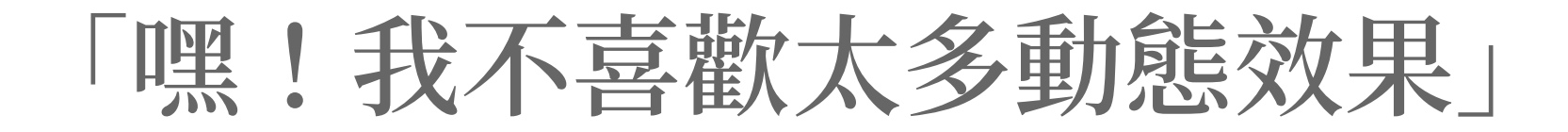

### DEMO: https://codepen.io/ericwbailey/pen/PWJPrW

With: Edge 76+, Firefox 63+, Chrome 74+, Safari 10.1+, iOS Safari 10.3+, Android Browser 67+

### https://caniuse.com/#feat=prefers-reduced-motion

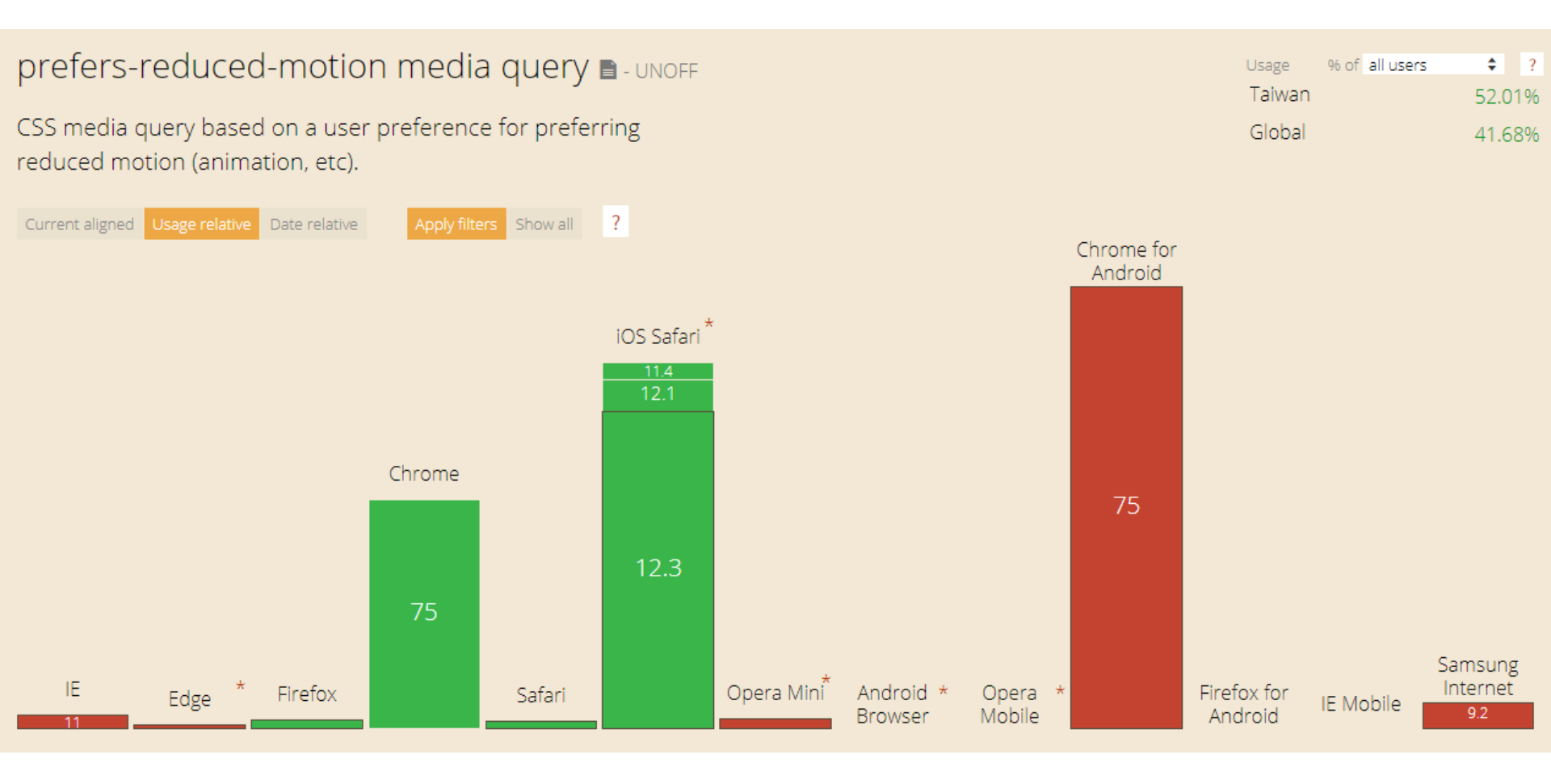

# Windows 高對比模式

| 設定      |            |                                                         | × |
|---------|------------|---------------------------------------------------------|---|
| ŵ       | 首頁         | 高對比                                                     |   |
| <b></b> | 対設定 ク      | 使用更容易分辨的色彩,讓文字和應用程式更容易觀看。                               |   |
| 輕累      | 國存取        | 使用高對比                                                   |   |
| 視覺      | 월<br>2     | 開啟高對比<br>●  ●  關閉                                       |   |
| €       | 放大鏡        | 按左邊的 Alt 鍵 + 左邊的 Shift 鍵 + Print Screen 鍵以開啟和<br>關閉高對比。 |   |
| \$      | 色彩濾鏡       | 選擇佈景主題                                                  |   |
| ×       | 高對比        | 黑底白字 ~                                                  |   |
| Ş       | 朗讀程式       | 選取彩色矩形,以自訂高對比色彩                                         |   |
| 聽昏      |            | 文字                                                      |   |
| (1)     | 音訊         | 招油生                                                     |   |
| CC      | 隱藏式輔助字幕    |                                                         |   |
| 互動      | ŧ          | 無效的文字<br>————————————————————————————————————           |   |
| Ū       | 語音         | 選取的文字                                                   |   |
|         | 鍵盤         | 按鈕文字                                                    |   |
| 0       | <b>湯</b> 鼠 |                                                         |   |
| 6       | 眼球控制       |                                                         |   |
|         |            | 套用 取消                                                   |   |
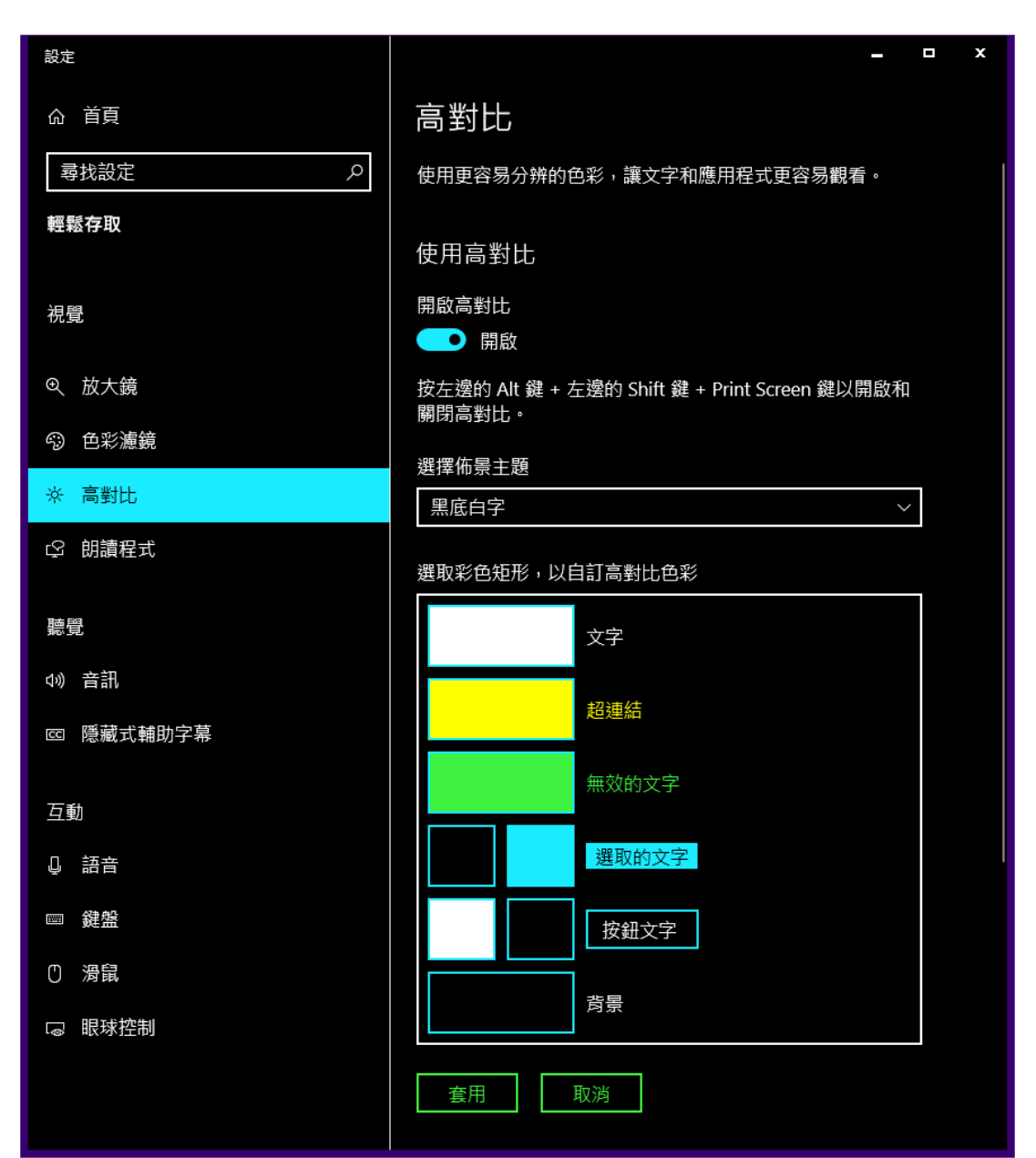

| 設定                                                                        | X                                                             |
|---------------------------------------------------------------------------|---------------------------------------------------------------|
| 命 首頁                                                                      | 高對比                                                           |
| 尋找設定 ♀                                                                    | 使用更容易分辨的色彩,讓文字和應用程式更容易觀看。                                     |
| 輕鬆存取                                                                      | 使用高對比                                                         |
| 視覺                                                                        | 開啟高對比                                                         |
| <ul> <li>① 放大鏡</li> <li>○ 0 0 0 0 0 0 0 0 0 0 0 0 0 0 0 0 0 0 0</li></ul> | 用版<br>按左邊的 Alt 鍵 + 左邊的 Shift 鍵 + Print Screen 鍵以開啟和<br>關閉高對比。 |
|                                                                           | 選擇佈景主題                                                        |
| ※ 高對比                                                                     | 白底黑字                                                          |
| ♀ 朗讀程式                                                                    | 選取彩色矩形,以自訂高對比色彩                                               |
| 聽覺                                                                        | 文字                                                            |
| ひ》 音訊                                                                     | ·····································                         |
| E 隱藏式輔助字幕                                                                 |                                                               |
| 互動                                                                        |                                                               |
| ₽ 語音                                                                      | 選取的文字                                                         |
| ■ 鍵盤                                                                      | 按鈕文字                                                          |
| ① 滑鼠                                                                      |                                                               |
| い 眼球控制                                                                    |                                                               |
|                                                                           | <b>套</b> 用 取消                                                 |

| 設定          | 1                                       | -                                                       |   | x |
|-------------|-----------------------------------------|---------------------------------------------------------|---|---|
| ሴ           | 首頁                                      | 高對比                                                     |   |   |
| IIRP        | おおお り り り り り り り り り り り り り り り り り り | 使用更容易分辨的色彩,讓文字和應用程式更容易觀看。                               |   |   |
| <b>6</b> 21 | 鬆存取                                     |                                                         |   |   |
|             |                                         | 使用高對比                                                   |   |   |
| 視           | 9<br>2                                  | 開啟高對比                                                   |   |   |
| ~           | 14 I A <del>3</del>                     | 南殿                                                      |   |   |
| Ð           | 放入鏡                                     | 按左邊的 Alt 鍵 + 左邊的 Shift 鍵 + Print Screen 鍵以開啟和<br>關閉高對比。 |   |   |
| <i>~</i> )  | 色彩濾鏡                                    | 選擇佈景主題                                                  |   |   |
|             | 高對比                                     | 高對比 #1 ~ /                                              |   |   |
| ß           | 朗讀程式                                    | ᠉ᄜᠣᡡᆇᄯᄄᄮᅟᄓᇇᅌᇊᆃᆇᄔᇉᆇᇝ                                     | F |   |
|             |                                         | 进取彩巴起形,以目前高到 <b>匹巴彩</b>                                 |   |   |
| 聽           |                                         | 文字                                                      |   |   |
| \$1))       | 音訊                                      | ±刀\>击//±                                                |   |   |
| cc          | 隱藏式輔助字幕                                 | 起 建加                                                    |   |   |
|             |                                         | 無效的文字                                                   |   |   |
| 互           |                                         |                                                         |   |   |
| ļ           | 語音                                      | 選取的文字                                                   |   |   |
|             | 鍵盤                                      | 按鈕文字                                                    |   |   |
| 0           | <b>溃</b> 鼠                              |                                                         |   |   |
| ¢           | 眼球控制                                    | 背景                                                      |   |   |
|             |                                         |                                                         |   |   |
|             |                                         | 套用                                                      |   |   |
|             |                                         |                                                         |   |   |

| 設定                                                                                                    |              |      |                |         | _ □                              | x |
|----------------------------------------------------------------------------------------------------|--------------|------|----------------|---------|----------------------------------|---|
| ŵ                                                                                                    | 首頁           | 恒    | いいまた           | L       |                                  |   |
| - The second second sec | 找設定の         | 使    | 明更容響           | 易分辨的    | 的色彩,讓文字和應用程式更容易觀看。               |   |
| 輕鬆                                                                                                    | 鬆存取          |      |                |         |                                  |   |
|                                                                                                    |              | 使    | 使用高当           | 封比      |                                  |   |
| 視歸                                                                                                    |              | 開    | <b> </b> 啟高對   | t       |                                  |   |
|                                                                                                    |              |      | • 開            | 啟       |                                  |   |
| €                                                                                                    | 放大鏡          | 按關   | 安之邊的.<br>國際享新日 | Alt 鍵 + | 左邊的 Shift 鍵 + Print Screen 鍵以開啟和 |   |
| \$                                                                                                    | 色彩濾鏡         | 1910 |                |         |                                  |   |
| ×                                                                                                    | 高對比          | 選    | 援援 (市景)        | 主題      |                                  |   |
| -0                                                                                                    | 的海田士         |      | 局到に#           | ŧ2      | ×                                |   |
| Ţ                                                                                                    | <b>別</b> 頑任丸 | 選    | 戰彩色第           | 矩形,以    | (自訂高對比色彩                         |   |
| 聽聞                                                                                                    | 월<br>2       |      |                |         | 文字                               |   |
| \$₩)                                                                                                    | 音訊           |      |                |         |                                  |   |
| CC                                                                                                    | 隱藏式輔助字幕      |      |                |         | 超建結<br>                          |   |
|                                                                                                    |              |      |                |         | 無效的文字                            |   |
| 互                                                                                                    |              |      |                | _       |                                  |   |
| Ļ                                                                                                    | 語音           |      |                |         | 選取的文字                            |   |
| Ħ                                                                                                    | 鍵盤           |      |                |         | 按鈕文字                             |   |
| Ċ                                                                                                    | <b>湯</b> 鼠   |      |                |         |                                  |   |
| Ø                                                                                                    | 眼球控制         |      |                |         | <b>背景</b>                        |   |
|                                                                                                    |              |      | 套用             |         | 取消                               |   |

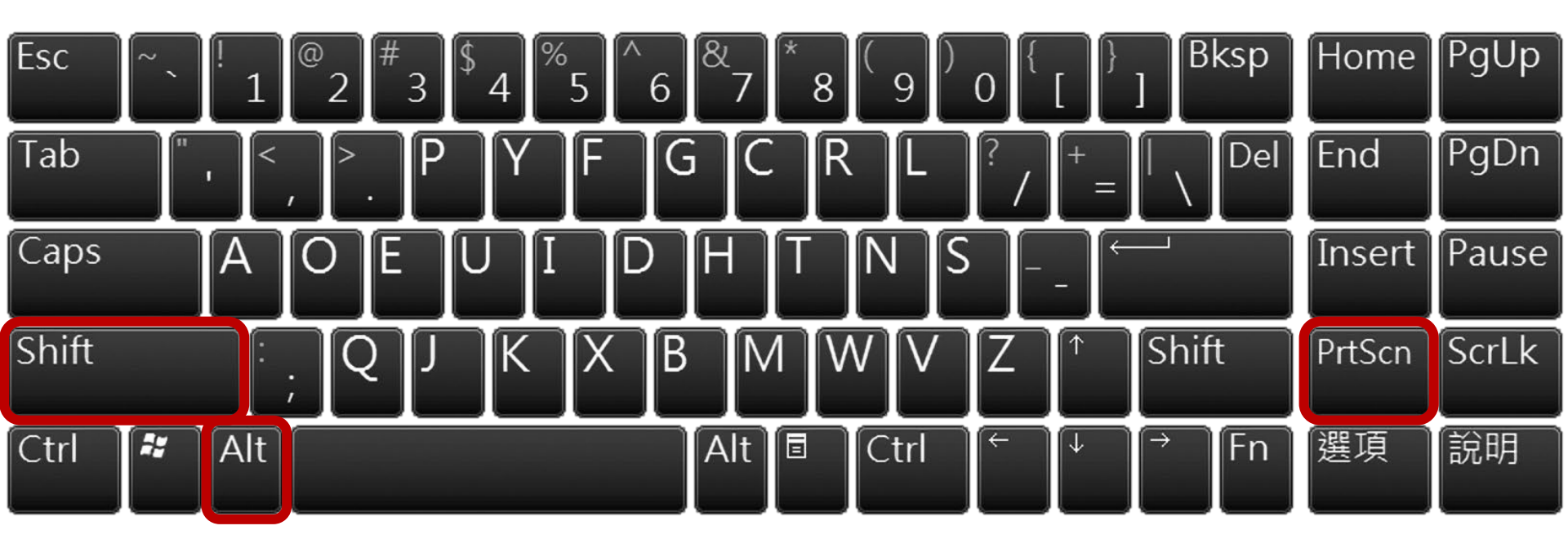

- 1. 啟動 Windows 高對比模式,
  - 使用「黑底白字」主題
- 啟動及操作桌面應用程式,
   例如 Word
- 3. 啟動 Edge 瀏覽網頁
- 4. 啟動 Internet Explorer 瀏覽網頁
- 5. 啟動 Firefox 瀏覽網頁
- 6. 啟動 Google Chrome 瀏覽網頁
- 7. 改為「白底黑字」主題再試一次
   步驟 2~6

- 不是所有應用程式都支援
- Edge 及 Internet Explorer 完整支援
- Firefox 似乎支援,但好像不大一樣
- Google Chrome 會偵測到高對比模式 但不支援,只會提示另外安裝擴充套件 且擴充套件的行為又不同

8. 啟動 Edge (或 Internet Explorer)
 9. 瀏覽

http://www.freedomscientific.com/ 10. 切換 Windows 高對比模式開關 11. 切換 Windows 高對比模式佈景主題

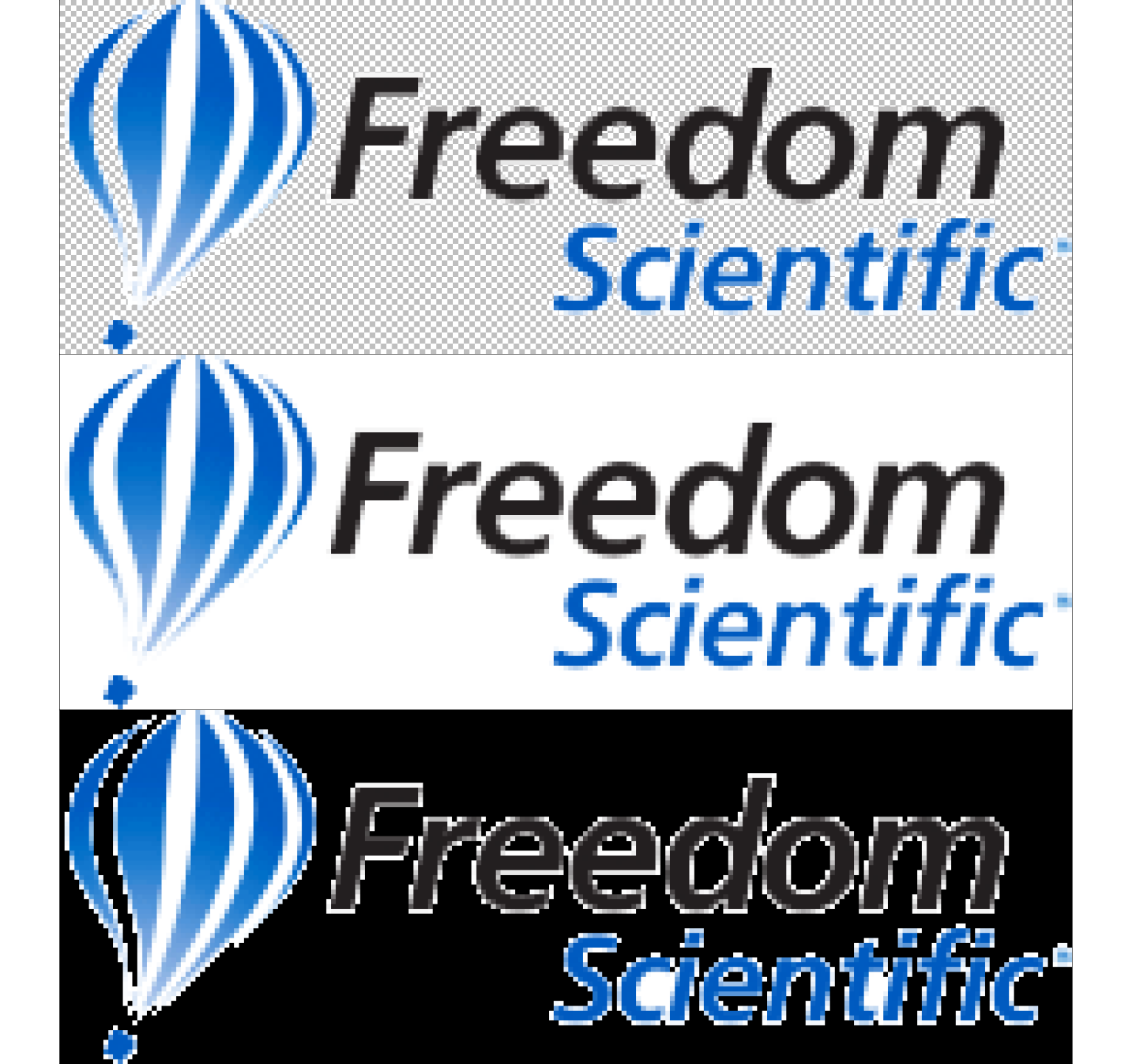

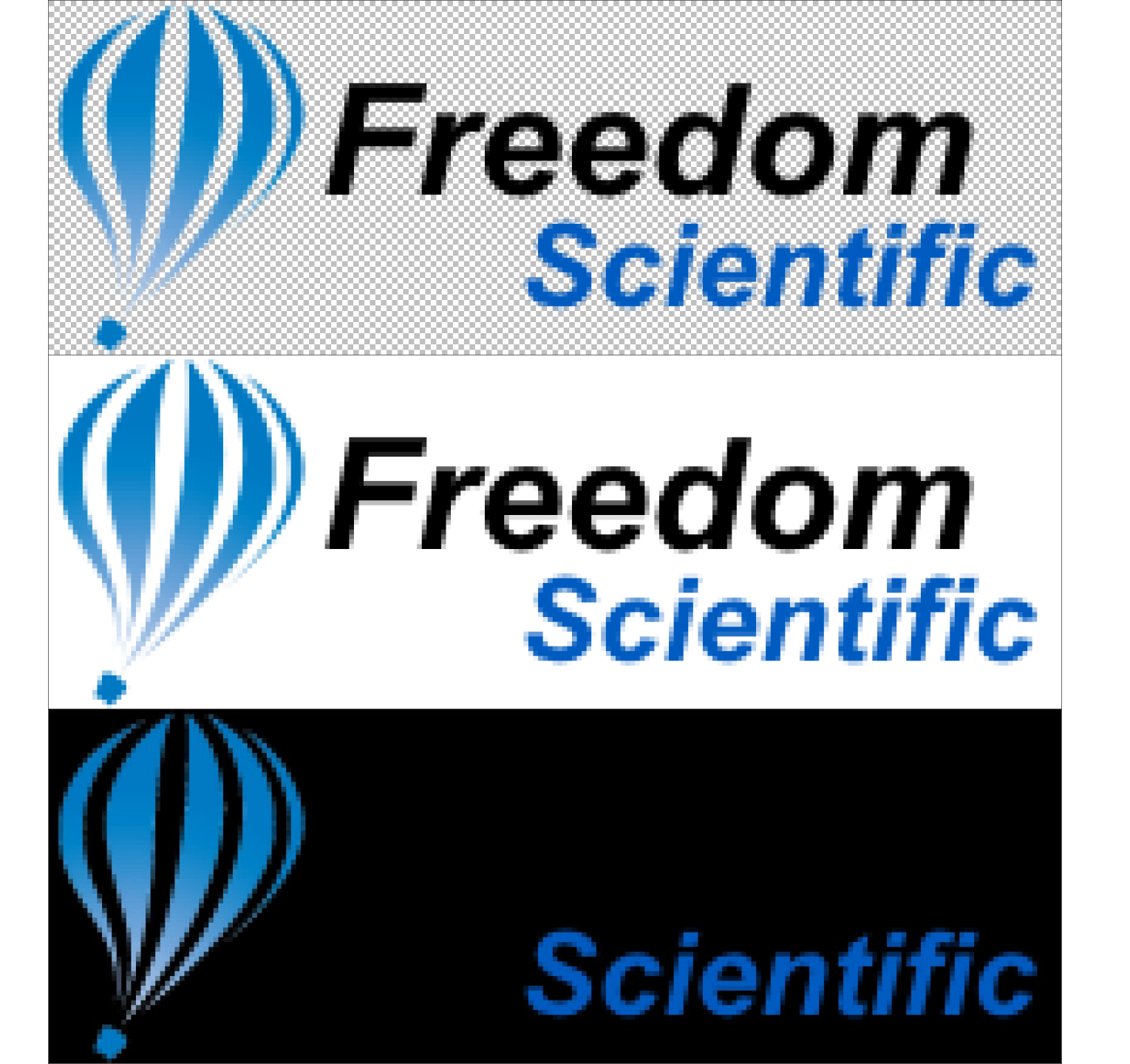

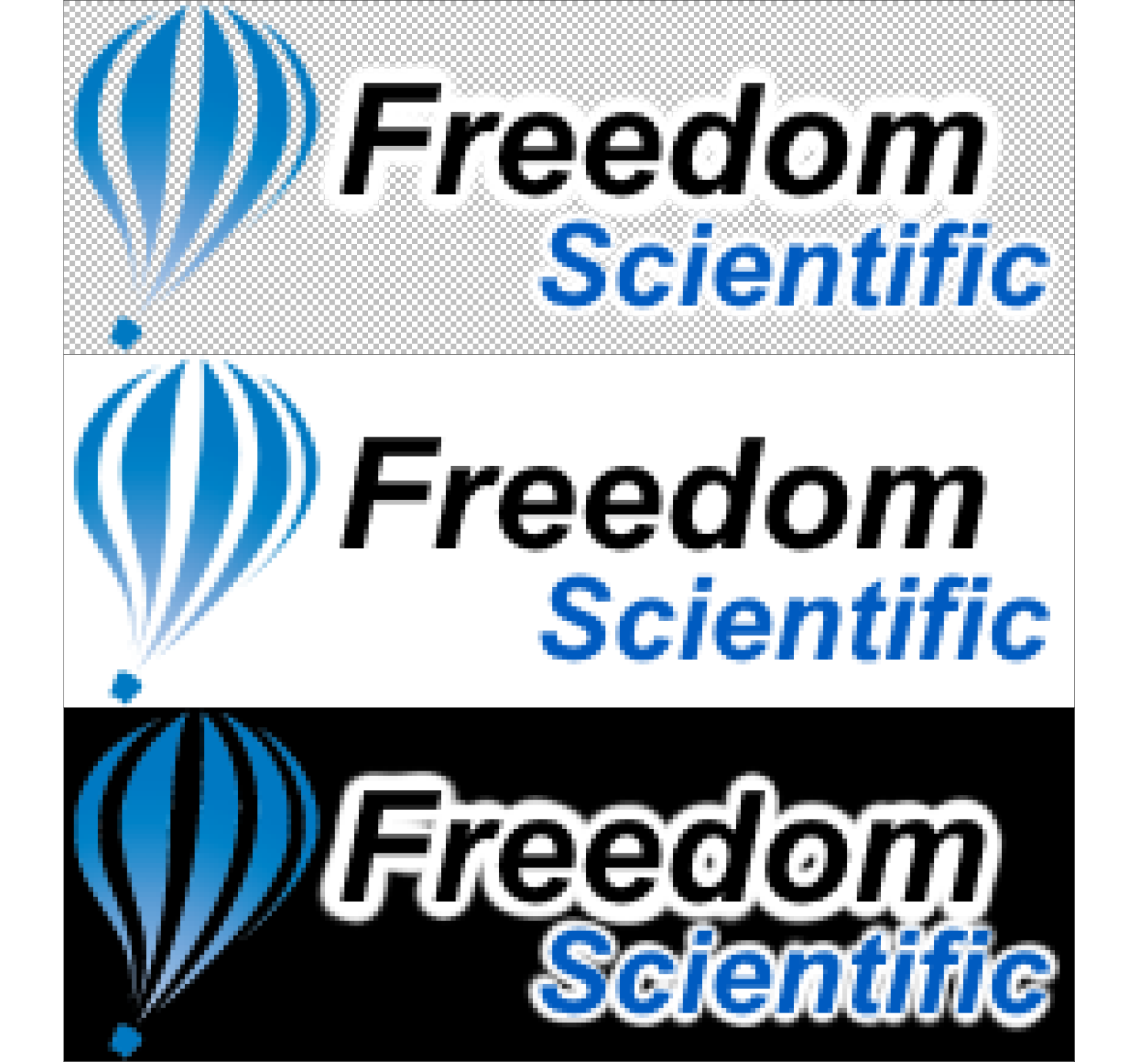

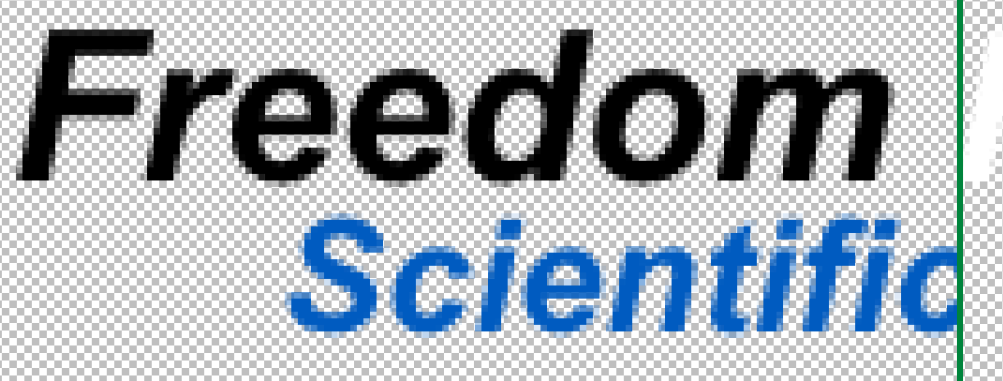

## Scientific

### Freedom Scientific

### Scientific

### Freedom Scientific Scientific

### **CSS Media Query**

#### •••

```
1 @media (-ms-high-contrast: active) {
2    /* 啟動 Windows 高對比模式,任何佈景主題 */
3 }
4
5 @media (-ms-high-contrast: black-on-white) {
6    /* 啟動 Windows 高對比模式,「白底黑字」佈景主題 */
7 }
8
9 @media (-ms-high-contrast: white-on-black) {
10    /* 啟動 Windows 高對比模式,「黑底白字」佈景主題 */
11 }
```

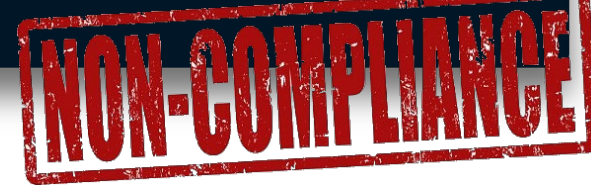

### <picture>與-ms-high-contrast

### DEMO: https://codepen.io/JediLin/pen/YmJbrO 註:目前Internet Explorer 不支援 <picture>,本範例請以 Edge 瀏覽器操作

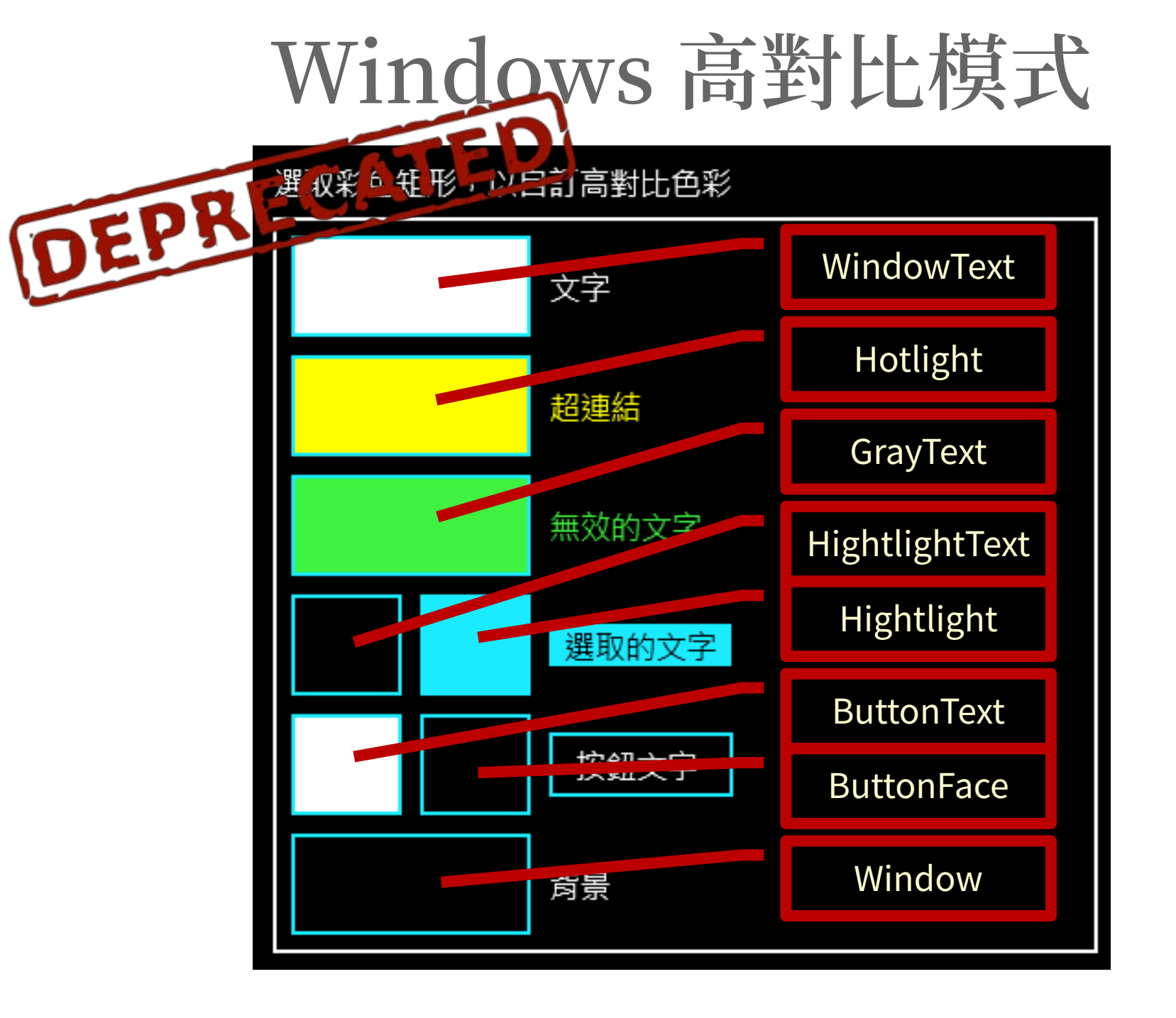

### SVG與-ms-high-contrast

### DEMO: https://codepen.io/JediLin/pen/JgmwrX

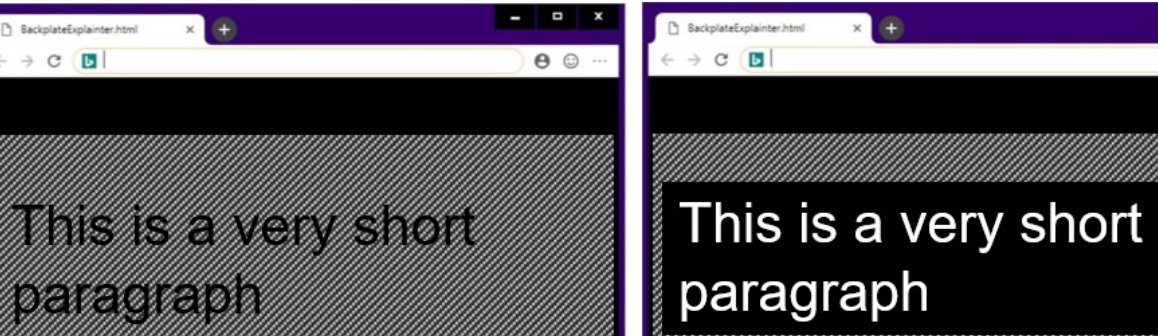

#### Some Hyperlink

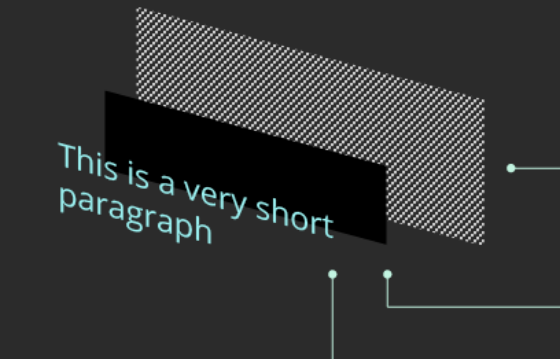

← → C 🖪

ome Hype

#### **Element background**

Background images are preserved, background colors are replaced with the Window system color

- 0

0 😳

#### Backplate

Drawn specially on an intermediate layer behind the text; backplate fill is the Window system color

Element text WindowText system color

### Windows 高對比模式覆蓋 CSS

#### •••

#### 1 \* {

- 2 background-color:;
- 3 color:;
- 4 border-bottom-color:;
- 5 border-top-color:;
- 6 border-left-color:;
- 7 border-right-color:;
- 8 box-shadow:;
- 9 column-rule-color:;

```
10 outline-color:;
```

```
11 text-shadow:;
```

```
12 -webkit-tap-highlight-color:;
```

```
13 }
14
```

```
15 input[type="text"],
```

```
is input[type= text],
```

```
16 input[type="date"],
```

```
17 input[type="file"],
```

```
18 select, option, optgroup {
```

```
19 background-image:;
```

20 }

```
21
```

### 設定 Windows 高對比模式行為

#### •••

```
1.foo {
2 -ms-high-contrast-adjust: auto;
3 /* 允許 Windows 高對比模式覆蓋 CSS */
4 }
5
6.bar {
7 -ms-high-contrast-adjust: none;
8 /* 不允許 Windows 高對比模式覆蓋 CSS */
9 }
```

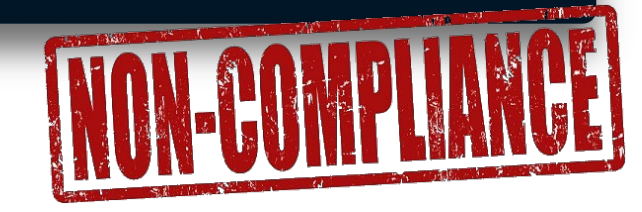

### -ms-high-contrast-adjust

### DEMO: https://codepen.io/JediLin/pen/KOGNNV

早先的範例……

```
1 .graph1lineblank, .graph1line {
2    stroke:    hsl(240, 80%, 70%);
3  }
4 .graph2lineblank, .graph2line {
5    stroke:    hsl(0, 80%, 70%);
6  }
7 .graph3lineblank, .graph3line {
8    stroke:    hsl(120, 80%, 70%);
9  }
10
```

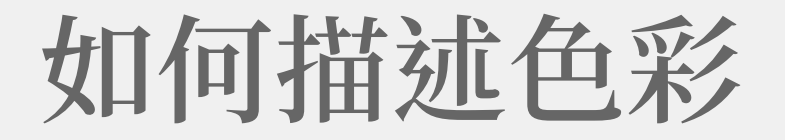

## 原色加減系統 RGB, CMYK

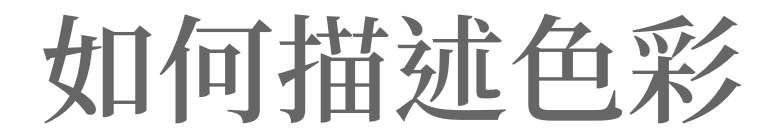

## 色彩屬性系統 HSL, HSB(HSV)

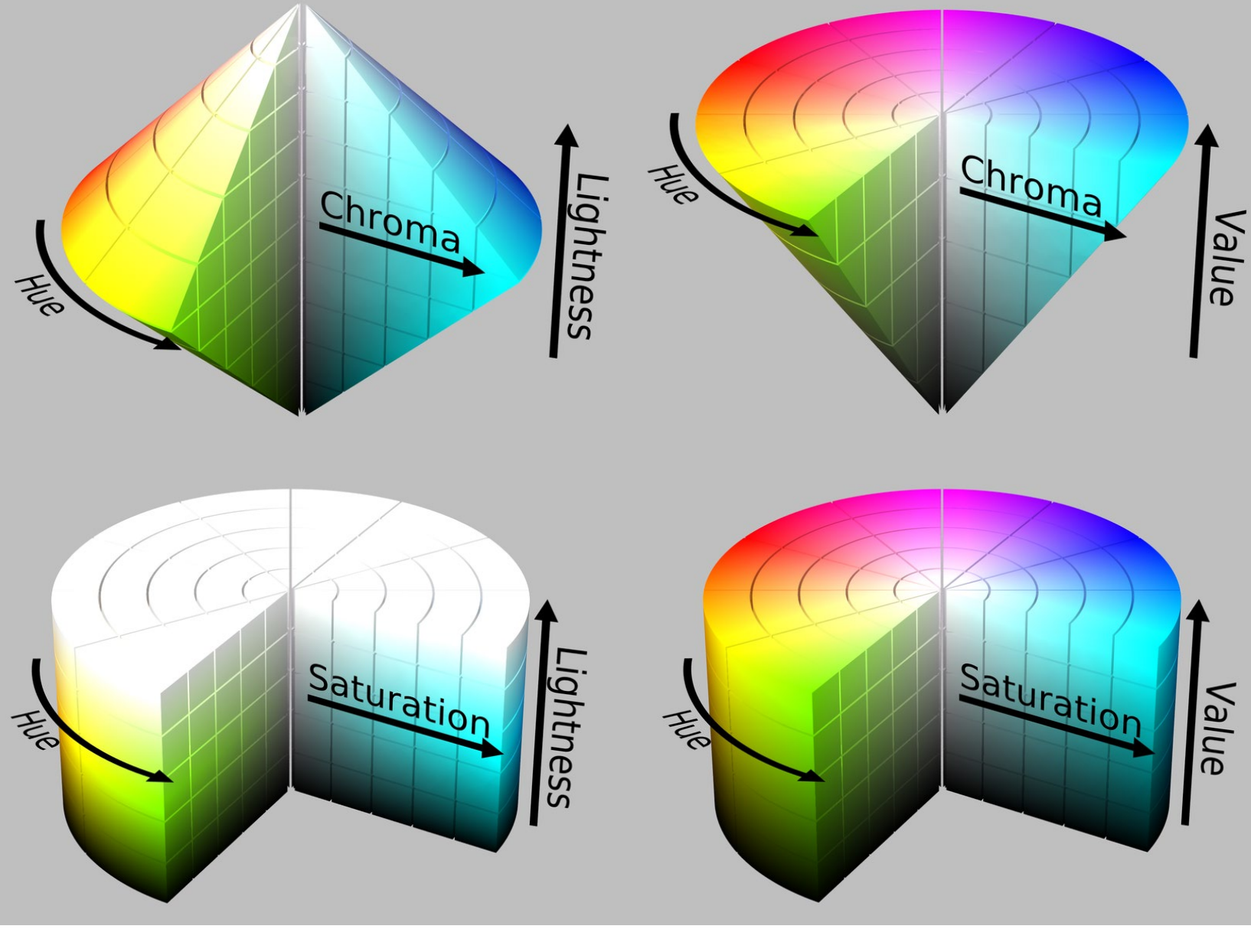

### HSL | HSB (HSV)

CSS 色彩表示方式

- 1.foo {
- 2 color: red;
- 3 color: #f00;
- 4 color: #ff0000;
- 5 color: rgb(255, 0, 0);
- 6 color: rgb(100%, 0%, 0%);
- 7 color: rgba(255, 0, 0, 1);
- 8 color: rgba(100%, 0%, 0%, 1);
- 9 color: hsl(0, 100%, <u>50%</u>);
- 10 color: hsla(0, 100%, 50%, 1);

11 }

### https://caniuse.com/#feat=css3-colors

CSS3 Colors - REC

Method of describing colors using Hue, Saturation and Lightness

| (nsi()) rather than just RGB, as well as allowing alpha-transparency<br>with rgba() and hsla(). |                                                                                     |         |        |        |       |            |                         |                      |                       |                 |                       |                        |           |                           |                     |                  |
|-------------------------------------------------------------------------------------------------|-------------------------------------------------------------------------------------|---------|--------|--------|-------|------------|-------------------------|----------------------|-----------------------|-----------------|-----------------------|------------------------|-----------|---------------------------|---------------------|------------------|
| Current alig                                                                                    | Current aligned     Usage relative     Date relative     Apply filters     Show all |         |        |        |       |            |                         |                      |                       |                 |                       |                        |           |                           |                     |                  |
| IE                                                                                              | Edge                                                                                | Firefox | Chrome | Safari | Opera | iOS Safari | Opera Mini <sup>*</sup> | Android *<br>Browser | Blackberry<br>Browser | Opera<br>Mobile | Chrome for<br>Android | Firefox for<br>Android | IE Mobile | UC Browser<br>for Android | Samsung<br>Internet | KaiOS<br>Browser |
|                                                                                                 |                                                                                     |         | 29     |        |       |            |                         |                      |                       |                 |                       |                        |           |                           |                     |                  |
|                                                                                                 |                                                                                     |         | 49     |        |       | 9.3        |                         |                      |                       |                 |                       |                        |           |                           |                     |                  |
|                                                                                                 |                                                                                     |         | 58     |        |       | 10.2       |                         |                      |                       |                 |                       |                        |           |                           |                     |                  |
|                                                                                                 |                                                                                     |         | 61     |        |       | 10.3       |                         |                      |                       |                 |                       |                        |           |                           |                     |                  |
|                                                                                                 |                                                                                     |         | 73     |        |       | 11.2       |                         |                      |                       |                 |                       |                        |           |                           | 4                   |                  |
|                                                                                                 |                                                                                     |         | 74     | _      |       | 11.4       |                         | 4.3                  |                       |                 |                       |                        |           |                           | 7.4                 |                  |
| 8                                                                                               | 17                                                                                  | 67      | 75     | 12     | 37    | 12.1       |                         | 4.4.4                |                       |                 |                       |                        |           |                           | 8.2                 | _                |
| 11                                                                                              | 18                                                                                  | 68      | 76     | 12.1   | 62    | 12.3       | all                     | 67                   | 10                    | 46              | 75                    | 67                     | 11        | 12.12                     | 9.2                 | 2.5              |
|                                                                                                 | 76                                                                                  | 69      | 77     | 13     |       | 13         |                         |                      |                       |                 |                       |                        |           |                           |                     |                  |
|                                                                                                 |                                                                                     | 70      | 78     | TP     |       |            |                         |                      |                       |                 |                       |                        |           |                           |                     |                  |
|                                                                                                 |                                                                                     |         | 79     |        |       |            |                         |                      |                       |                 |                       |                        |           |                           |                     |                  |

Usage% of all users?Taiwan97.81%Global98.86%

### Hue

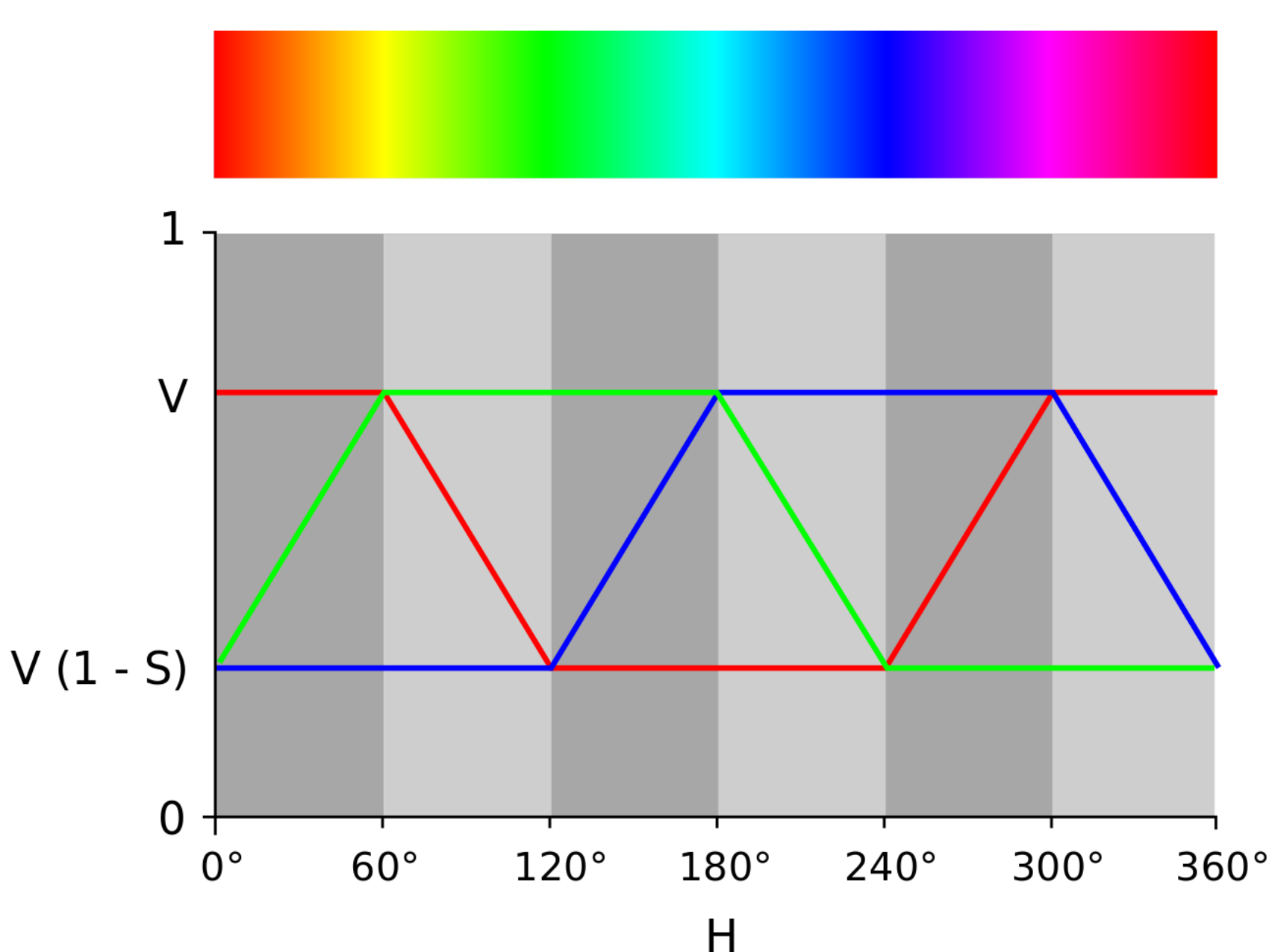

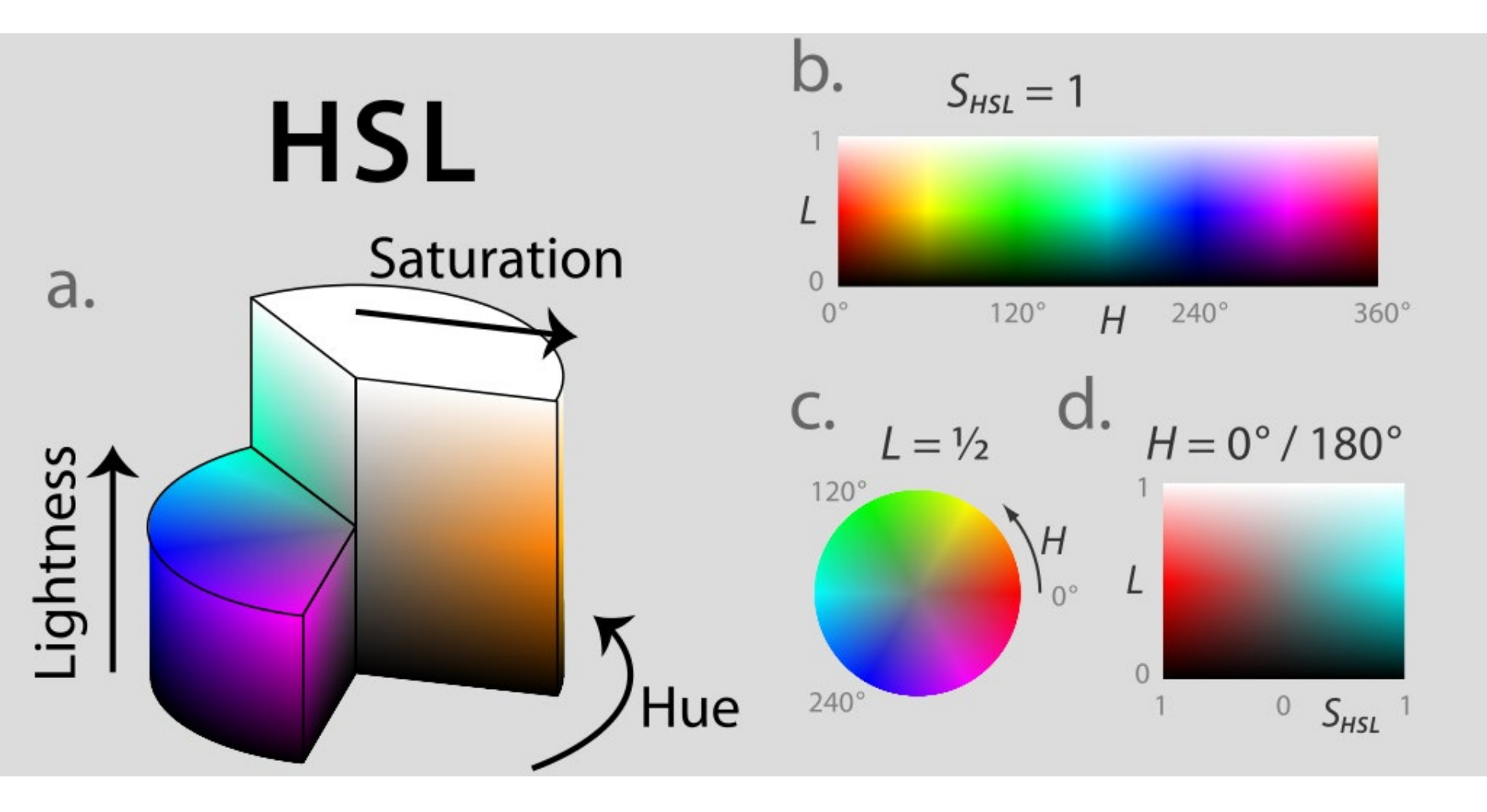

### SVG與-ms-high-contrast

### 回頭再看一次: https://codepen.io/JediLin/pen/JgmwrX

### HSL 並非萬能

#### (S<sub>HSL</sub>=100%) L:

| 0% | 6% | 12% | 18% | 25% | 31% | 37% | 44% | 50% | 56% | 62% | 69% | 75% | 81% | 87% | 94% | 100% |
|----|----|-----|-----|-----|-----|-----|-----|-----|-----|-----|-----|-----|-----|-----|-----|------|
|    |    |     |     |     |     |     |     |     |     |     |     |     |     |     |     |      |
|    |    |     |     |     |     |     |     |     |     |     |     |     |     |     |     |      |
|    |    |     |     |     |     |     |     |     |     |     |     |     |     |     |     |      |
|    |    |     |     |     |     |     |     |     |     |     |     |     |     |     |     |      |
|    |    |     |     |     |     |     |     |     |     |     |     |     |     |     |     |      |
|    |    |     |     |     |     |     |     |     |     |     |     |     |     |     |     |      |
|    |    |     |     |     |     |     |     |     |     |     |     |     |     |     |     |      |
|    |    |     |     |     |     |     |     |     |     |     |     |     |     |     |     |      |
|    |    |     |     |     |     |     |     |     |     |     |     |     |     |     |     |      |
|    |    |     |     |     |     |     |     |     |     |     |     |     |     |     |     |      |
|    |    |     |     |     |     |     |     |     |     |     |     |     |     |     |     |      |
|    |    |     |     |     |     |     |     |     |     |     |     |     |     |     |     |      |
| 0% | 6% | 12% | 18% | 25% | 31% | 37% | 44% | 50% | 56% | 62% | 69% | 75% | 81% | 87% | 94% | 100% |

### HSL 並非萬能

| 度量         | 翻譯  | 其他翻譯                                                                 | 定義                                               | 用途             |
|------------|-----|----------------------------------------------------------------------|--------------------------------------------------|----------------|
| Luminance  | 輝度  | <ul> <li>・ 發光強度</li> <li>・ 亮度</li> <li>・ 耀度</li> <li>・ 光度</li> </ul> | 物理量,線性,單位面<br>積光源在給定方向上,<br>在每單位立體角內所發<br>出的總光通量 | 計算色彩對比         |
| Luma       | 明亮度 | • 亮度                                                                 | 心理感受量,非線性,<br>經伽馬校正                              | Y'UV 顏色編碼      |
| Luminosity | 光度  | • 發光度<br>• 明度<br>• 亮度                                                | 心理感受量,人眼對明<br>度的視覺感受                             | 光度函數           |
| Brightness | 明度  | <ul><li>・ 輝度</li><li>・ 亮度</li><li>・ 白度</li></ul>                     | 色彩屬性                                             | HSB / HSV 色彩模型 |
| Lightness  | 亮度  | • 明度<br>• 照明度<br>• 光亮度                                               | 色彩屬性                                             | HSL 色彩模型       |

註:無論中英文都很常見到混用情況

色彩對比

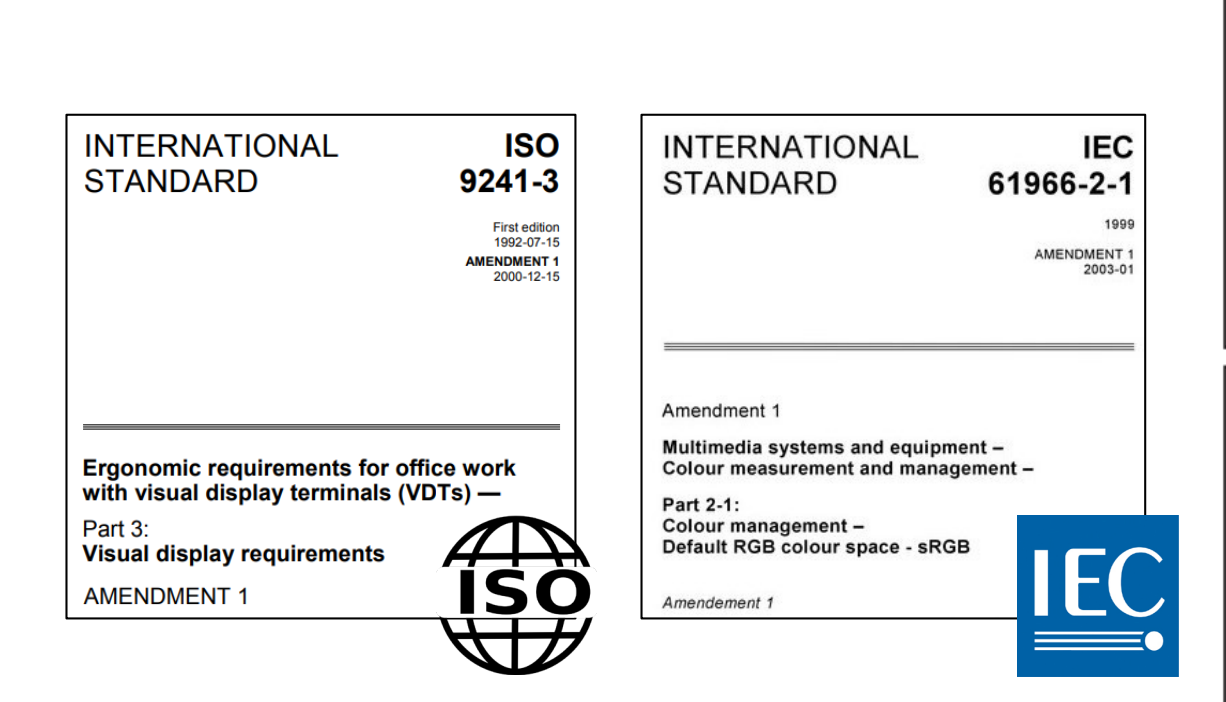

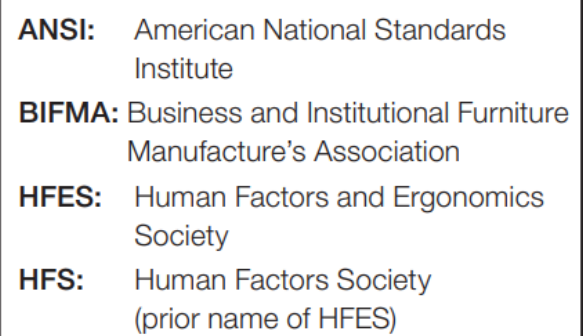

This standard recognizes that VDT users frequently change their working postures to maintain comfort and productivity. Four reference postures are used in this standard to represent a range of postures observed at computer workstations (see Figure 5-1).

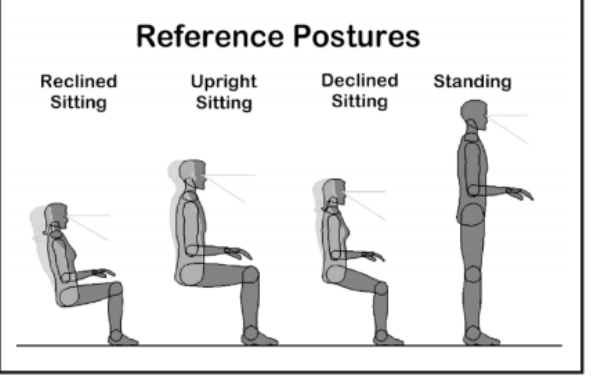

Above, Illustration of Reference Postures. (From ANSI/HFES 100 – 2007 *Human Factors Engineering of Computer Workstations* © 2007)

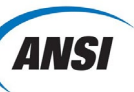

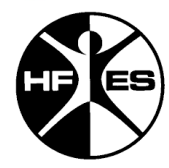

色彩對比

# 兩個色彩間的對比為: $(L_1 + 0.05)/(L_2 + 0.05)$

註:可能的對比值為1~21

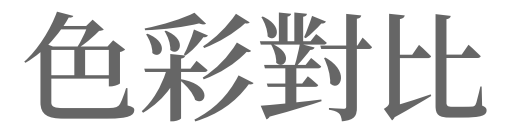

### $L = (0.2126 \times R) + (0.7152 \times G) + (0.0722 \times B)$

註:可能的相對輝度為 0~1

色彩對比

• 若 
$$R_{sRGB} \le 0.03928$$
 則  $R = \frac{R_{sRGB}}{12.92}$   
否則  $R = \left[\frac{(R_{sRGB}+0.055)}{1.055}\right]^{2.4}$   
• 若  $G_{sRGB} \le 0.03928$  則  $G = \frac{G_{sRGB}}{12.92}$   
否則  $G = \left[\frac{(G_{sRGB}+0.055)}{1.055}\right]^{2.4}$   
• 若  $B_{sRGB} \le 0.03928$  則  $B = \frac{B_{sRGB}}{12.92}$   
否則  $B = \left[\frac{(B_{sRGB}+0.055)}{1.055}\right]^{2.4}$ 

色彩對比

• 
$$R_{sRGB} = \frac{R_{8bit}}{255}$$
  
•  $G_{sRGB} = \frac{G_{8bit}}{255}$   
•  $B_{sRGB} = \frac{B_{8bit}}{255}$
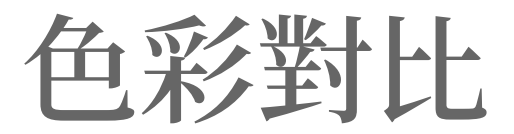

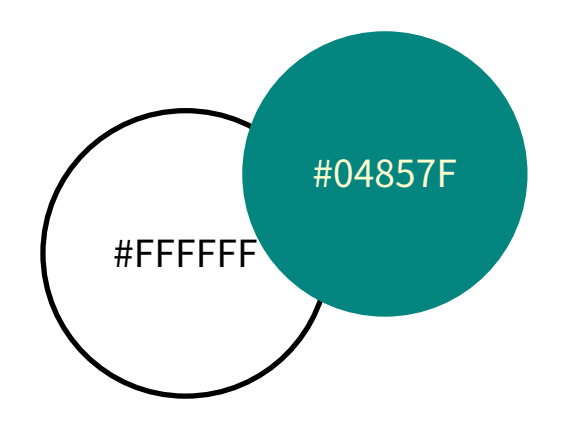

## ?

#### https://developer.paciellogroup.com/resources/contrastanalyser/

| 🔀 Colour Contrast Analyser (CCA   | )               |                |  |  |
|-----------------------------------|-----------------|----------------|--|--|
| Colour Contrast Analyser (CCA)    | Edit View       |                |  |  |
| Foreground colour                 |                 | (black)        |  |  |
| HSL • hs                          | l(0, 0%, 0%)    |                |  |  |
|                                   | []<br>[]        |                |  |  |
|                                   | RGB HSL         |                |  |  |
| Hue                               |                 | 0              |  |  |
| Lightness                         |                 | 0              |  |  |
| Alpha                             |                 | = 1            |  |  |
| Background colour                 |                 | (white)        |  |  |
| RGB rgb(2                         | 255, 255, 255)  |                |  |  |
|                                   |                 | <b>:</b>       |  |  |
|                                   | RGB HSL         |                |  |  |
| Synchronize colour values         |                 |                |  |  |
| Green                             |                 | 255            |  |  |
| Blue                              |                 | = 255          |  |  |
| ▼ Sample preview                  |                 |                |  |  |
| example text showing contrast     |                 |                |  |  |
|                                   |                 |                |  |  |
| WCAG 2.1 results                  |                 | Contrast ratio |  |  |
| ▶ 1.4.3 Contrast (Minim           | um) (AA)        |                |  |  |
|                                   | t) 🕜 Pass (larg | e text)        |  |  |
| ► 1.4.6 Contrast (Enhanced) (AAA) |                 |                |  |  |
| Pass (regular tex                 | t) 📀 Pass (larg | e text)        |  |  |
| ► 1.4.11 Non-text Contrast (AA)   |                 |                |  |  |
|                                   |                 |                |  |  |

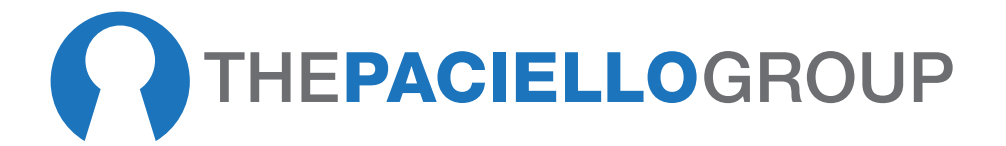

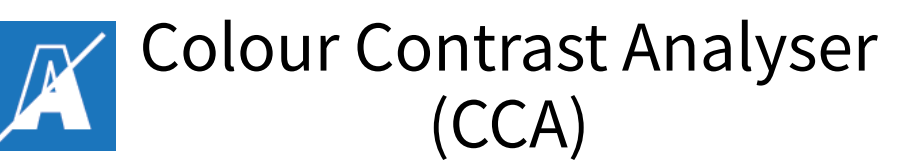

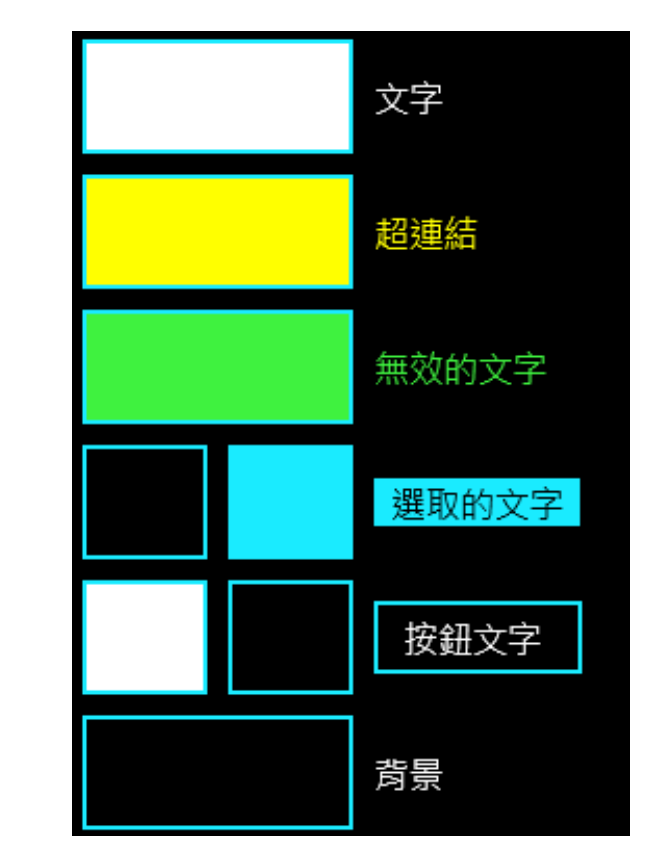

https://developer.paciellogroup.com/resources/contrastanalyser/

| 🔀 Colour Contrast Analyser (CCA)             | X                      |  |  |  |
|----------------------------------------------|------------------------|--|--|--|
| Colour Contrast Analyser (CCA) Edit View     |                        |  |  |  |
| Foreground colour                            | (black)                |  |  |  |
| HSL hsl(0, 0%, 0%)                           |                        |  |  |  |
|                                              |                        |  |  |  |
|                                              |                        |  |  |  |
| RGB HSL                                      |                        |  |  |  |
| Hue E                                        | 0                      |  |  |  |
| Saturation                                   | 0                      |  |  |  |
| Alpha                                        | = 1                    |  |  |  |
| Peakersound colour                           | ( 1 '' )               |  |  |  |
| Background colour                            | (white)                |  |  |  |
| <b>RGB</b> rgb(255, 255, 255)                |                        |  |  |  |
|                                              | <b>=</b> 🖊 📀           |  |  |  |
| RGB HSL                                      |                        |  |  |  |
| Synchronize colour values                    |                        |  |  |  |
| Red                                          | 255                    |  |  |  |
| Blue                                         | = 255                  |  |  |  |
| ▼ Sample preview                             |                        |  |  |  |
| example text showing contrast                |                        |  |  |  |
|                                              |                        |  |  |  |
| WCAG 2.1 results                             | Contrast ratio<br>21:1 |  |  |  |
| ► 1.4.3 Contrast (Minimum) (AA)              |                        |  |  |  |
| ⊘ Pass (regular text)                        | e text)                |  |  |  |
| ▶ 1.4.6 Contrast (Enhanced) (AAA)            |                        |  |  |  |
| Pass (regular text) Pass (large              | e text)                |  |  |  |
| ► 1.4.11 Non-text Contrast (AA)              |                        |  |  |  |
| ⊘ Pass (UI components and graphical objects) |                        |  |  |  |

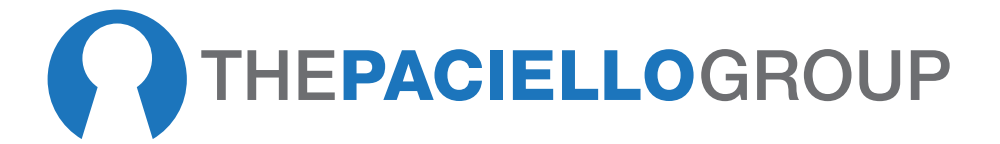

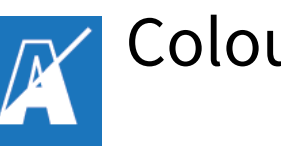

Colour Contrast Analyser (CCA)

### hsl (254, 100%, 50%)

| 12% | 25% | 50% | 75% |
|-----|-----|-----|-----|
|     |     |     |     |

### hsl (70, 100%, <u>50%</u>)

| 12% | 25% | 50% | 75% |
|-----|-----|-----|-----|
|     |     |     |     |

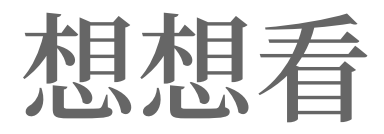

# 設計時, 如何選色?

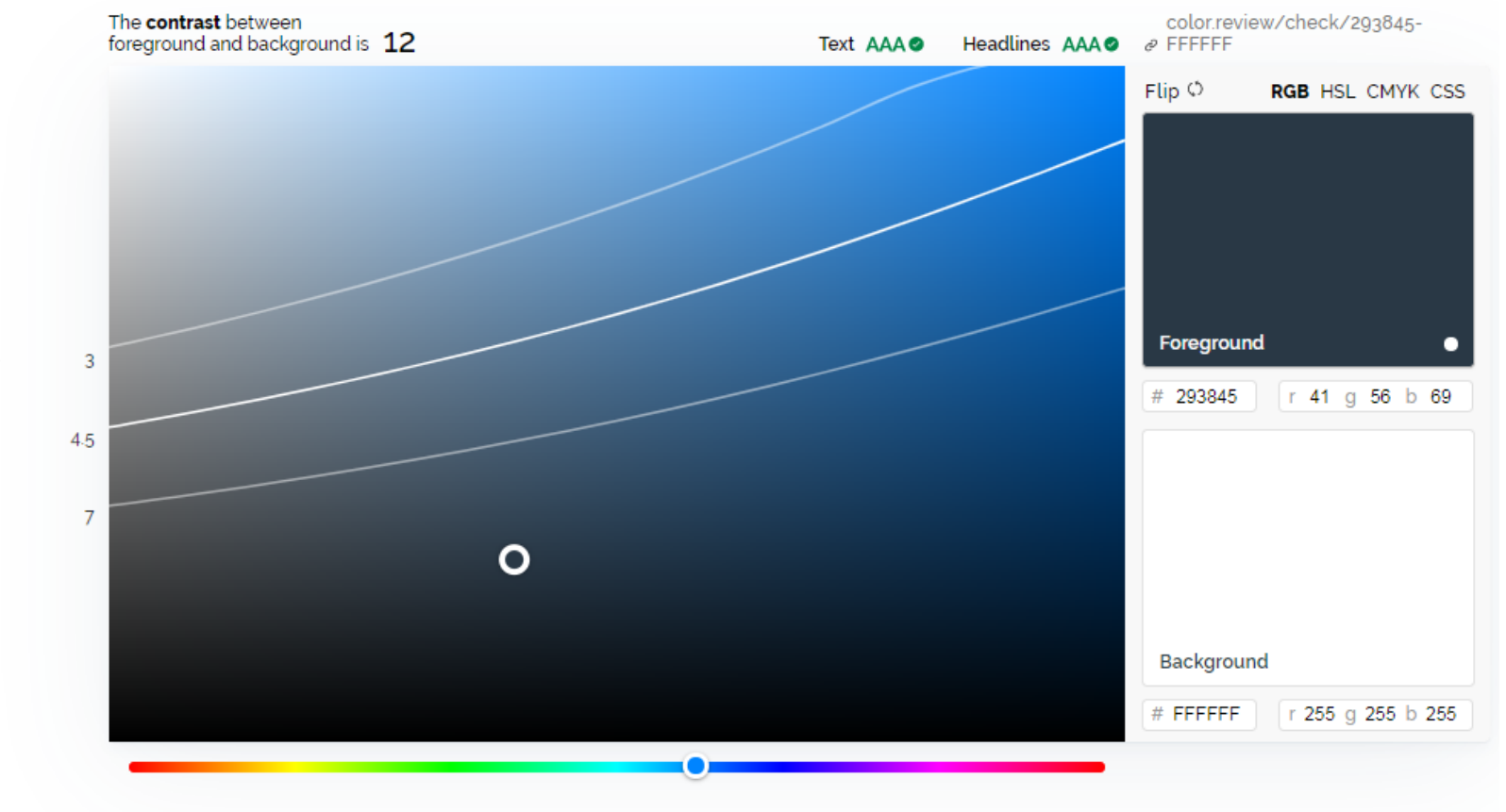

#### What you need to know about colors & accessibility.

We experience contrast differently in different colors. Because of
how our eyes work, blue text on a white background will be much
more easily read than a yellow. When you are designing for
humans, in whatever medium, this is something to always keep in
mind. Even more importantly, an estimated 217 million people live
with a visual impairment. To help make sure that your work can

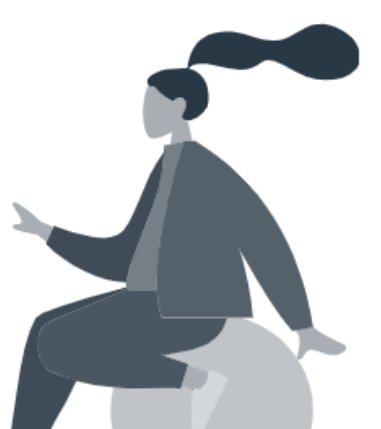

#### Color. review

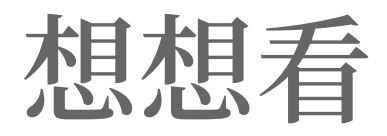

# 設計時,如何 系統性選色?

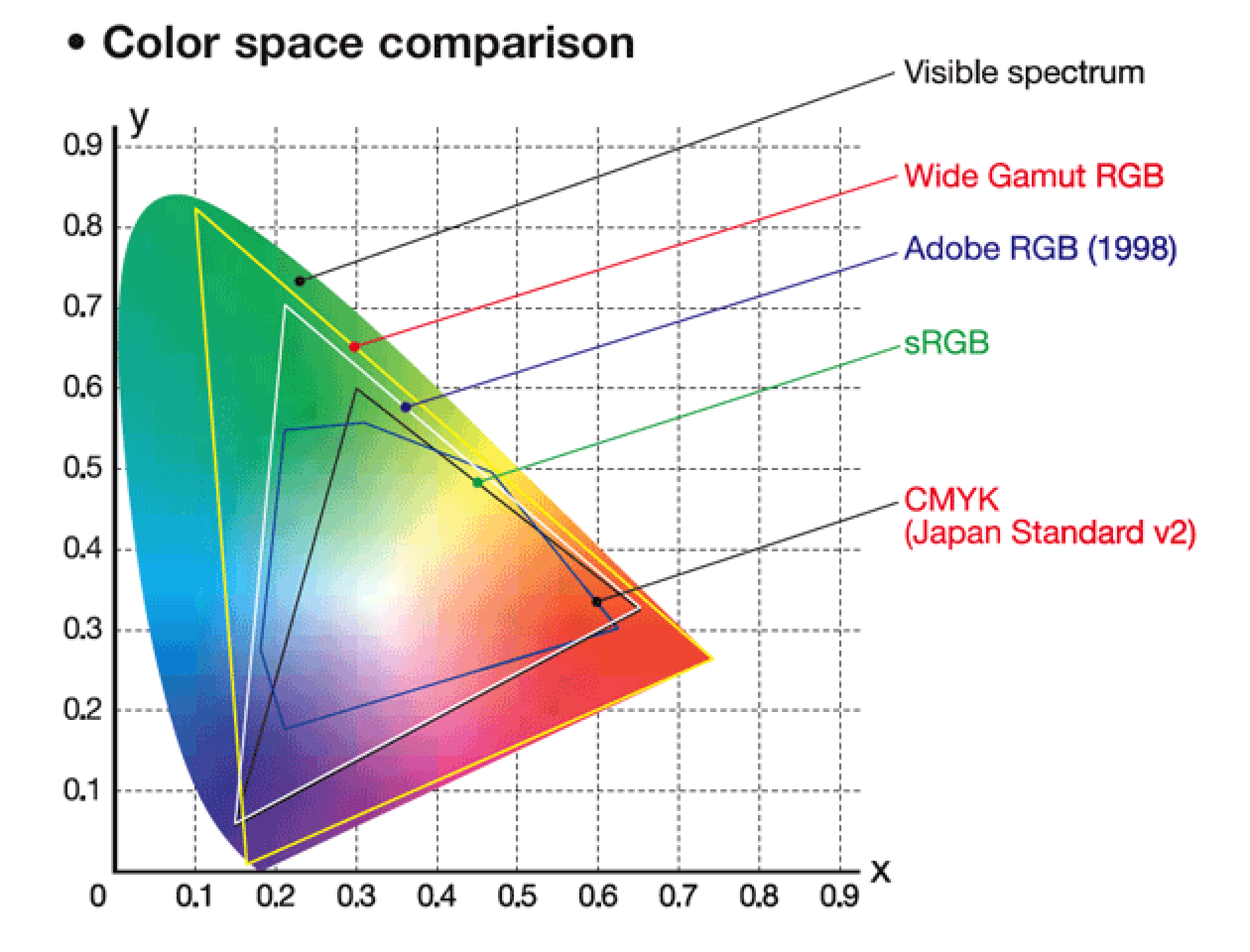

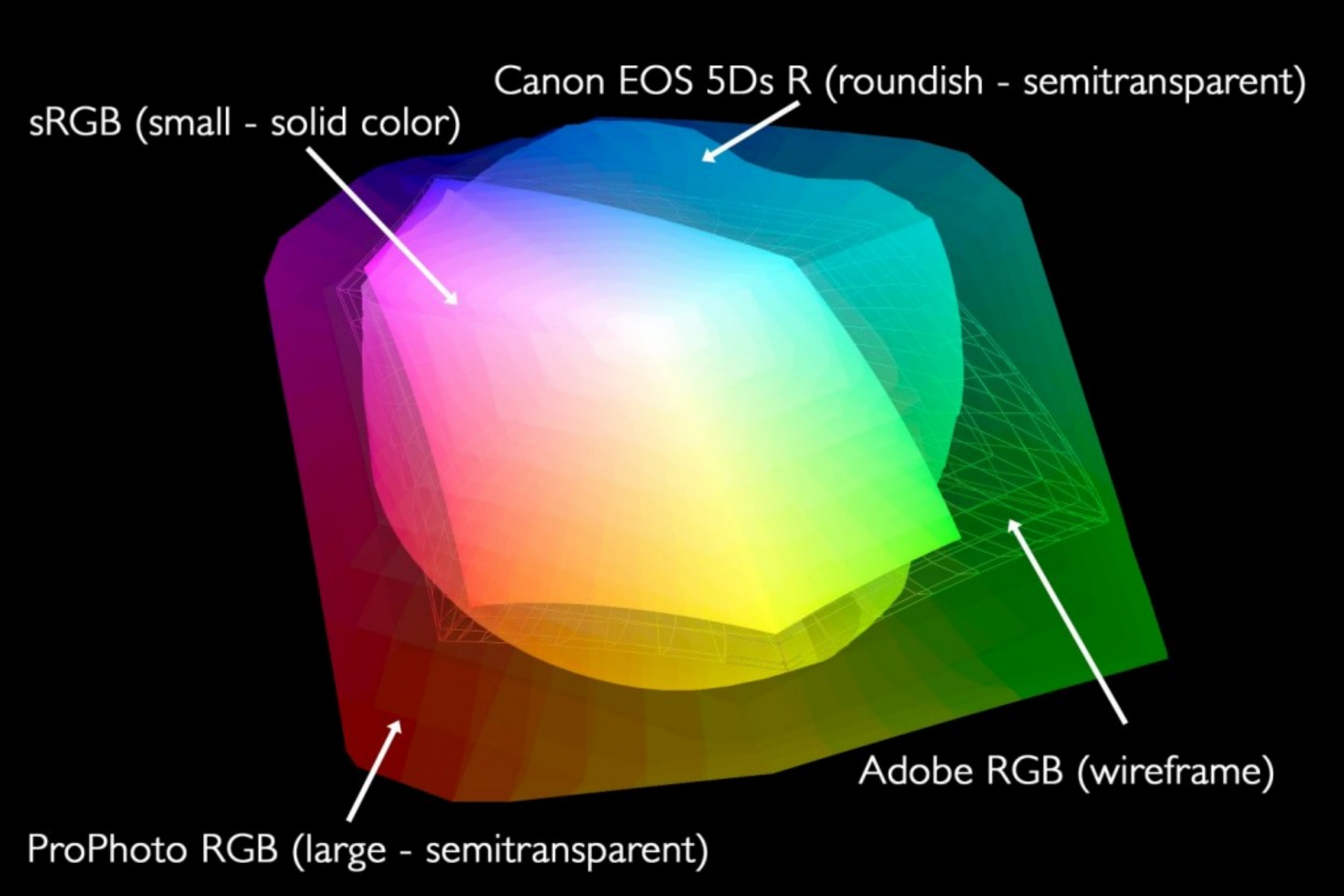

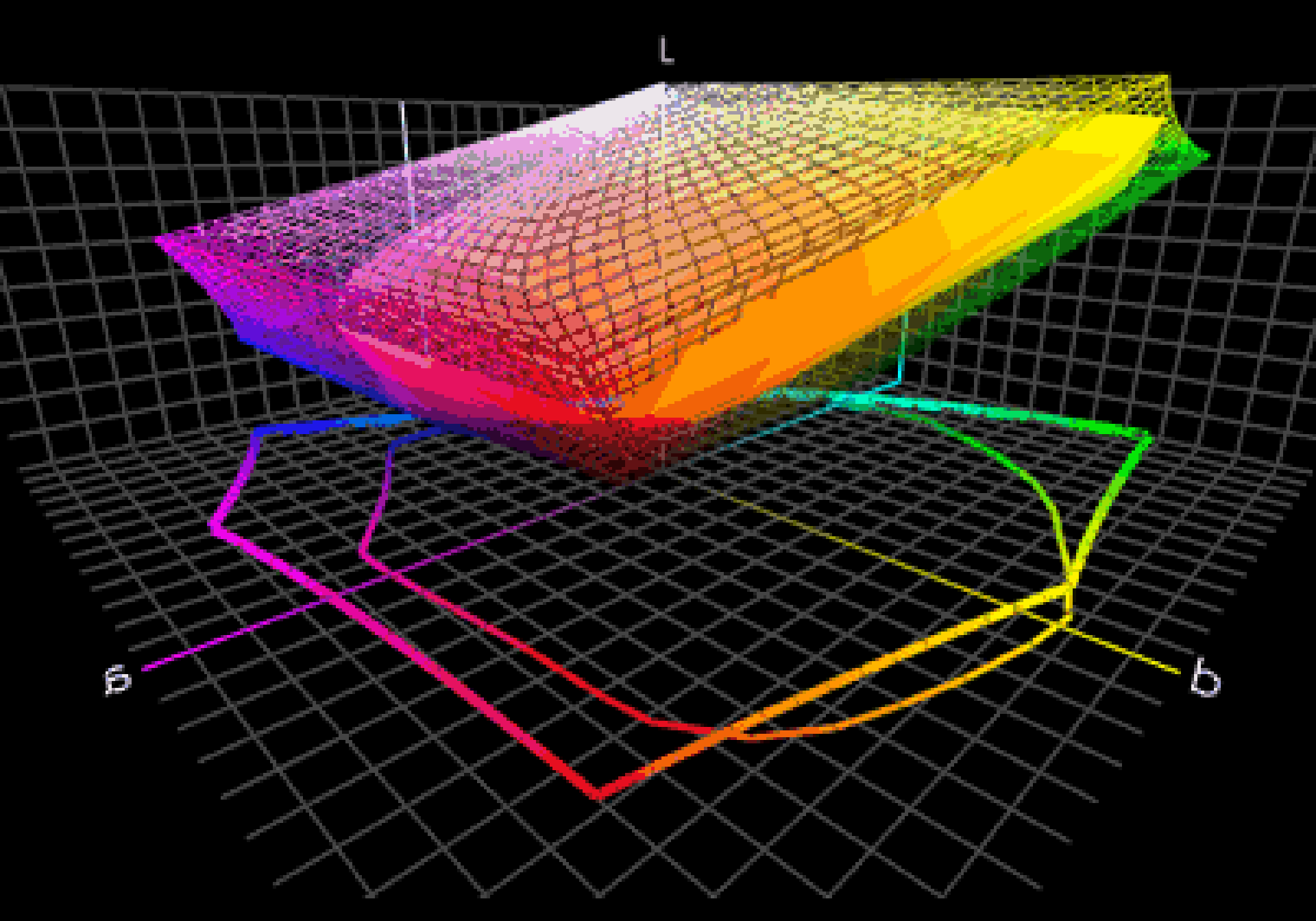

## https://www.colorbox.io/

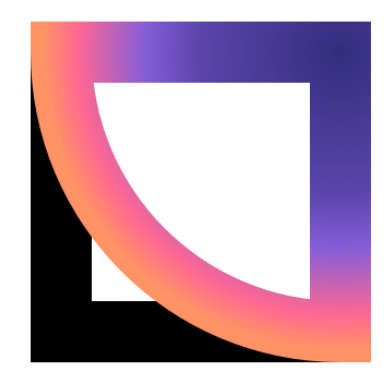

## ColorBox by Lyft Design

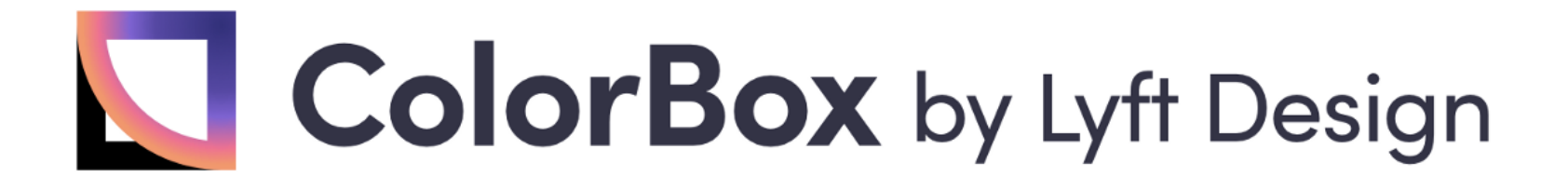

- 1. 飽和度與光度互相影響
- 2. 使用貝茲曲線組成色盤
- 3. 固定與黑色/白色搭配

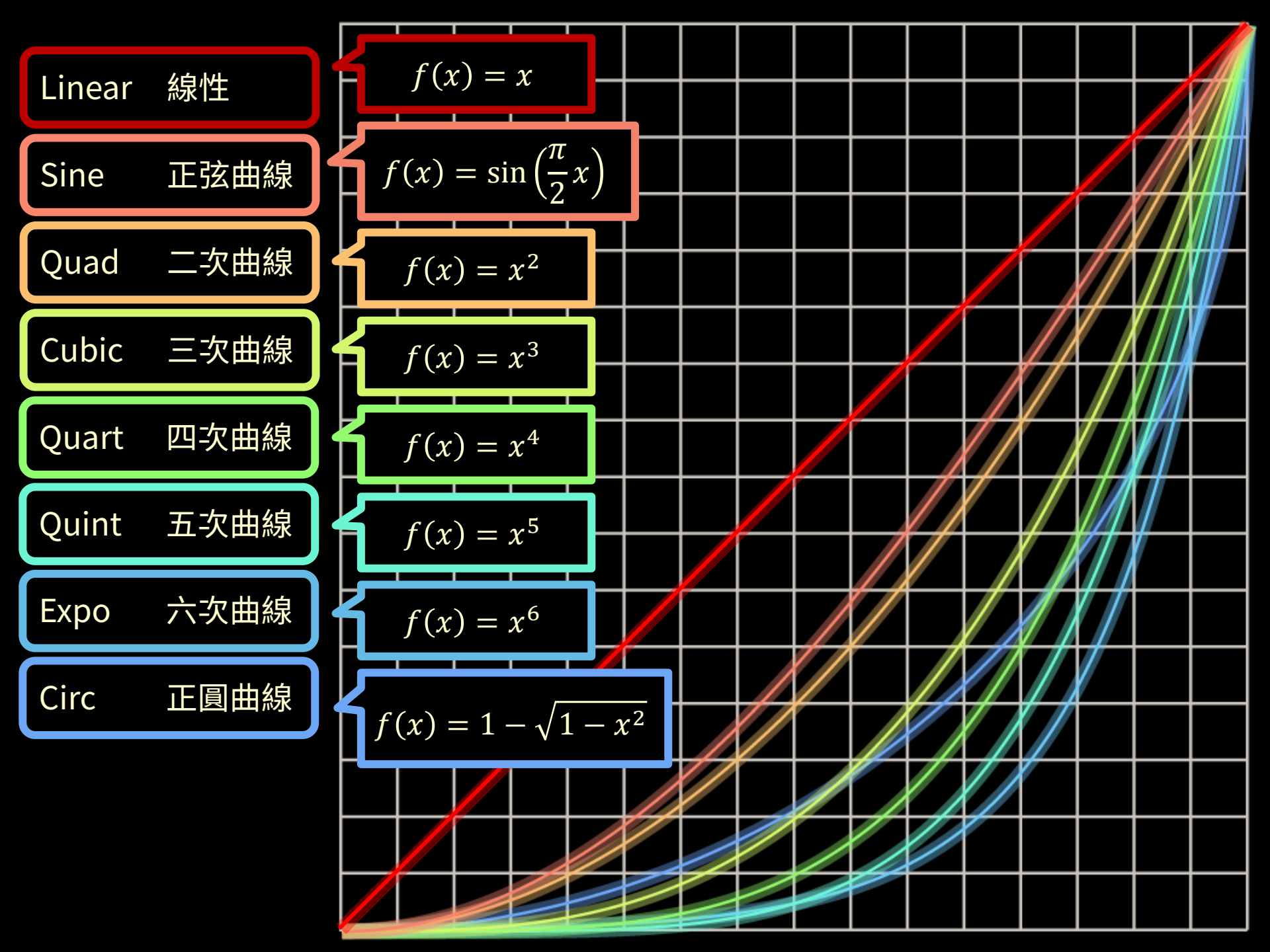

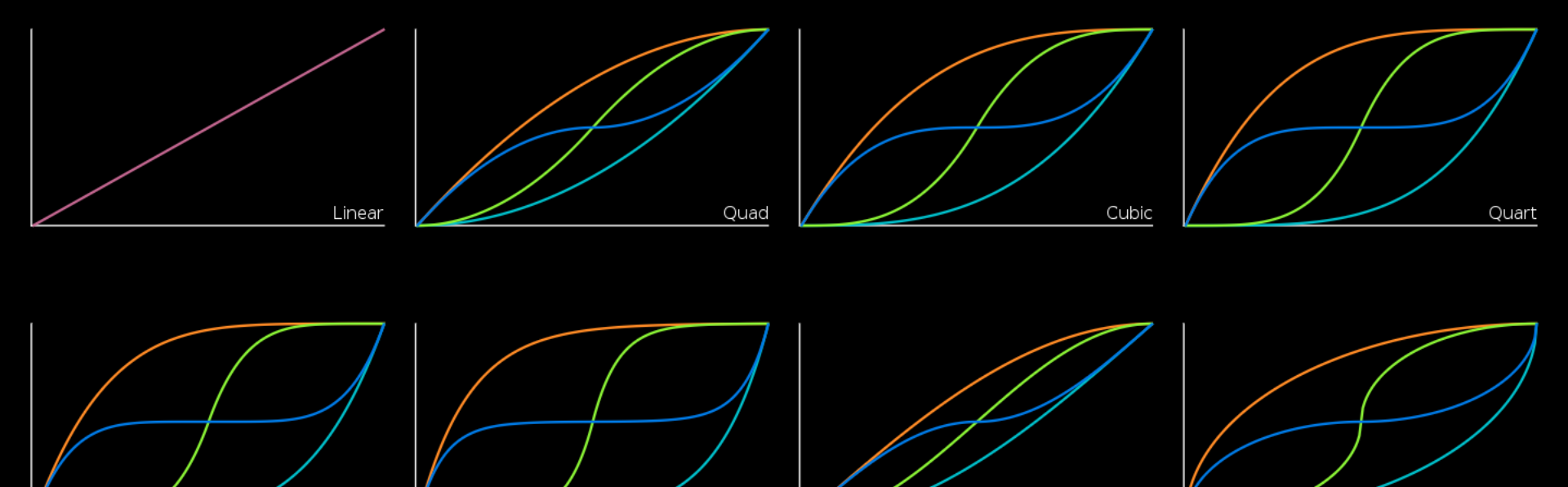

Expo

Quint

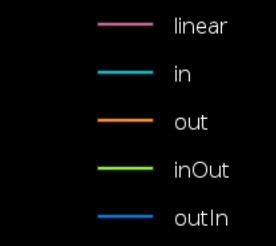

Circ

Sine

# **ColorBox** by Lyft Design

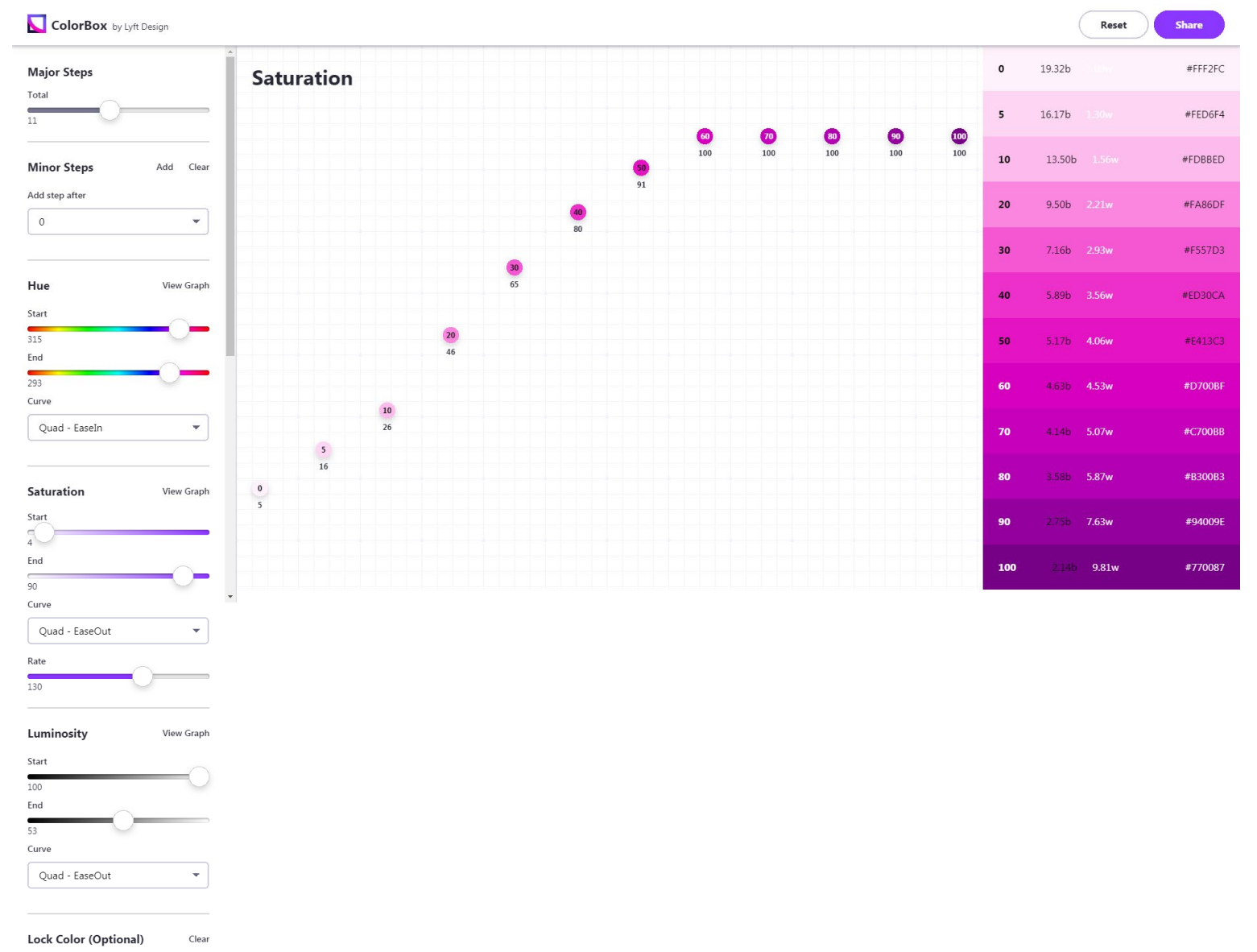

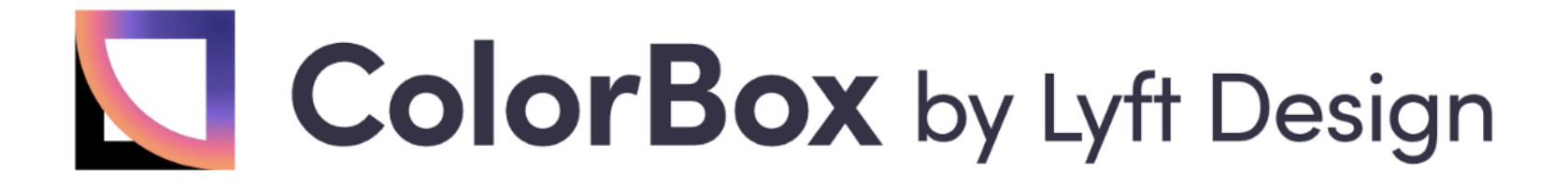

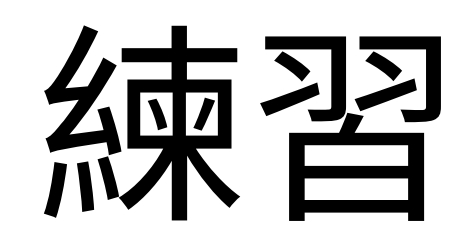

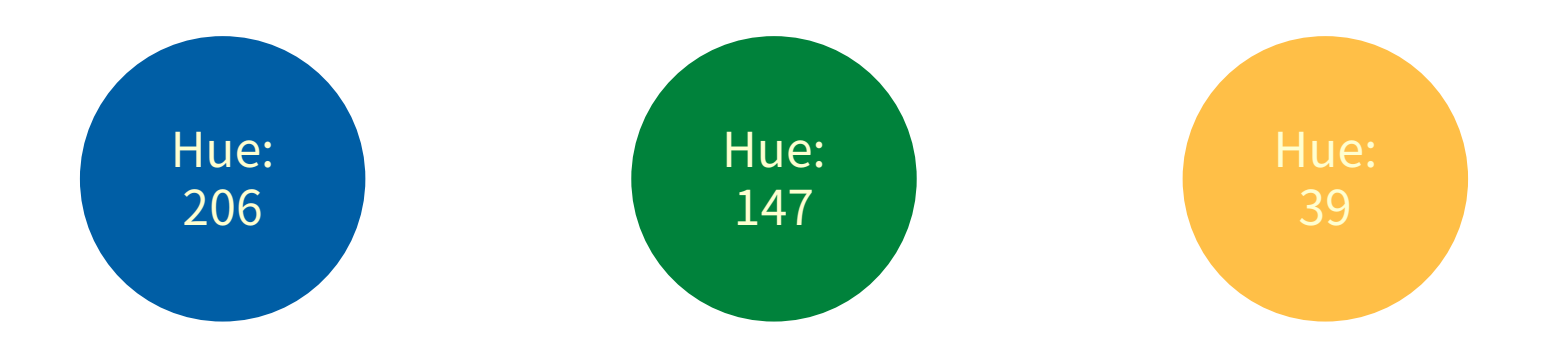

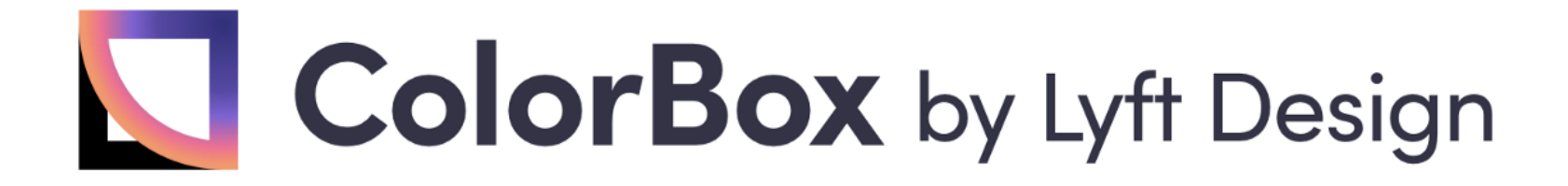

## 色彩演算法 GitHub: https://github.com/lyft/coloralgorithm